# OMRON

マシンオートメーションコントローラ NJシリーズ

# DeviceNet<sup>™</sup>接続ガイド

# 株式会社アイエイアイ

MSEPコントローラ編

Network Connection Guide

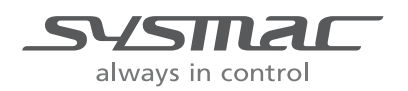

SBCZ-Ì JÍ A

## 著作権・商標について

Microsoft Corporation のガイドラインに従って画面写真を使用しています。 Windows は米国 Microsoft Corporation の米国およびその他の国における登録商標です。 DeviceNet<sup>™</sup>は、ODVA の商標です。 EtherCAT<sup>®</sup>は、ドイツのベッコフオートメーション株式会社がライセンスを供与した登録商標で

EtherCATは、トイラのペッコフォートメーション株式会社がライセンスを供与した登録商標 あり、特許取得済みの技術です。

本資料に記載されている会社名・製品名は、それぞれ各社の商標または登録商標です。

# 目 次

| 1. 関  | ]連マニュアル                      | 1  |
|-------|------------------------------|----|
| 2. 用  | 1語と定義                        | 2  |
| 3. 注  | 主意事項                         | 3  |
| 4. 概  | 既要                           | 5  |
| 5. 対  | t象製品と対象ツール                   | 6  |
| 5.1.  | 対象製品                         | 6  |
| 5.2.  | デバイス構成                       | 7  |
| 6. D  | eviceNetの設定内容                | 9  |
| 6.1.  | DeviceNet通信設定                | 9  |
| 6.2.  | リモートI/O通信の割り付け1              | 10 |
| 7. 接  | ɛ続手順1                        | 13 |
| 7.1.  | リモートI/O通信の設定概要1              | 13 |
| 7.2.  | 作業の流れ1                       | 14 |
| 7.3.  | アイエイアイ製MSEPコントローラの設定1        | 15 |
| 7.4.  | コントローラの設定2                   | 28 |
| 7.5.  | ネットワークの設定                    | 37 |
| 7.6.  | 接続状態確認                       | 14 |
| 8. 初  | Ŋ期化方法                        | 18 |
| 8.1.  | コントローラ                       | 18 |
| 8.2.  | アイエイアイ製MSEPコントローラ            | 19 |
| 9. 付  | ナ録 1 リモートⅠ/O通信の設定内容詳細ち       | 50 |
| 9.1.  | CJユニット用メモリエリア割り付け            | 50 |
| 9.2.  | グローバル変数テーブル5                 | 53 |
| 10. 付 | ナ録 2 ツールによるリモートI∕O通信の設定      | 56 |
| 10.1  | 1. ツールによるリモートI/O通信の設定概要      | 56 |
| 10.2  | 2. 『最初からパラメータを設定する方法』での作業の流れ | 57 |
| 10.3  | 3. ツールを使用したコントローラの設定         | 59 |
| 10.4  | 4. ツールを使用したネットワークの設定         | 38 |
| 11. 改 | 如訂履歴                         | 79 |

# 1. 関連マニュアル

本資料に関連するマニュアルは以下のとおりです。

| Man.No.  | 形式                 | マニュアル名称                              |
|----------|--------------------|--------------------------------------|
| SBCA-358 | 形 NJ501-□□□□       | NJ シリーズ CPU ユニット ユーザーズマニュアル          |
|          | 形 NJ301-□□□□       | ハードウェア編                              |
| SBCA-359 | 形 NJ501-口口口口       | NJ シリーズ CPU ユニット ユーザーズマニュアル          |
|          | 形 NJ301-ロロロロ       | ソフトウェア編                              |
| SBCD-357 | 形 CJ1W-DRM21       | CJ シリーズ DeviceNet <sup>™</sup> ユニット  |
|          |                    | ユーザーズマニュアル NJ シリーズ接続編                |
| SCCC-308 | -                  | DeviceNet <sup>™</sup> ユーザーズマニュアル    |
| SBCA-362 | 形 SYSMAC-SE2口口口    | Sysmac Studio Version 1 オペレーションマニュアル |
| SBCA-347 | -                  | CX-Integrator Ver.2.ロ ネットワークコンフィグレーシ |
|          |                    | ョンツール オペレーションマニュアル                   |
| MJ0299   | 形 MSEP-C-□-□I□- (□ | MSEP コントローラ 取扱説明書                    |
|          | ID)-DD-D-0-D-D     |                                      |
| MJ0155   | 形 RCM-101-MW       | パソコン対応ソフト 取扱説明書                      |
|          | 形 RCM-101-USB      |                                      |

# 2. 用語と定義

| 用語       | 説明・定義                                                |
|----------|------------------------------------------------------|
| マスタ/スレーブ | マスタは DeviceNet の通信を管理するユニットです。                       |
|          | 複数のスレーブに対して出力データを送信し、スレーブから入力データ                     |
|          | を受信します。                                              |
|          | スレーブはマスタから送信される出力データを受信し、マスタに入力デ                     |
|          | ータを送信します。                                            |
|          | マスタは DeviceNet システムには1台以上必要です。                       |
| EDS ファイル | DeviceNet スレーブ機器の入出力点数やDeviceNet 経由設定可能なパラ           |
|          | メータの書かれたファイルです。                                      |
| ノードアドレス  | DeviceNet 回線に接続されたユニットを区別するためのアドレスです。                |
| (MAC ID) | DeviceNet ではMAC(Media Access Control)層の ID をノードアドレスと |
|          | して使用しているため、ノードアドレスと MAC ID は同じ意味になりま                 |
|          | す。                                                   |
| スキャンリスト  | DeviceNet でリモート I/O 通信を行う場合に、マスタユニットが通信を             |
|          | するスレーブを登録したものです。マスタはスキャンリストの設定に従                     |
|          | い、スレーブと通信します。                                        |
| 動作モード    | フィールドバス仕様では、動作モードは5種類の中から選択できます。                     |
|          | 選択したモードにより占有するバイト数や機能が変わります。                         |
| PIOパターン  | 動作モードをSEP I/Oとした場合の位置決め点数と入出力機能を6種類                  |
|          | のパターンとして定義しています。                                     |

# 3. 注意事項

- (1) 実際のシステム構築に際しては、システムを構成する各機器・装置の仕様をご確認のうえ、 定格・性能に対し余裕を持った使い方をし、万一故障があっても危険を最小にする安全回 路などの安全対策を講じてください。
- (2) システムを安全にご使用いただくため、システムを構成する各機器・装置のマニュアルや 取扱説明書などを入手し、「安全上のご注意」「安全上の要点」など安全に関する注意事項 を含め、内容を確認のうえ使用してください。
- (3) システムが適合すべき規格・法規または規制に関しては、お客様自身でご確認ください。
- (4) 本資料の一部または全部を、オムロン株式会社の許可なしに複写、複製、再配布すること を禁じます。
- (5) 本資料の記載内容は、2013 年 1 月時点のものです。 本資料の記載内容は、改良のため.
- (6) 予告なく変更されることがあります。

本資料で使われているマークには、次のような意味があります。

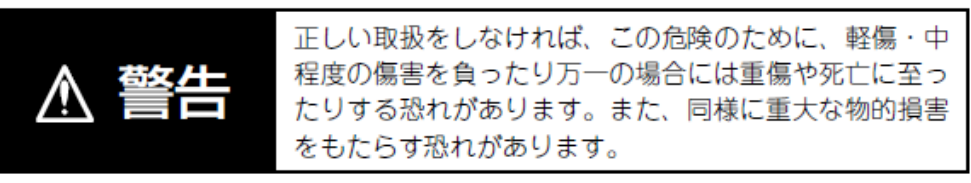

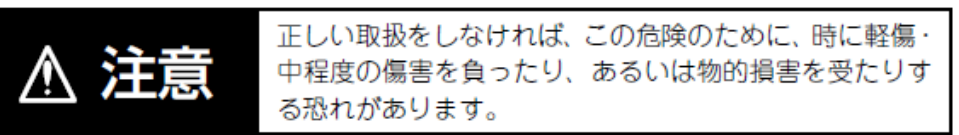

#### < 😪 安全上の要点

製品を安全に使用するために実施または回避すべきことを示します。

## ● 使用上の注意

製品が動作不能、誤動作、または性能・機能への悪影響を予防するために実施または回避す べきことを示します。

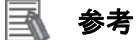

必要に応じて読んでいただきたい項目です。 知っておくと便利な情報や、使用するうえで参考となる内容について説明しています。

# 4. 概要

本資料は、株式会社アイエイアイ(以下、アイエイアイ)製 MSEP コントローラを、オムロ ン株式会社(以下、オムロン)製マシンオートメーションコントローラ NJ シリーズ(以下、 コントローラ)と、DeviceNet で接続する手順とその確認方法をまとめたものです。 具体的には、あらかじめ準備されたプロジェクトファイルの DeviceNet 設定を使い、 DeviceNet 接続する方法(以下『設定ファイルを使用する方法』)について記載します。 また、ファイルを読み込まずに設定ツールでパラメータを入力する方法(以下『最初からパ ラメータを設定する方法』)を、「9.付録 1」および「10.付録 2」に記載します。

『設定ファイルを使用する方法』にて作業を行う場合には、オムロンより「Sysmac Studio プロジェクトファイル」と「CX-Integrator プロジェクトファイル」(以下、あわせて「設定フ ァイル」)の最新2ファイルを事前に準備してください。

| 名称                                    | ファイル名                | バージョン    |
|---------------------------------------|----------------------|----------|
| Sysmac Studio プロジェクトフ<br>ァイル(拡張子:SMC) | IAI_MSEP_DN_V100.SMC | Ver.1.00 |
| CX-Integrator プロジェクトファ<br>イル(拡張子:cin) | IAI_MSEP_DN_V100.cin | Ver.1.00 |

# 5. 対象製品と対象ツール

## 5.1. 対象製品

接続の対象となる機器は以下のとおりです。

| メーカ           | 名称                  | 形式                         | バージョン                    |
|---------------|---------------------|----------------------------|--------------------------|
| $\pm 1  \Box$ |                     | 形 NJ501-口口口口               |                          |
| 7 4 1 2       |                     | 形 NJ301-口口口口               | 5 0 편 ~ ㅋ                |
| オムロン          | DeviceNet ユニット(マスタ) | 形 CJ1W-DRM21               | 5.2 項で記<br><u></u> ましたバー |
| アイエイアイ        | MSEP コントローラ         | 形 MSEP-C-ロ-ロIロ- (ロIロ) -DV- | 戦したハー                    |
|               |                     | □-0-□-□                    | ション以降                    |
| アイエイアイ        | アクチュエータ             |                            |                          |

## ■ 参考

本資料では、上記対象機器の中から 5.2.項に記載された機器を使用し接続確認を行っていま す。上記対象機器の中で、5.2.項に記載されていない機器を使用する場合は、本資料の内容 を参考に接続確認を行ってください。

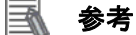

本資料は機器の通信接続確立までの手順について記載したものであって、機器個別の操作や 設置および配線方法に関しては記載しておりません。

上記製品(通信接続手順以外)の詳細に関しましては、対象製品の取扱説明書を参照するか、 機器メーカまでお問い合わせください。

(株式会社アイエイアイ http://www.iai-robot.co.jp)

上記連絡先は、本資料作成時点のものです。最新情報は各機器メーカにご確認ください。

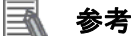

MSEP コントローラに接続可能なアクチュエータに関しましては、機器メーカまでお問い合わせください。

(株式会社アイエイアイ http://www.iai-robot.co.jp)

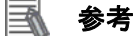

接続を保証する対象機器のバージョンは、5.2 項に記載されたバージョン以降になります。 5.2 項にバージョンが記載されていない機器は、機器のバージョン管理していないものやバ ージョンによる制限がないものになります。

5.2 項に記載されていない接続対象機器を使用する場合は、記載されている機器と同等のバ ージョンを使用してください。

# 5.2. デバイス構成

本資料の接続手順を再現するための構成機器は以下のとおりです。

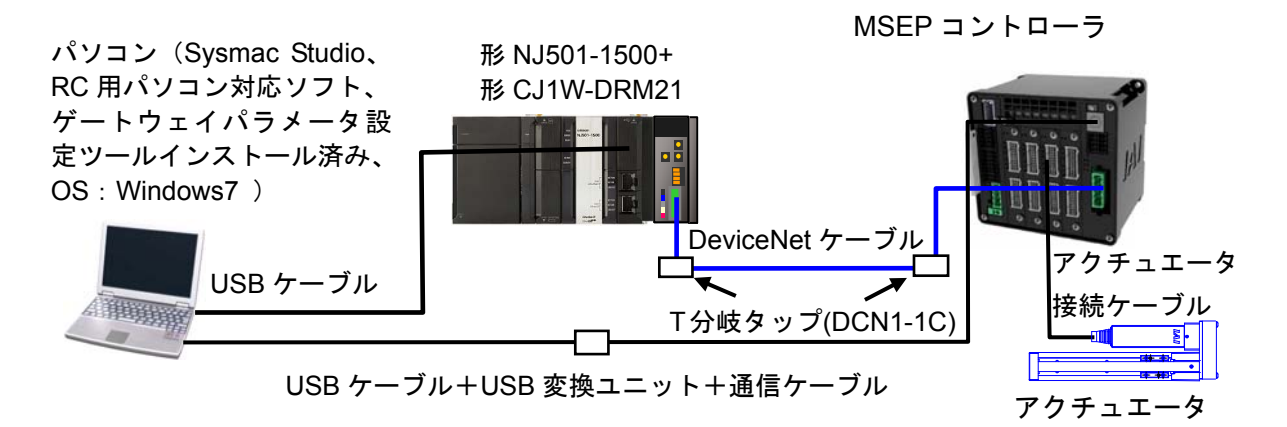

| メーカ    | 名称                             | 形式                                                            | バージョン            |
|--------|--------------------------------|---------------------------------------------------------------|------------------|
| オムロン   | DeviceNet ユニット(マスタ)            | 形 CJ1W-DRM21                                                  | Ver.1.3          |
| オムロン   | CPU ユニット                       | 形 NJ501-1500                                                  | Ver.1.01         |
| オムロン   | 電源ユニット                         | 形 NJ-PA3001                                                   |                  |
| オムロン   | DeviceNet ケーブル                 | 形 DCA1-5C10                                                   |                  |
| オムロン   | T 分岐タップ                        | 形 DCN1-1C                                                     |                  |
| オムロン   | Sysmac Studio                  | 形 SYSMAC-SE2口口口                                               | Ver.1.03         |
| オムロン   | CX-Integrator                  | (Sysmac Studio に同梱)                                           | Ver.2.53         |
| オムロン   | Sysmac Studio プロジェクト<br>ファイル   | IAI_MSEP_DN_V100.SMC                                          | Ver.1.00         |
| オムロン   | CX-Integrator プロジェクトフ<br>ァイル   | IAI_MSEP_DN_V100.cin                                          | Ver.1.00         |
| _      | パソコン(OS:Windows 7)             | _                                                             |                  |
| _      | USB ケーブル<br>(USB2.0 準拠 B コネクタ) | _                                                             |                  |
| アイエイアイ | MSEP コントローラ                    | ₩ MSEP-C-8<br>-20I-20I-20I<br>-42PI-42PI-42PI-42PI<br>-DV-0-0 |                  |
| アイエイアイ | アクチュエータ<br>(パルスモータ)            | 形 RCP3-SA2BR-I-20P<br>-6S-100-P1-P                            |                  |
| アイエイアイ | アクチュエータ接続ケーブル                  | 形 CB-APSEP-MPA030                                             |                  |
| アイエイアイ | USB ケーブル                       | 形 CB-SEL-USB010                                               |                  |
| アイエイアイ | USB 変換ユニット                     | 形 RCB-CV-USB                                                  |                  |
| アイエイアイ | 通信ケーブル                         | 形 CB-RCA-SIO050                                               |                  |
| アイエイアイ | RC 用パソコン対応ソフト                  | 形 RCM-101-MW<br>形 RCM-101-USB                                 | Ver.9.01.01.00-J |
| アイエイアイ | ゲートウェイパラメータ設定<br>ツール           | (RC 用パソコン対応ソフ<br>トに同梱)                                        | Ver.1.1.0.0      |
| アイエイアイ | EDS ファイル                       | robonet_2_1.eds                                               | Ver.2.1          |

#### 使用上の注意

該当の EDS ファイルを事前に準備してください。最新の EDS ファイルは、株式会社アイエ イアイのホームページよりダウンロードが可能です。

http://www.iai-robot.co.jp/download/network.html

なお、入手できない場合には株式会社アイエイアイまでお問い合わせください。

#### 🦷 使用上の注意

機器固有のアイコンファイルがある場合は、EDS ファイルと同一フォルダに入れておいてください。

## 📝 使用上の注意

設定ファイルを使用する場合、オムロン株式会社より「Sysmac Studio プロジェクトファイ ル」と「CX-Integrator プロジェクトファイル」の最新2ファイルを事前に準備してください。 (ファイルの入手については、オムロン株式会社までお問い合わせください)

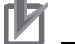

#### 使用上の注意

Sysmac Studio は、本項記載のバージョン以降に、オートアップデートしてください。 なお、本項記載のバージョン以外を使用すると、7章以降の手順に差異があることがありま す。その場合は、「Sysmac Studio Version 1 オペレーションマニュアル」(SBCA-362)を参 照して、手順と同等の処理を行ってください。

#### 📑 参考

DeviceNet ケーブルおよびネットワークの配線については、「DeviceNet ユーザーズマニュ アル」(SCCC-308)の「第2章 ネットワークの構成と配線」を参照してください。 DeviceNetの幹線の両端に1つずつ終端抵抗をつけてください。

#### 📑 参考

本資料ではコントローラとの接続に USB を使用します。USB ドライバのインストールについては、「Sysmac Studio Version 1 オペレーションマニュアル」(SBCA-362)の「付録 A-1 USB ケーブルで直接接続する場合のドライバのインストール方法」を参照してください。

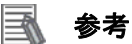

本資料では MSEP コントローラとの接続に USB を使用します。USB ドライバのインストー ルについては、「パソコン対応ソフト 取扱説明書」(MJ0155)の「1.3.3 USB 変換アダプタ ドライバソフトのインストール方法」を参照してください。

# 6. DeviceNet の設定内容

本資料で設定する通信パラメータおよび変数名などの仕様を示します。 以降の章では説明内容により、MSEP コントローラを、「相手機器」と略しています。

# 6.1. DeviceNet通信設定

DeviceNet の設定内容は、以下になります。

|                 | DeviceNet ユニット | MSEPコントローラ     |
|-----------------|----------------|----------------|
| ユニット番号          | 0              | 0              |
| ノードアドレス(MAC ID) | 63             | 0              |
| 通信速度(bps)       | 500kbps        | (マスタユニットに自動追従) |
| ゲートウェイの動作モード    | -              | 簡易直値モード(注)     |
| 各軸の動作パターン       | _              | ポジショナモード       |

注:ゲートウェイの動作モードは、SEP I/O モード以外はスロットごとに選択可能ですが、本資料では、全スロットを簡易直値モードで使用します。

ゲートウェイの動作モードを変更した場合、I/O サイズが変わります。

# 6.2. リモートI/O通信の割り付け

相手機器のリモート I/O 通信のデータは、コントローラのグローバル変数に割り当てられま す。リモート I/O 通信データの割り付けをスキャンリストといいます。機器データとグロー バル変数の関係を以下に示します。

下記、グローバル変数は、「設定ファイル」に設定されています。

■出力エリア(コントローラ→MSEP コントローラ)

| オフセット | 相手機器データ            | CJユニット用メモリ | グローバル変数名             | データ型 |
|-------|--------------------|------------|----------------------|------|
| +0    | ゲートウェイ制御 0         | %3200      | DN00_GW_CTRL0_OUT    | UINT |
| +1    | ゲートウェイ制御 1         | %3201      | DN00_GW_CTRL1_OUT    | UINT |
| +2    | 要求コマンド             | %3202      | DN00_DemandCMD_OUT   | UINT |
| +3    | データ 0              | %3203      | DN00_Data0_OUT       | UINT |
| +4    | データ 1              | %3204      | DN00_Data1_OUT       | UINT |
| +5    | データ 2              | %3205      | DN00_Data2_OUT       | UINT |
| +6    | データ 3              | %3206      | DN00_Data3_OUT       | UINT |
| +7    | 占有領域               | %3207      | DN00_Reserved_OUT    | UINT |
| +8    | 軸 No.0 目標位置        | %3208      | DN00_AX0_TGTpos0_OUT | UINT |
| +9    | 軸 No.0 目標位置        | %3209      | DN00_AX0_TGTpos1_OUT | UINT |
| +10   | 軸 No.0 指定ポジション No. | %3210      | DN00_AX0_SPCFpos_OUT | UINT |
| +11   | 軸 No.0 制御信号        | %3211      | DN00_AX0_CTRL_OUT    | UINT |
| +12   | 軸 No.1 目標位置        | %3212      | DN00_AX1_TGTpos0_OUT | UINT |
| +13   | 軸 No.1 目標位置        | %3213      | DN00_AX1_TGTpos1_OUT | UINT |
| +14   | 軸 No.1 指定ポジション No. | %3214      | DN00_AX1_SPCFpos_OUT | UINT |
| +15   | 軸 No.1 制御信号        | %3215      | DN00_AX1_CTRL_OUT    | UINT |
| +16   | 軸 No.2 目標位置        | %3216      | DN00_AX2_TGTpos0_OUT | UINT |
| +17   | 軸 No.2 目標位置        | %3217      | DN00_AX2_TGTpos1_OUT | UINT |
| +18   | 軸 No.2 指定ポジション No. | %3218      | DN00_AX2_SPCFpos_OUT | UINT |
| +19   | 軸 No.2 制御信号        | %3219      | DN00_AX2_CTRL_OUT    | UINT |
| +20   | 軸 No.3 目標位置        | %3220      | DN00_AX3_TGTpos0_OUT | UINT |
| +21   | 軸 No.3 目標位置        | %3221      | DN00_AX3_TGTpos1_OUT | UINT |
| +22   | 軸 No.3 指定ポジション No. | %3222      | DN00_AX3_SPCFpos_OUT | UINT |
| +23   | 軸 No.3 制御信号        | %3223      | DN00_AX3_CTRL_OUT    | UINT |
| +24   | 軸 No.4 目標位置        | %3224      | DN00_AX4_TGTpos0_OUT | UINT |
| +25   | 軸 No.4 目標位置        | %3225      | DN00_AX4_TGTpos1_OUT | UINT |
| +26   | 軸 No.4 指定ポジション No. | %3226      | DN00_AX4_SPCFpos_OUT | UINT |
| +27   | 軸 No.4 制御信号        | %3227      | DN00_AX4_CTRL_OUT    | UINT |
| +28   | 軸 No.5 目標位置        | %3228      | DN00_AX5_TGTpos0_OUT | UINT |
| +29   | 軸 No.5 目標位置        | %3229      | DN00_AX5_TGTpos1_OUT | UINT |
| +30   | 軸 No.5 指定ポジション No. | %3230      | DN00_AX5_SPCFpos_OUT | UINT |
| +31   | 軸 No.5 制御信号        | %3231      | DN00_AX5_CTRL_OUT    | UINT |
| +32   | 軸 No.6 目標位置        | %3232      | DN00_AX6_TGTpos0_OUT | UINT |
| +33   | 軸 No.6 目標位置        | %3233      | DN00_AX6_TGTpos1_OUT | UINT |

# 6. DeviceNet の設定内容

| +34 | 軸 No.6 指定ポジション No. | %3234 | DN00_AX6_SPCFpos_OUT | UINT |
|-----|--------------------|-------|----------------------|------|
| +35 | 軸 No.6 制御信号        | %3235 | DN00_AX6_CTRL_OUT    | UINT |
| +36 | 軸 No.7 目標位置        | %3236 | DN00_AX7_TGTpos0_OUT | UINT |
| +37 | 軸 No.7 目標位置        | %3237 | DN00_AX7_TGTpos1_OUT | UINT |
| +38 | 軸 No.7 指定ポジション No. | %3238 | DN00_AX7_SPCFpos_OUT | UINT |
| +39 | 軸 No.7 制御信号        | %3239 | DN00_AX7_CTRL_OUT    | UINT |

■入力エリア(コントローラ←MSEP コントローラ)

| オフセット | 相手機器データ            | CJユニット用メモリ | グローバル変数名             | データ型 |
|-------|--------------------|------------|----------------------|------|
| +0    | ゲートウェイ状態 0         | %3300      | DN00_GW_STAT0_IN     | UINT |
| +1    | ゲートウェイ状態 1         | %3301      | DN00_GW_STAT1_IN     | UINT |
| +2    | 応答コマンド             | %3302      | DN00_ResponseCMD_IN  | UINT |
| +3    | データ0               | %3303      | DN00_Data0_IN        | UINT |
| +4    | データ 1              | %3304      | DN00_Data1_IN        | UINT |
| +5    | データ 2              | %3305      | DN00_Data2_IN        | UINT |
| +6    | データ 3              | %3306      | DN00_Data3_IN        | UINT |
| +7    | 占有領域               | %3307      | DN00_Reserved_IN     | UINT |
| +8    | 軸 No.0 現在位置        | %3308      | DN00_AX0_CRNTpos0_IN | UINT |
| +9    | 軸 No.0 現在位置        | %3309      | DN00_AX0_CRNTpos1_IN | UINT |
| +10   | 軸 No.0 完了ポジション No. | %3310      | DN00_AX0_CPLTpos_IN  | UINT |
| + 11  | 軸 No.0 状態信号        | %3311      | DN00_AX0_STAT_IN     | UINT |
| +12   | 軸 No.1 現在位置        | %3312      | DN00_AX1_CRNTpos0_IN | UINT |
| +13   | 軸 No.1 現在位置        | %3313      | DN00_AX1_CRNTpos1_IN | UINT |
| +14   | 軸 No.1 完了ポジション No. | %3314      | DN00_AX1_CPLTPos_IN  | UINT |
| +15   | 軸 No.1 状態信号        | %3315      | DN00_AX1_STAT_IN     | UINT |
| +16   | 軸 No.2 現在位置        | %3316      | DN00_AX2_CRNTpos0_IN | UINT |
| +17   | 軸 No.2 現在位置        | %3317      | DN00_AX2_CRNTpos1_IN | UINT |
| +18   | 軸 No.2 完了ポジション No. | %3318      | DN00_AX2_CPLTpos_IN  | UINT |
| +19   | 軸 No.2 状態信号        | %3319      | DN00_AX2_STAT_IN     | UINT |
| +20   | 軸 No.3 現在位置        | %3320      | DN00_AX3_CRNTpos0_IN | UINT |
| +21   | 軸 No.3 現在位置        | %3321      | DN00_AX3_CRNTpos1_IN | UINT |
| +22   | 軸 No.3 完了ポジション No. | %3322      | DN00_AX3_CPLTpos_IN  | UINT |
| +23   | 軸 No.3 状態信号        | %3323      | DN00_AX3_STAT_IN     | UINT |
| +24   | 軸 No.4 現在位置        | %3324      | DN00_AX4_CRNTpos0_IN | UINT |
| +25   | 軸 No.4 現在位置        | %3325      | DN00_AX4_CRNTpos1_IN | UINT |
| +26   | 軸 No.4 完了ポジション No. | %3326      | DN00_AX4_CPLTpos_IN  | UINT |
| +27   | 軸 No.4 状態信号        | %3327      | DN00_AX4_STAT_IN     | UINT |
| +28   | 軸 No.5 現在位置        | %3328      | DN00_AX5_CRNTpos0_IN | UINT |
| +29   | 軸 No.5 現在位置        | %3329      | DN00_AX5_CRNTpos1_IN | UINT |
| +30   | 軸 No.5 完了ポジション No. | %3330      | DN00_AX5_CPLTpos_IN  | UINT |
| +31   | 軸 No.5 状態信号        | %3331      | DN00_AX5_STAT_IN     | UINT |
| +32   | 軸 No.6 現在位置        | %3332      | DN00_AX6_CRNTpos0_IN | UINT |
| +33   | 軸 No.6 現在位置        | %3333      | DN00_AX6_CRNTpos1_IN | UINT |

| +34 | 軸 No.6 完了ポジション No. | %3334 | DN00_AX6_CPLTpos_IN  | UINT |
|-----|--------------------|-------|----------------------|------|
| +35 | 軸 No.6 状態信号        | %3335 | DN00_AX6_STAT_IN     | UINT |
| +36 | 軸 No.7 現在位置        | %3336 | DN00_AX7_CRNTpos0_IN | UINT |
| +37 | 軸 No.7 現在位置        | %3337 | DN00_AX7_CRNTpos1_IN | UINT |
| +38 | 軸 No.7 完了ポジション No. | %3338 | DN00_AX7_CPLTpos_IN  | UINT |
| +39 | 軸 No.7 状態信号        | %3339 | DN00_AX7_STAT_IN     | UINT |

## ■ 参考

I/O フォーマットに関する詳細については、「MSEP コントローラ 取扱説明書」(MJ0299)の 「第3章 運転」- 「3.4 フィールドバス仕様アドレスマップ」を参照してください。

## 🗟 参考

コントローラで DeviceNet ユニットを使用する場合、スレーブデータは、CJ ユニット用メ モリに割り当てられます。プログラムなどでは、CJ ユニット用メモリに変数名をつけて使 用します。

Sysmac Studio では、CJ ユニット用メモリを示す場合、アドレスの先頭に「%」をつけます。

本章では、『設定ファイルを使用する方法』で MSEP コントローラを DeviceNet 接続する手 順について記載します。

また本資料では、コントローラおよび MSEP コントローラが工場出荷時の初期設定状態であることを前提として説明します。各機器の初期化については「8.初期化方法」を参照してください。

## 7.1. リモートI/O通信の設定概要

『設定ファイルを使用する方法』で DeviceNet のリモート I/O 通信を動作させるための処理の関係を示します。

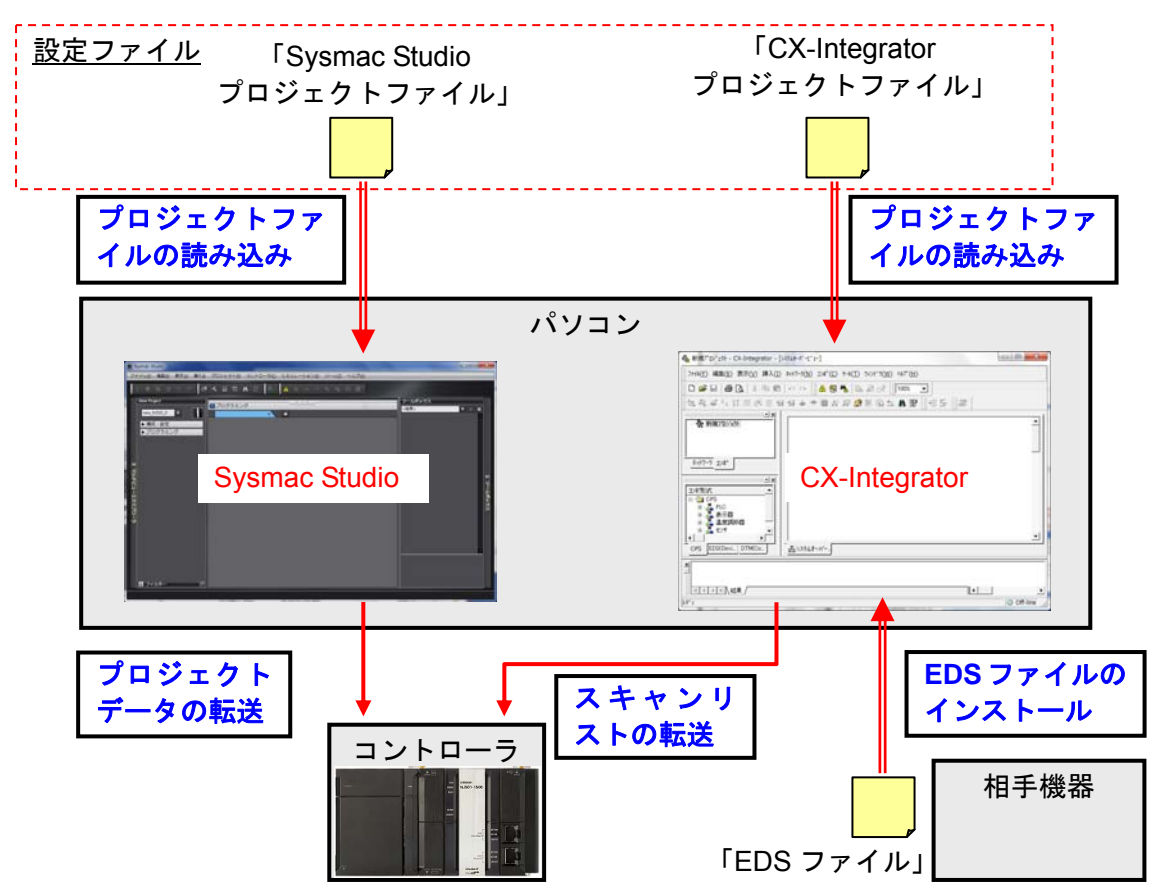

使用上の注意

オムロン株式会社より「Sysmac Studio プロジェクトファイル」と「CX-Integrator プロジェ クトファイル」の最新2ファイルを事前に準備してください。 (ファイルの入手については、オムロン株式会社までお問い合わせください) 7.2. 作業の流れ

DeviceNet のリモート I/O 通信を接続設定する手順は以下のとおりです。

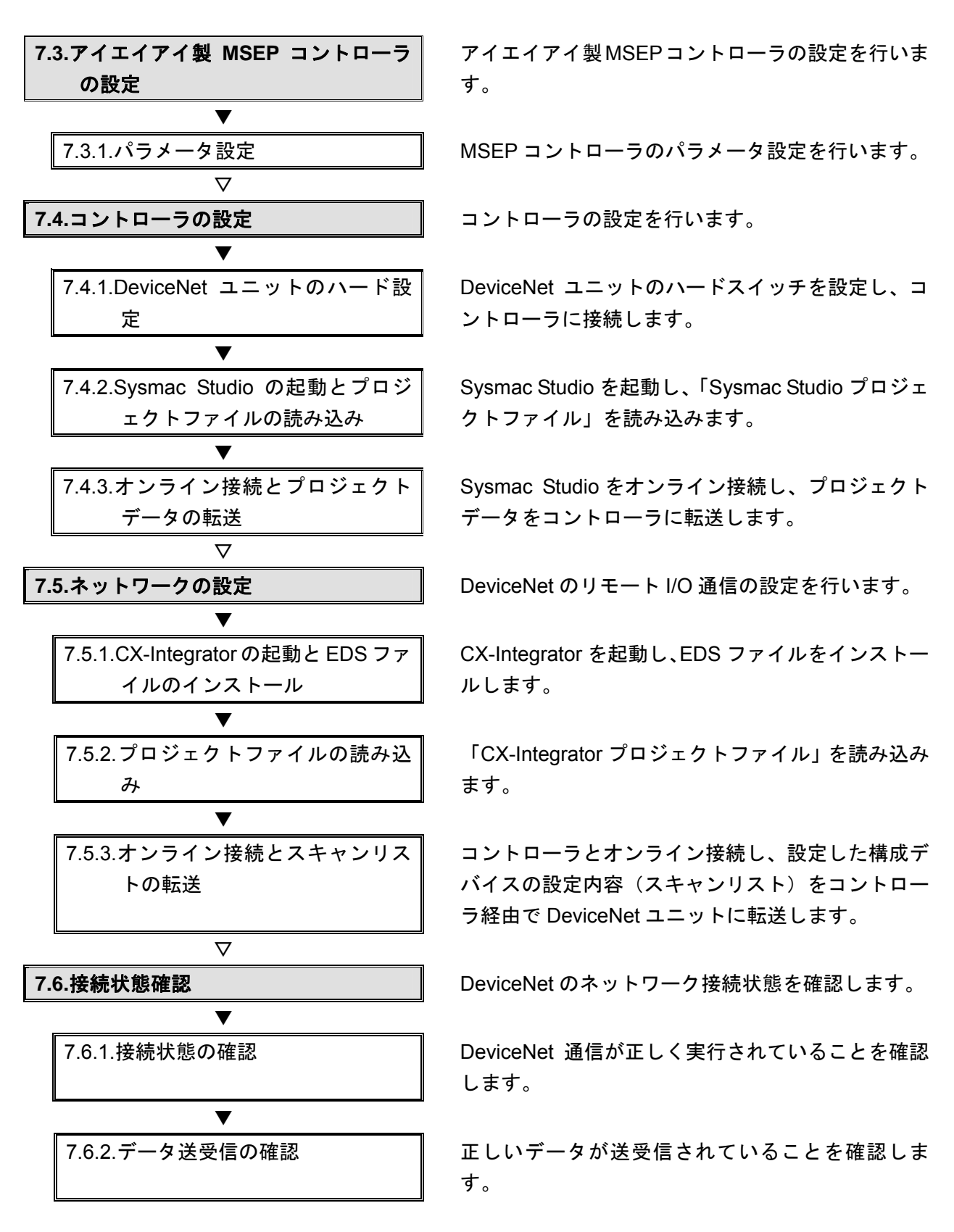

### **▼7.3. アイエイアイ製MSEPコントローラの設定**

アイエイアイ製 MSEP コントローラの設定を行います。

## 7.3.1. パラメータ設定

MSEP コントローラのパラメータを設定します。 パラメータ設定は「RC 用パソコン対応ソフト」および「ゲートウェイパラメータ設定ツ ール」で行いますので、対応ソフトおよび USB ドライバを、あらかじめパソコンにイン ストールしてください。

## 🔰 使用上の注意

MSEP コントローラは、接続軸ごとに初期設定を行ったあと、ゲートウェイの動作モードの 設定を行う必要があります。 接続軸の初期設定は、「RC パソコン対応ソフト」で行います。

ゲートウェイの動作モードの設定は、「ゲートウェイパラメータ設定ツール」で行います。

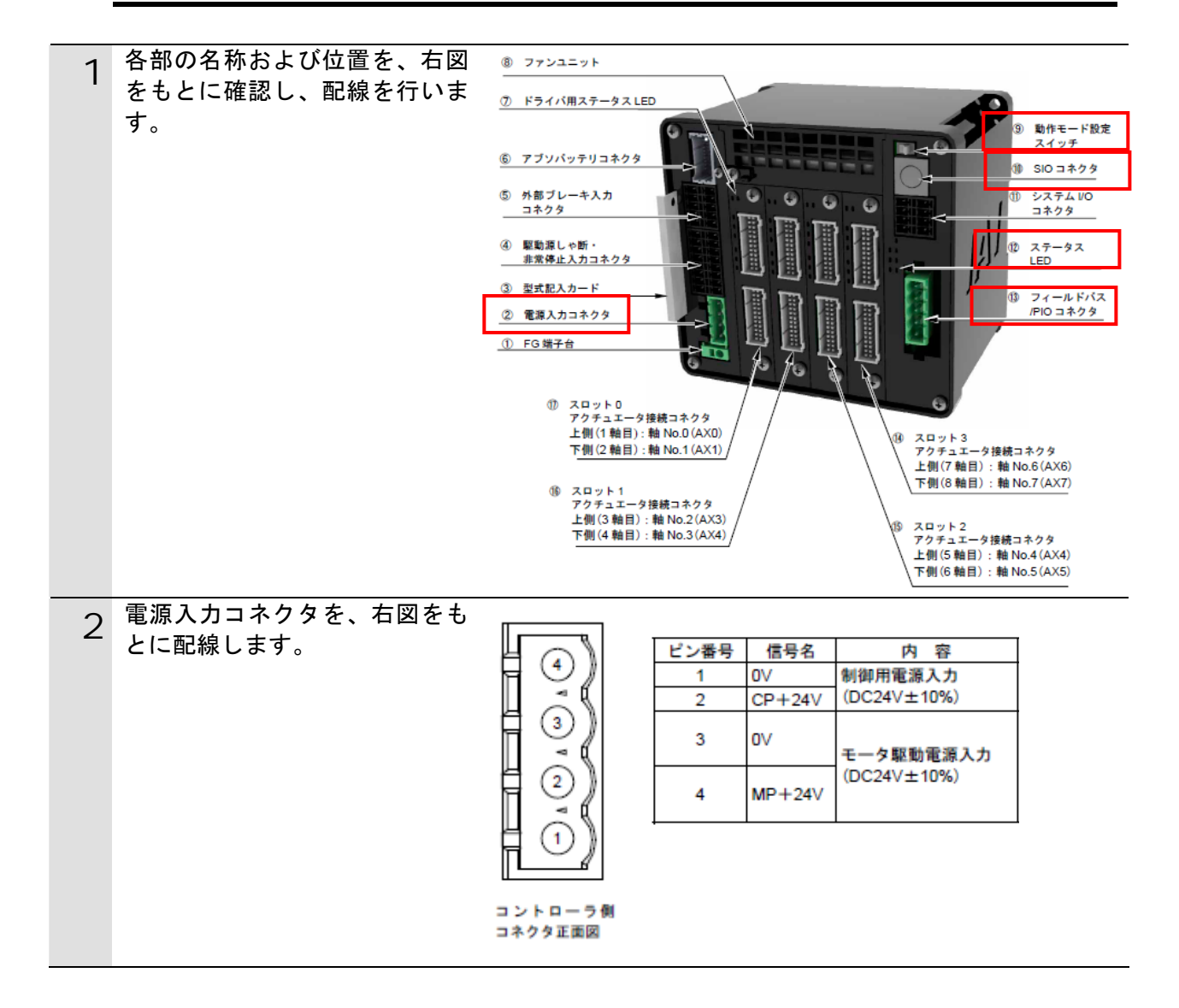

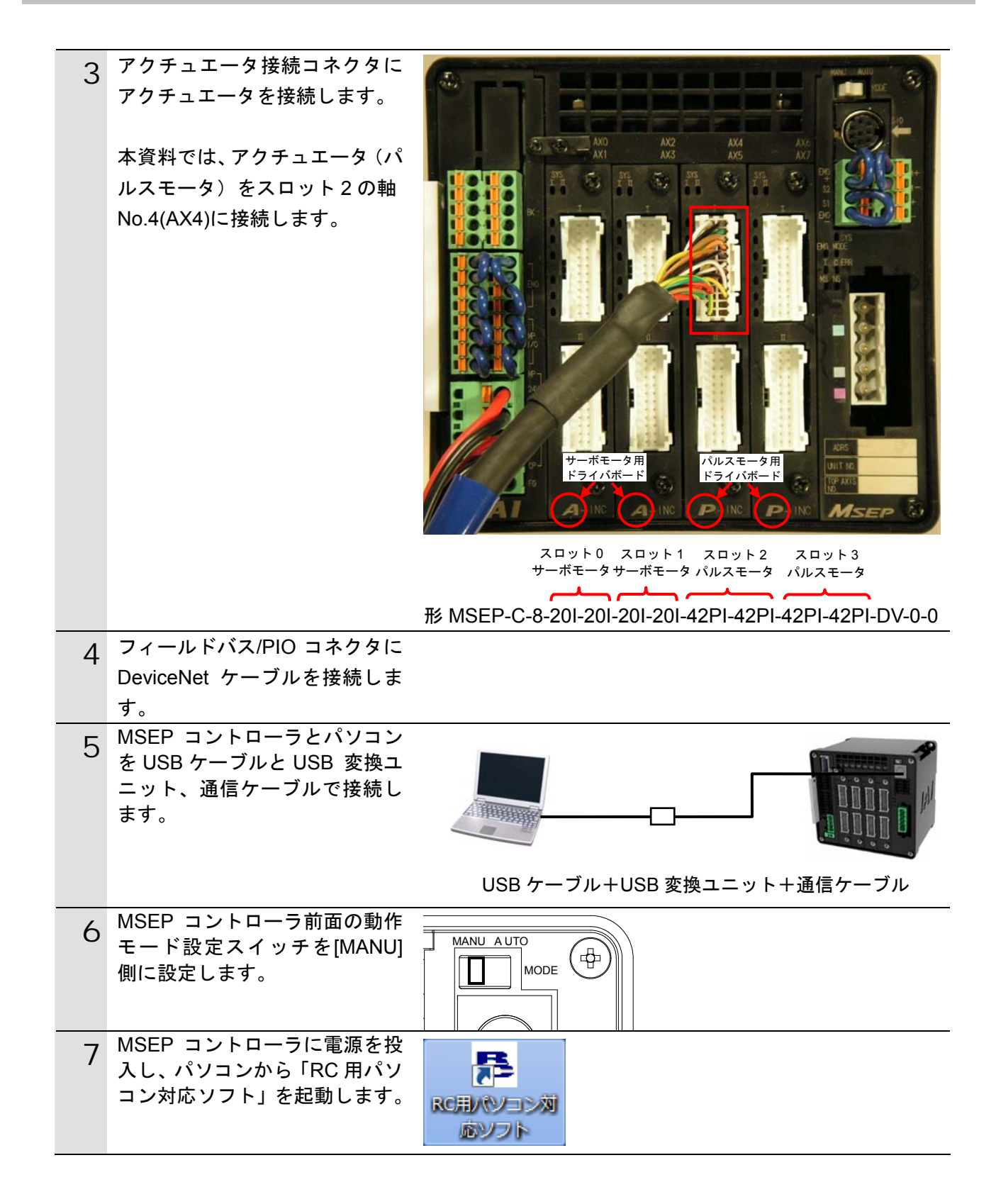

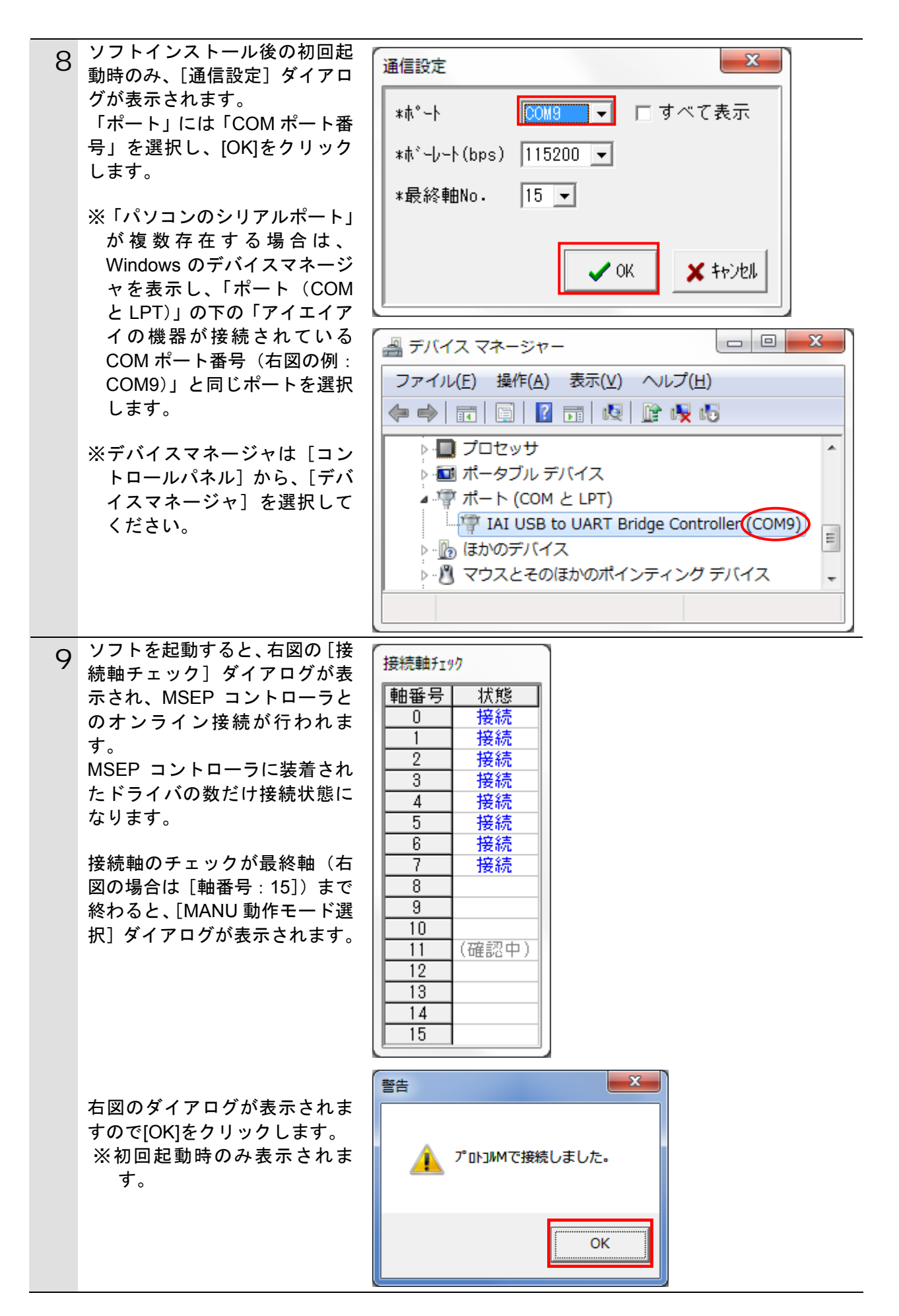

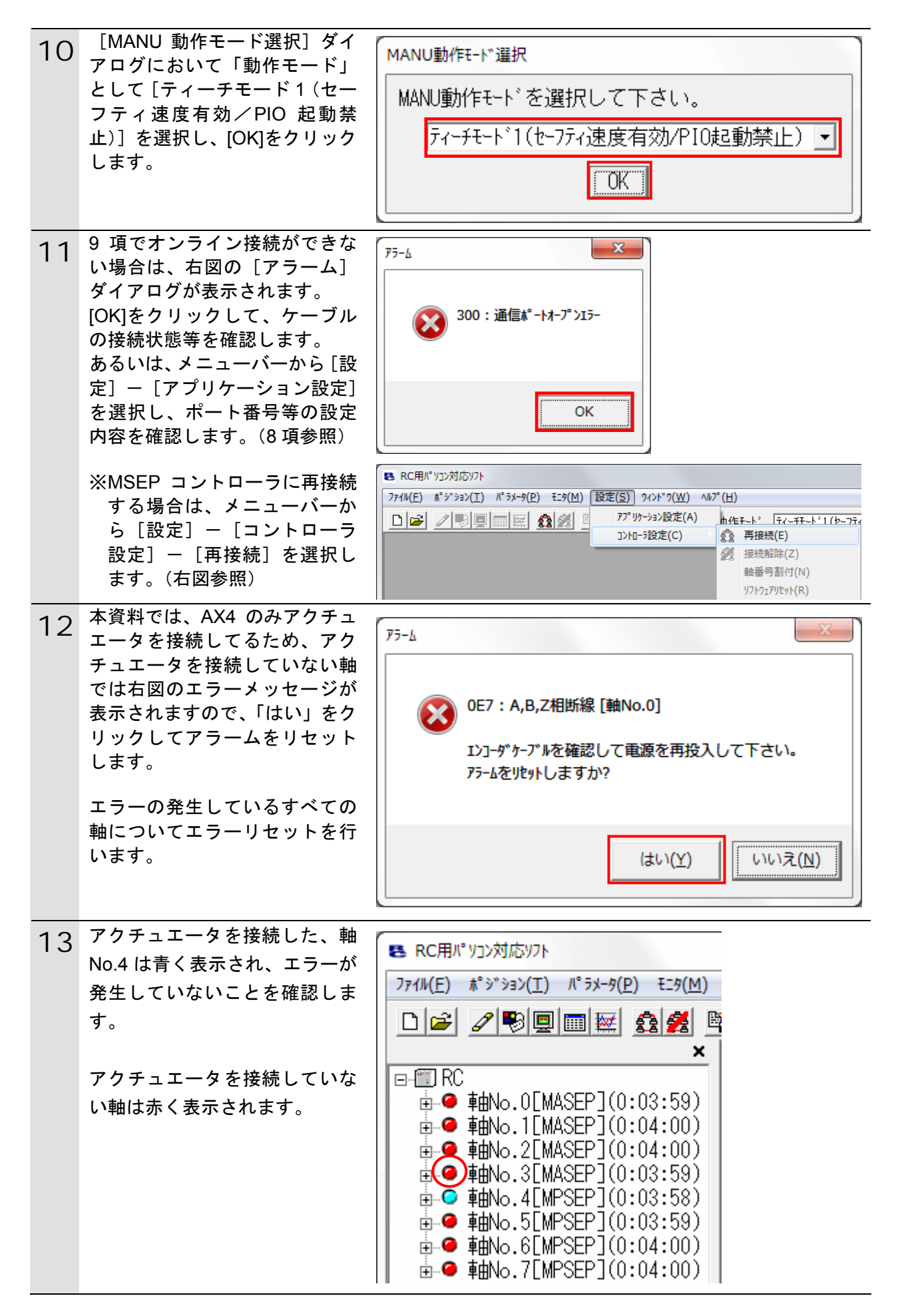

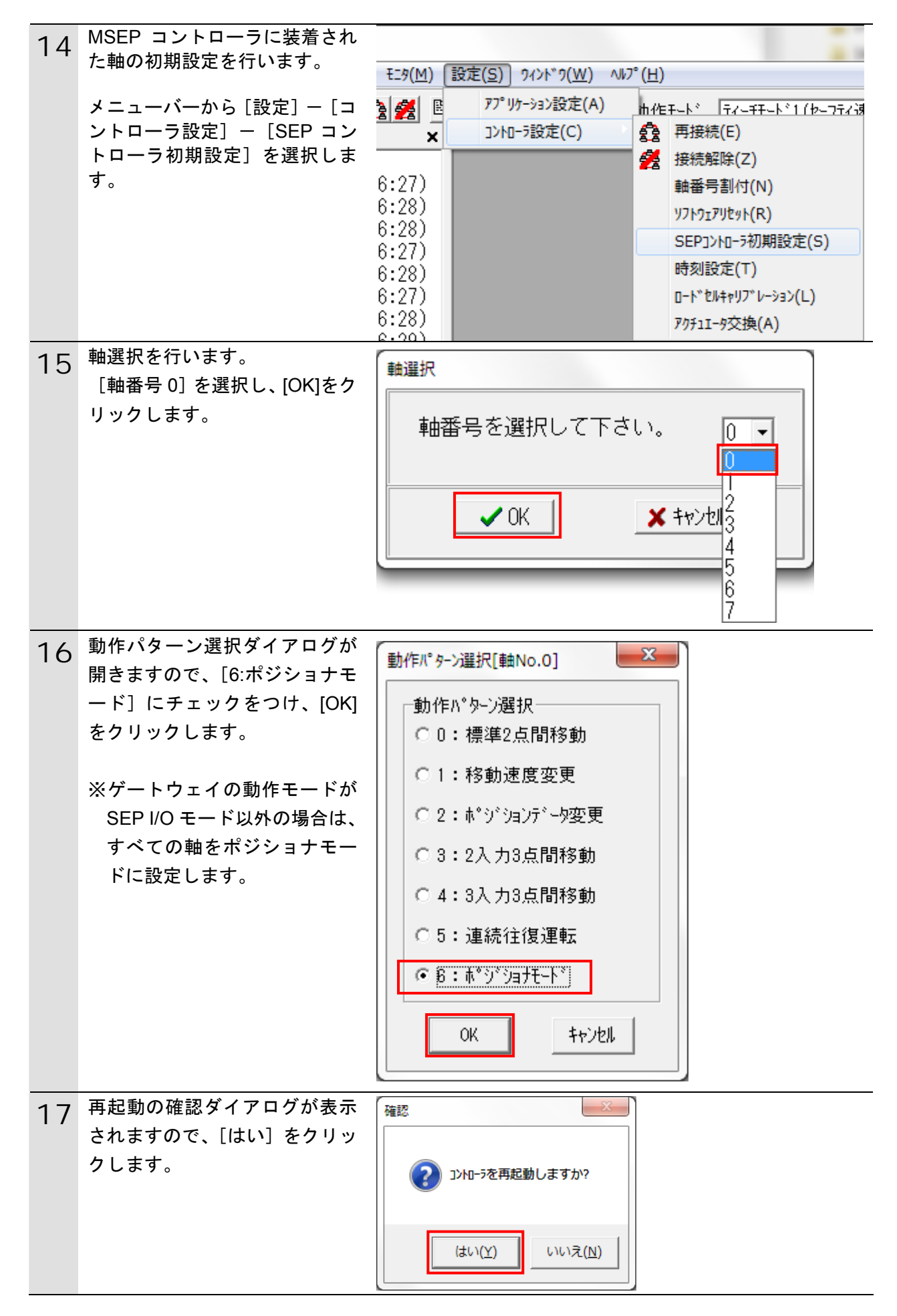

| 18 | MSEP コントローラが再起動し<br>ます。<br>※再起動は、軸単位で行います。                                                                                                    | RC用パソコン対応ソフト<br>コントローラ再起動中 [軸No.0, 1]                                                                                                    |
|----|----------------------------------------------------------------------------------------------------|----------------------------------------------------------------------------------------------------|
| 19 | 8 軸すへての動作ハターンを 14<br>~18 項の手順で [ポジショナモ                                                                                                    |                                                                                                    |
| 20 | <ul> <li>              「ト」に設定します。      </li> <li>             アクチュエータを接続していな             い軸を無効に設定してエラーを         </li> <li>             解除します。         </li> <li>             本資料では、パルスモータを接             続した、軸 No.04 以外の 7 軸を             編集します。         </li> <li>             メニューバーから [パラメータ]         </li> <li>             ー [編集]を選択します。         </li> </ul> | RC用パッコン対応ソフト   ファイル(E) ポッジッヨン(I) パッラメータ(P) モニタ(M) 設定(S) パ   ファイル(E) ポッジッヨン(I) パッラメータ(P) モニタ(M) 設定(S) パ   ロビ (P) (P)   ロビ (P) (P)   ロレ (P)   ロレ (P)   ロ (P)   ロ (P)   ロ (P)   ロ (P)   ロ (P)   ロ (P)   ロ (P)   ロ (P)   ロ (P)   ロ (P)   ロ (P)   ロ (P)   ロ (P)   ロ (P)   ロ (P)   ロ (P)   ロ (P)   ロ (P) |
| 21 | パラメータを編集する軸番号を<br>選択します。<br>軸 No.00 を選択し、[>] ボタン<br>をクリックすると、軸 No.00 が<br>右に移動します。                                                                                                    | <ul> <li>軸選択</li> <li>軸番号を選択して下さい。</li> <li>(ポジションデータンにはパラメータを編集中の軸は<br/>リストに表示されません。)</li> <li>接続されている軸<br/>調択された軸<br/>朝No.01<br/>転No.02<br/>転No.03<br/>転No.04<br/>転No.05<br/>転No.07</li> <li>&gt;&gt;<br/>転No.07</li> <li>&gt;&gt;</li> <li>OK<br/>キャンセル</li> </ul>                                                                                                    |

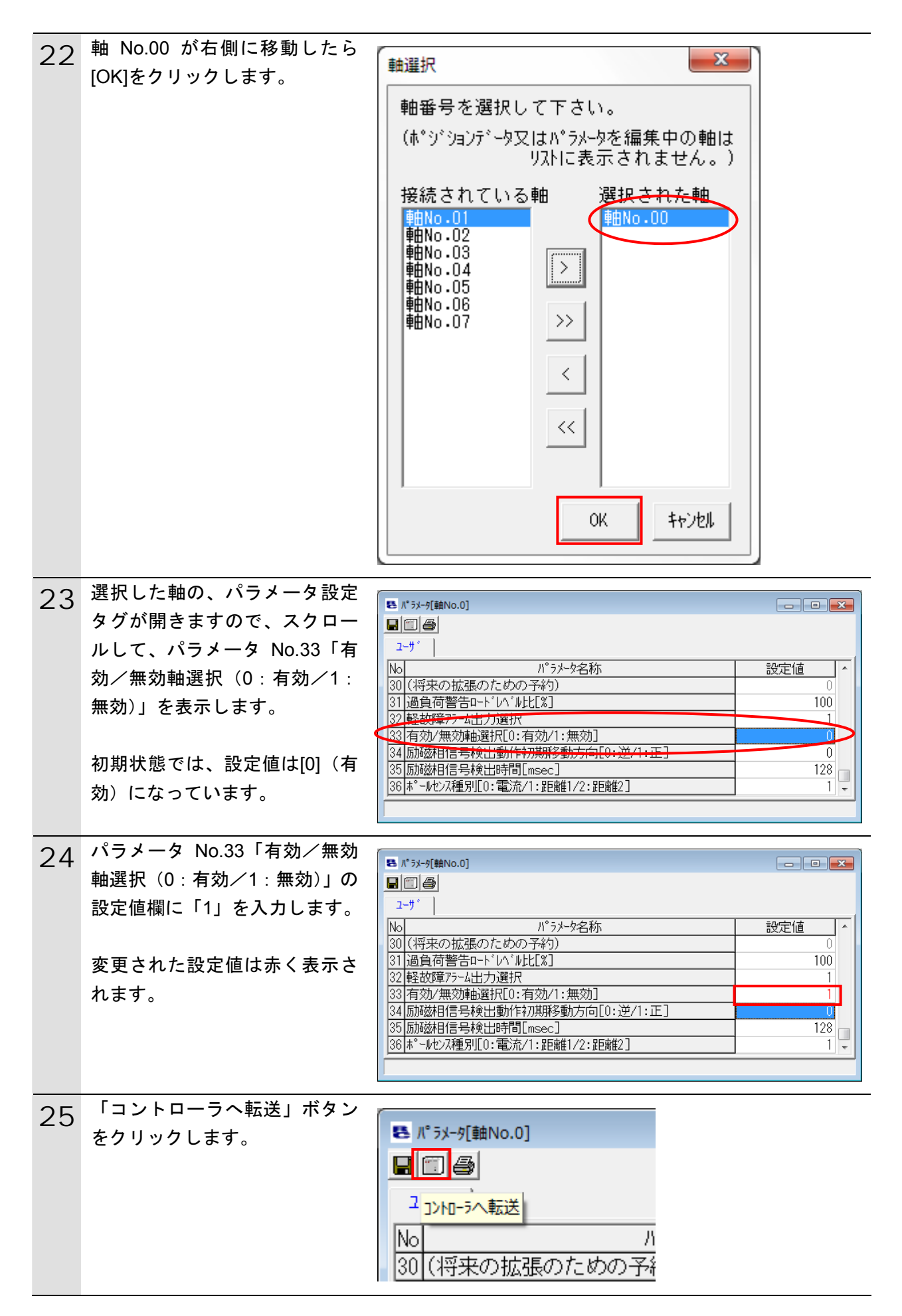

| 26 | 確認のダイアログが開きますの                                                                           |                                                                                                    |
|----|------------------------------------------------------------------------------------------|----------------------------------------------------------------------------------------------------|
|    | で、[はい]をクリックします。                                                                          | ♪ パラメータをコントローラへ転送します。                                                                                                    |
|    |                                                                                          | ■ よろしいですか?                                                                                                    |
|    |                                                                                          | (まい(Y) いいえ(N)                                                                                                    |
|    |                                                                                          |                                                                                                    |
| 27 | パラメータの転送が始まりま                                                                            | ■ パ* ラメーク[軸No.0]                                                                                                    |
|    | <b>ब</b> °                                                                               |                                                                                                    |
|    |                                                                                          | No         N°5メ−タ名称         設定値         ▲                                                                                                    |
|    |                                                                                          | 30(将来の拡張のための予約)     0       31 過負荷警告ロートドハドル比[%]     100                                                                                                    |
|    |                                                                                          | 32         軽故障アラーム出力選択         1           33         有効/無効軸選択[0:有効/1:無効]         1                                                                                                    |
|    |                                                                                          | 34 励磁相信号検出動作初期移動方向[0:逆/1:正] 0<br>35 励磁相信号検出時間[msec] 128 128                                                                                                    |
|    |                                                                                          | 36 ポールセンス種別[0:電流/1:距離1/2:距離2] 1 -                                                                                                    |
|    |                                                                                          | 60%                                                                                                    |
| 28 | 転送が終了したら、再起動を確                                                                           | 確認                                                                                                    |
|    | 認してきますので、[はい]をク                                                                          |                                                                                                    |
|    | リックしよう。                                                                                  |                                                                                                    |
|    |                                                                                          | じ コントローラを再起動しま 9 か?                                                                                                    |
|    |                                                                                          |                                                                                                    |
|    |                                                                                          |                                                                                                    |
|    |                                                                                          | (はい(Y) いいえ(N)                                                                                                    |
|    |                                                                                          |                                                                                                    |
| 29 | アクチュエータを接続していな                                                                           |                                                                                                    |
|    | い、軸 No.1~3、5~7の動作パ                                                                       |                                                                                                    |
|    | ターンを 20~28 頃の手順で[1]<br>(毎効) に設守」ます                                                       |                                                                                                    |
| 20 | すべての軸についてパラメータ                                                                           |                                                                                                    |
| 30 | 編集が完了すると、「RC 用パソ                                                                         | ■ RC用パリコン対応リフト                                                                                                    |
|    |                                                                                          |                                                                                                    |
|    | コン対応ソフト」上ですべての                                                                           | $7_{P} \mathcal{I}_{\mathcal{H}}(\underline{F}) = \pi^{\circ} \tilde{\mathcal{I}}^{\circ} \tilde{\mathcal{I}}_{\mathcal{I}} = \mathcal{I}_{\mathcal{I}}(\underline{T}) = \mathcal{I}_{\mathcal{I}}^{\circ} \tilde{\mathcal{I}}_{\mathcal{I}} - g(\underline{P}) = \mathbb{E}[g(\underline{M})]$                                                                                                    |
|    | コン対応ソフト」上ですべての<br>軸のエラーが消え青く表示しま                                                         | ファイル(E)       ポジション(I)       パラメータ(P)       モニタ(M)       III         □       🛩       🖉       💷       IIII       IIII       IIII       IIIIIIIIIIIIIIIIIIIIIIIIIIIIIIIIIIII                                                                                                    |
|    | コン対応ソフト」上ですべての<br>軸のエラーが消え青く表示しま<br>す。                                                   | ファイル(E)       ポジション(I)       パラメータ(P)       モニタ(M)       III         □       □       □       ●       III       III       III         ×       ×       ×       ×       ×       ×                                                                                                    |
|    | コン対応ソフト」上ですべての<br>軸のエラーが消え青く表示しま<br>す。                                                   | 774№(E)       #° シ* ショ>(I)       №° ⋽メ-タ(E)       €I.9(M)       ≣         Image: Second Second Se |
|    | コン対応ソフト」上ですべての<br>軸のエラーが消え青く表示しま<br>す。<br>エラーが消えたことを確認した                                 | 771ル(E) ポジション(I) パラメータ(P) モニタ(M)<br>□ ご 2 1 1 1 1 1 1 1 1 1 1 1 1 1 1 1 1 1 1                                                                                                    |
|    | コン対応ソフト」上ですべての<br>軸のエラーが消え青く表示しま<br>す。<br>エラーが消えたことを確認した<br>ら、「RC 用パソコン対応ソフト」            | 771ル(E) ポジション(I) パラメータ(P) モニタ(M)<br>□ ご 2 1 1 1 1 1 1 1 1 1 1 1 1 1 1 1 1 1 1                                                                                                    |
|    | コン対応ソフト」上ですべての<br>軸のエラーが消え青く表示しま<br>す。<br>エラーが消えたことを確認した<br>ら、「RC 用パソコン対応ソフト」<br>を終了します。 | 771ル(E) ポジション(I) パラメータ(E) モニタ(M)<br>□ ご 2 1 1 1 1 1 1 1 1 1 1 1 1 1 1 1 1 1 1                                                                                                    |
|    | コン対応ソフト」上ですべての<br>軸のエラーが消え青く表示しま<br>す。<br>エラーが消えたことを確認した<br>ら、「RC 用パソコン対応ソフト」<br>を終了します。 | 771ル(E) ポジション(I) パラメータ(E) モニタ(M)<br>□ ご 2 ● ● ■ ■ 証 2 2 ■ ■<br>×<br>■ ● ■ No.0[MASEP](0:27:18)<br>■ ● 車No.1[MASEP](0:27:19)<br>■ ● 車No.2[MASEP](0:27:15)<br>■ ● 車No.3[MASEP](0:27:16)<br>■ ● 車No.4[MPSEP](0:27:14)<br>■ ● 車No.5[MPSEP](0:27:15)                                                                                                    |
|    | コン対応ソフト」上ですべての<br>軸のエラーが消え青く表示しま<br>す。<br>エラーが消えたことを確認した<br>ら、「RC 用パソコン対応ソフト」<br>を終了します。 | ファイル(E)       ホ* シ* ション(I)       ハ* ラメ-タ(P)       モニタ(M)         □       ●       ●       ●       ●         ●       ●       ●       ●       ●         ●       ●       ●       ●       ●         ●       ●       ●       ●       ●         ●       ●       ●       ●       ●         ●       ●       ●       ●       ●         ●       ●       ●       ●       ●         ●       ●       ●       ●       ●         ●       ●       ●       ●       ●         ●       ●       ●       ●       ●         ●       ●       ●       ●       ●         ●       ●       ●       ●       ●         ●       ●       ●       ●       ●         ●       ●       ●       ●       ●         ●       ●       ●       ●       ●         ●       ●       ●       ●       ●         ●       ●       ●       ●       ●         ●       ●       ●       ●       ●         ●       ●                                                                                                    |

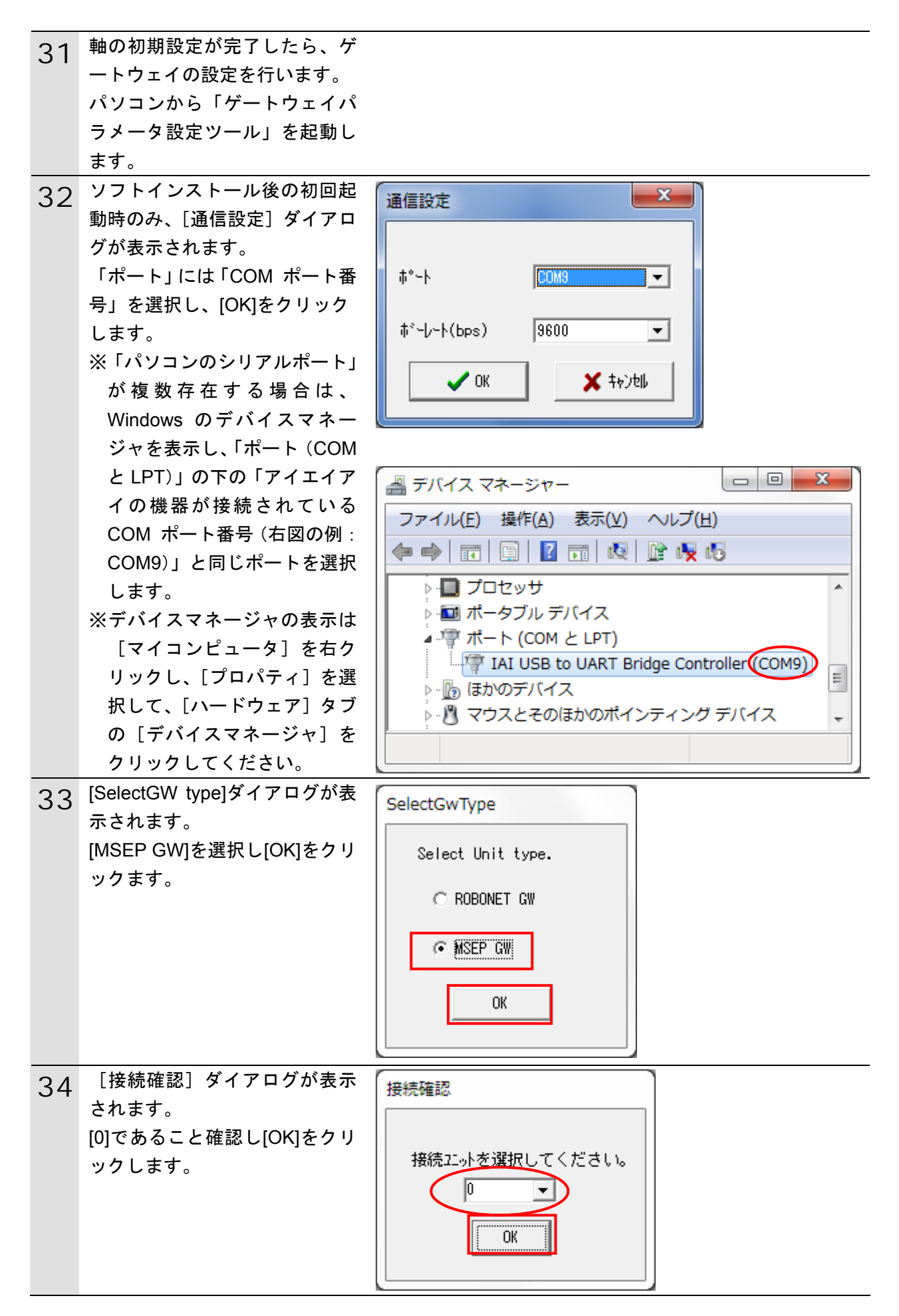

| 35 | [ゲートウェイパラメータ設定<br>ツール]の初期画面が表示され | デージェイジシー教会     シュー     アージェイジシー教会     アイバ(E) 教授(E) + 23(位)     し     レー                                  |
|----|----------------------------------|----------------------------------------------------------------------------------------------------|
|    | ます。                              | 7-6通信設定 読込み 転送 輪数設定 0 - 0 -                                                                              |
|    | 「読込み」をクリックます。                    | ネットワークタイプ* UNOVOINN 特徴号 約県直接 キッシット1 直接対信指定 キッシット2 キッシット3 3EP 1/0<br>アト・レス 0 0                            |
|    |                                  | 通信速度 1                                                                                                   |
|    |                                  | - 占有情報<br>                                                                                               |
|    |                                  |                                                                                                    |
|    |                                  | )'-b/u(7)=5/u7Ver. :                                                                                     |
|    |                                  | (\$'-(-+(0p+):8800 \$'-)-1:CM6 1.1.0.0                                                                   |
| 36 | [確認]ダイアログが表示され                   | S7                                                                                                    |
| 50 | ます。                              | 確認                                                                                                    |
|    | [はい] をクリックます。                    |                                                                                                    |
|    |                                  | ▲ パラメータを読み込みます                                                                                           |
|    |                                  | よろしいですか?                                                                                                 |
|    |                                  |                                                                                                    |
|    |                                  |                                                                                                    |
|    |                                  | (はい( <u>Y</u> ) いいえ( <u>N</u> )                                                                          |
|    |                                  |                                                                                                    |
|    | 「桂枳」ゲノマログがまニされ                   |                                                                                                    |
| 37 |                                  |                                                                                                    |
|    | たら、[OK]をクリックます。                  |                                                                                                    |
|    |                                  |                                                                                                    |
|    |                                  |                                                                                                    |
|    |                                  |                                                                                                    |
|    |                                  |                                                                                                    |
|    |                                  |                                                                                                    |
|    |                                  | ОК                                                                                                    |
|    |                                  |                                                                                                    |
| 38 | [ネットワークタイプ]が                     |                                                                                                    |
|    | [DeviceNet]になったことを、確             |                                                                                                    |
|    | 認します。                            | /************************************                                                                    |
|    |                                  | 7 <sup>1</sup> <sup>4</sup> 以 [83 <u>0</u> 0 <u>0</u> (Gal2(80)) 7 × 2 × 2 × 2 × 2 × 2 × 2 × 2 × 2 × 2 × |
|    | すべての軸の「簡易直値」欄に                   |                                                                                                    |
|    | *] マークがついており、占有 (                | In - 80/141                                                                                              |
|    | 情報欄か、Out、In ともに 80 バ             | 3'-5/ar7>-5/ar7/ere : 0.004<br>WeduleYere : 2.05                                                         |
|    | 1トであることを確認します。                   | 8+-j-+(by=0):5800 0*-j:0008 1.1.0.0                                                                      |
|    |                                  |                                                                                                    |

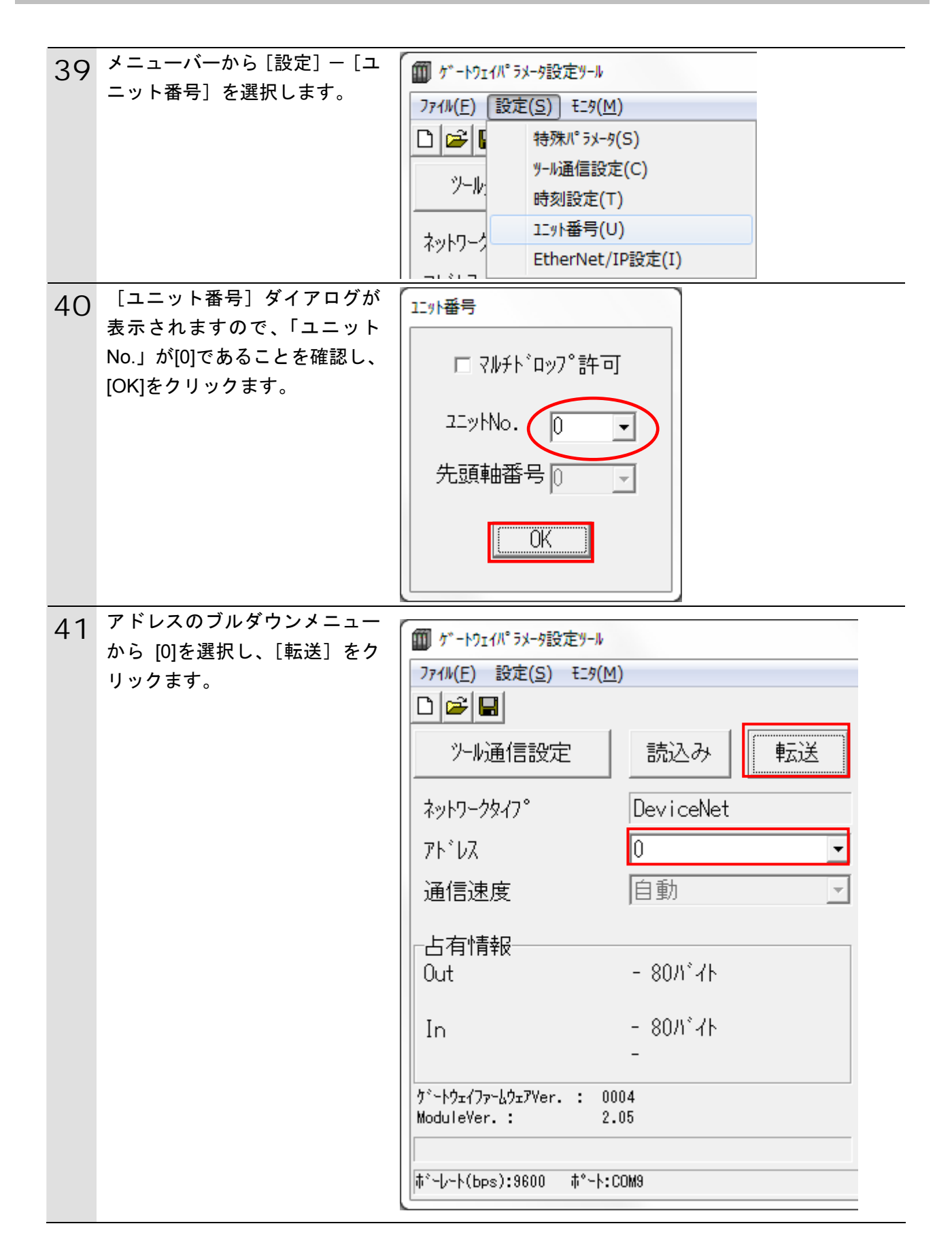

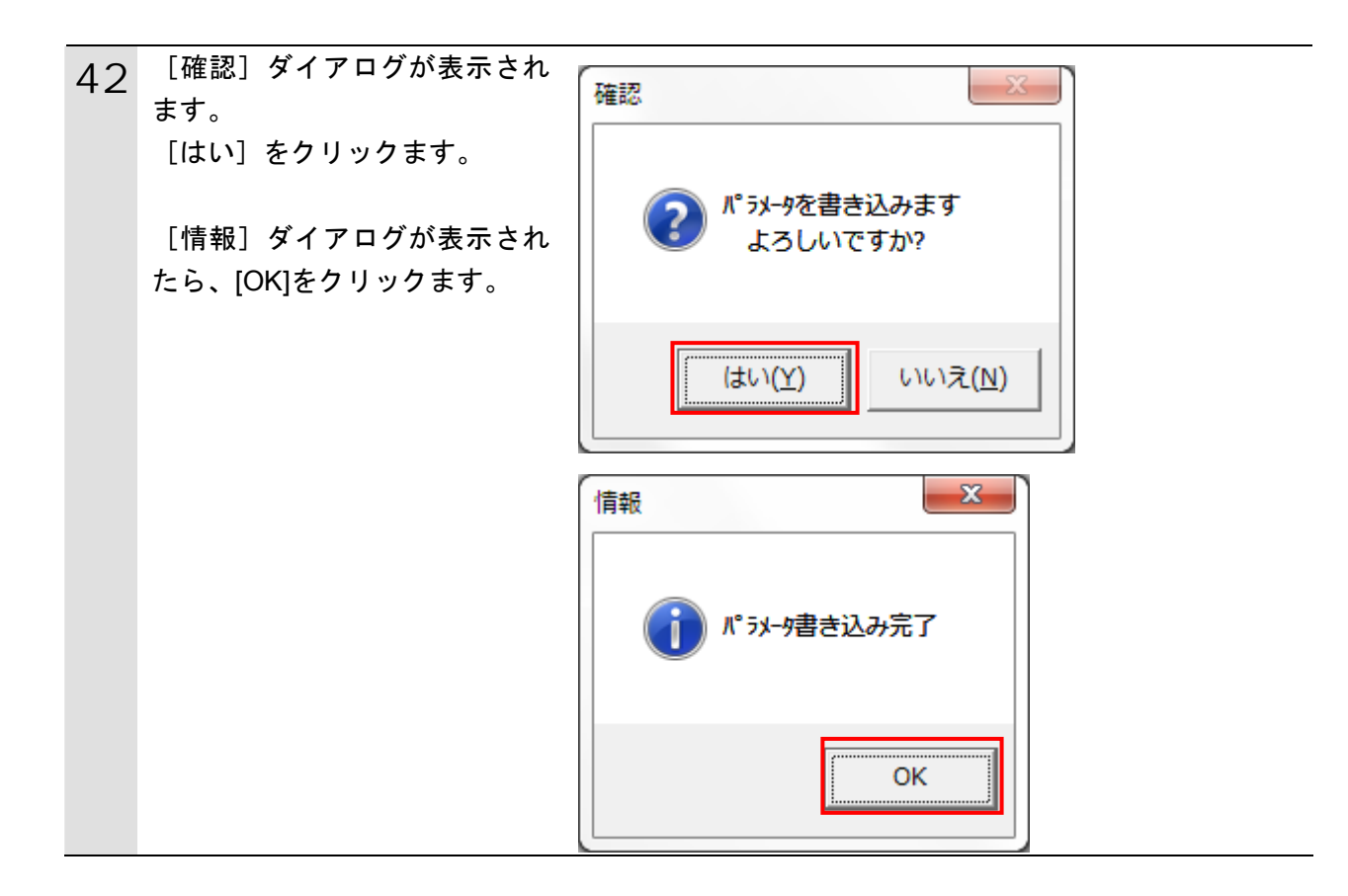

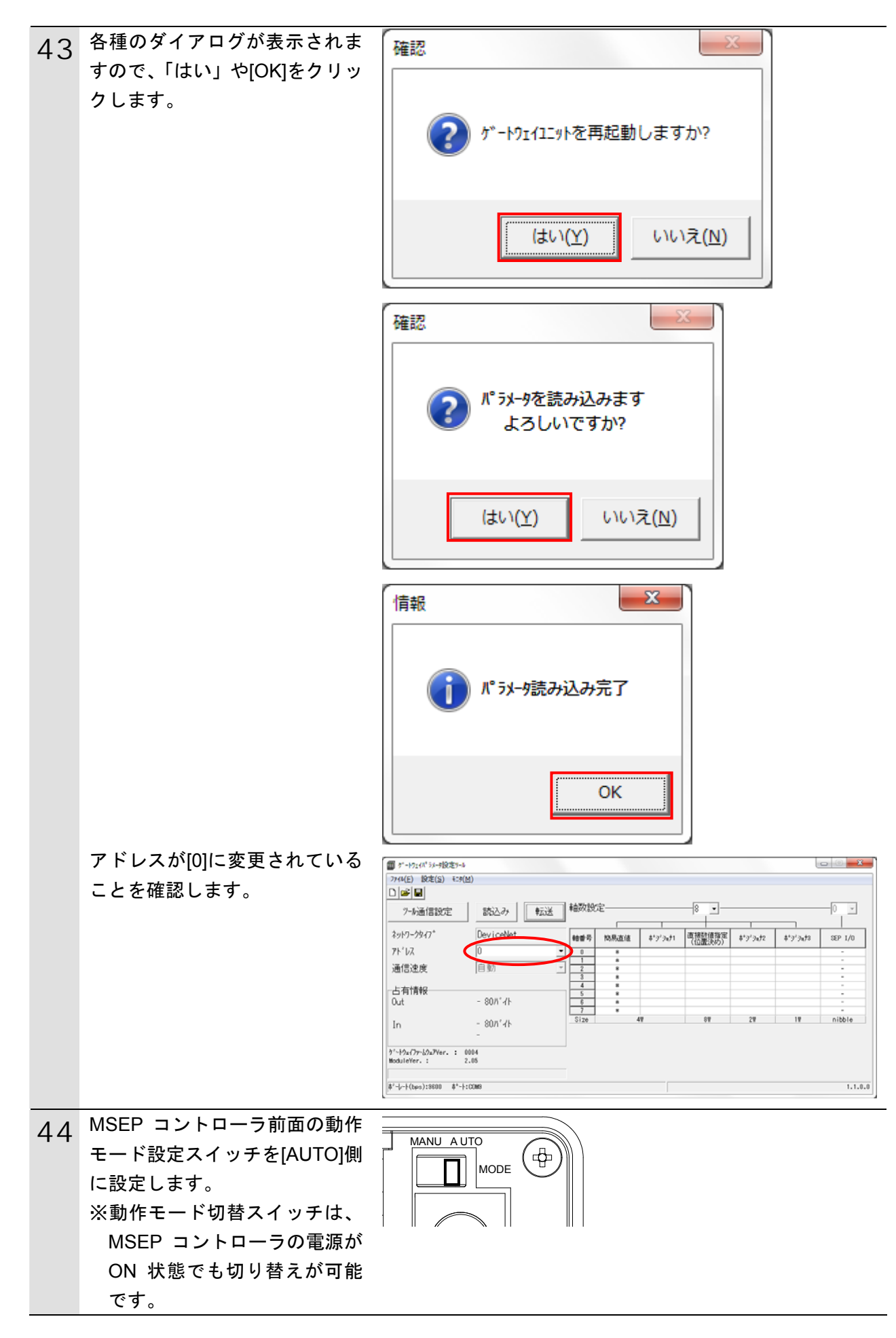

## 7.4. コントローラの設定

コントローラの設定を行います。

## 7.4.1. DeviceNetユニットのハード設定

DeviceNet ユニットのハードスイッチを設定し、コントローラに接続します。

| ſħ. | 使用上の注意 |
|-----|--------|
|-----|--------|

電源 OFF 状態で設定してください。

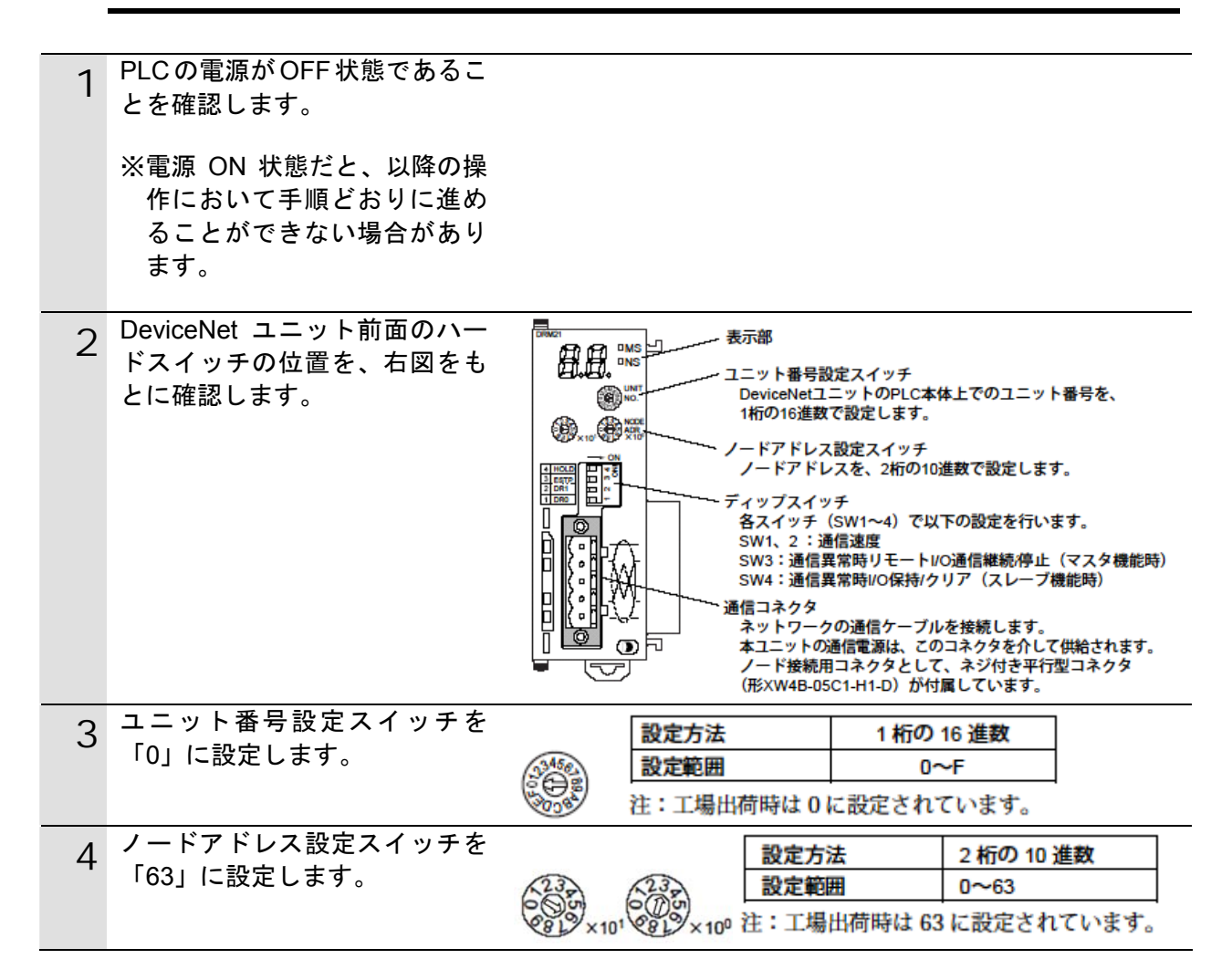

| 5 | ディップスイッチ 2 のみ ON に<br>設定します。(ディップスイッチ<br>1,3,4 は OFF に設定します。)                                                    | 1 2 3 4 0                          | 通信異常時<br>通信異常時<br>通信速度                                                                | リモートI/OのOUTユ<br>リモートI/O通信継続                                         | ニリアの<br>[/停止 | 保持/ク<br>(マスタ       | リア(スレーブ機能時)<br>機能時)                              |
|---|----------------------------------------------------------------------------------------------------|------------------------------------|---------------------------------------------------------------------------------------|---------------------------------------------------------------------|--------------|--------------------|--------------------------------------------------|
|   | ※通信速度は「500kbps」に設定<br>します。                                                                                       | ディップ<br>スイッチ<br>1<br>2             |                                                                                       | 機能通信速度                                                              |              |                    | 設定内容                                             |
|   |                                                                                                    | 3                                  | マスタ機能での<br>/停止<br>スレーブ機能                                                              | の通信異常時リモート 1/0減                                                     | 通信継続         | OFF*<br>ON<br>OFF* | リモート I/O 通信継続<br>リモート I/O 通信停止<br>リモート I/O 出力クリア |
|   |                                                                                                    |                                    | 保持/クリア                                                                                |                                                                     | . Щујеј      | ON                 | リモート I/O 出力保持                                    |
|   |                                                                                                    | 21<br>1<br>OFF*<br>ON<br>OFF<br>ON | <ul> <li>グラチ</li> <li>2</li> <li>OFF*</li> <li>OFF</li> <li>ON</li> <li>ON</li> </ul> | 通信速度<br>125k ビット/s<br>250k ビット/s<br>500k ビット/s<br>設定不可<br>*:工場出荷時設定 |              |                    | *:工場出荷時設定                                        |
| 6 | コントローラに DeviceNet ユニ<br>ットを接続します。<br>DeviceNet ケーブル、USB ケー<br>ブルを接続し、コントローラの<br>電源および DeviceNet の通信電<br>源を投入します。 | USB /                              | 形 NJ501<br><br>ケーブル                                                                   | -1500                                                               | <del>,</del> |                    | 1W-DRM21<br>DeviceNet<br>テーブル                    |

# 7.4.2. Sysmac Studioの起動とプロジェクトファイルの読み込み

Sysmac Studio を起動し、「Sysmac Studio プロジェクトファイル」を読み込みます。 Sysmac Studio と USB ドライバをあらかじめパソコンにインストールしてください。

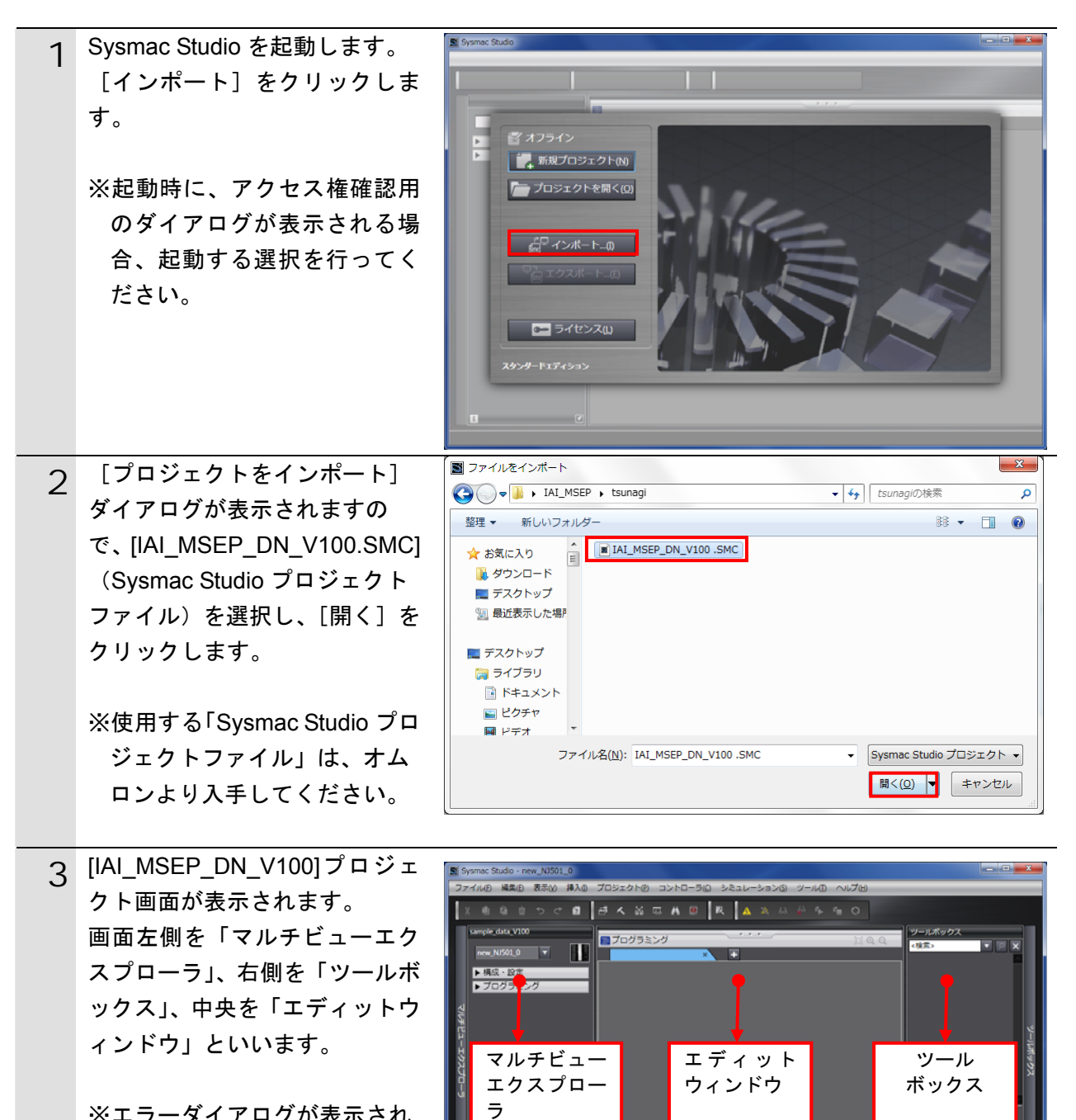

※エラーダイアログが表示され る場合、「Sysmac Studio」の バージョンを確認ください。 **7.4.3.** オンライン接続とプロジェクトデータの転送 Sysmac Studio をオンライン接続し、プロジェクトデータをコントローラに転送します。

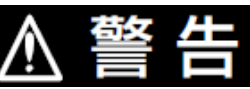

Sysmac Studio からユーザプログラム、「構成/設定」のデータ、デバイス変数、 CJ ユニット用メモリの値を転送するときは、転送先ノードの安全を確認してか ら行ってください。 CPU ユニットの動作モードにかかわらず、装置や機械が想定外の動作をする恐 れがあります。

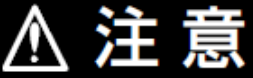

コントローラやコンポをリセットするときには安全を確認してから行ってくだ さい。

| 1 | <ul> <li>[マルチビューエクスプロー</li> <li>う]から、[構成・設定] - [CPU・</li> <li>増設ラック]をダブルクリック</li> <li>し、表示された DeviceNet ユニットを選択します。</li> <li>右図のように、[CJ1W-DRM21</li> <li>ユニット]が表示され、ユニット</li> <li>ト番号が[0]であることを確認します。</li> </ul> | Image: NJS01_0         Image: Display in the state in the state in the sta |
|---|----------------------------------------------------------------------------------------------------|----------------------------------------------------------------------------------------------------|
| 2 | メニューバーから、[コントロー<br>ラ] ー [デバイス変更] を選択<br>します。                                                                                                    | コントローラ(C)       シミュレーション(S)       ツー         通信設定(C)       デバイス変更(C)         オンライン(O)       Ctrl+W         オフライン(F)       Ctrl+Shift+W                                                                                                    |

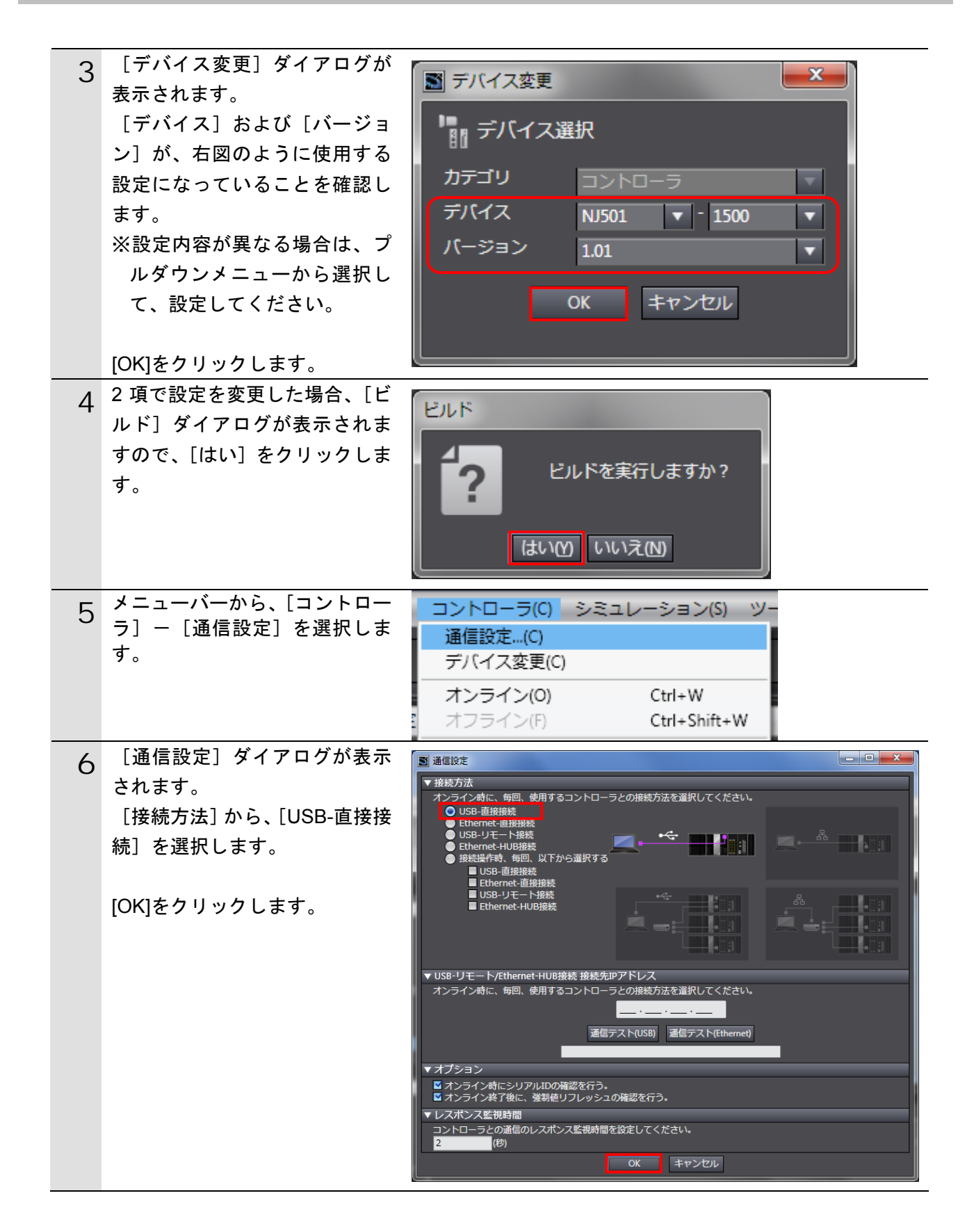

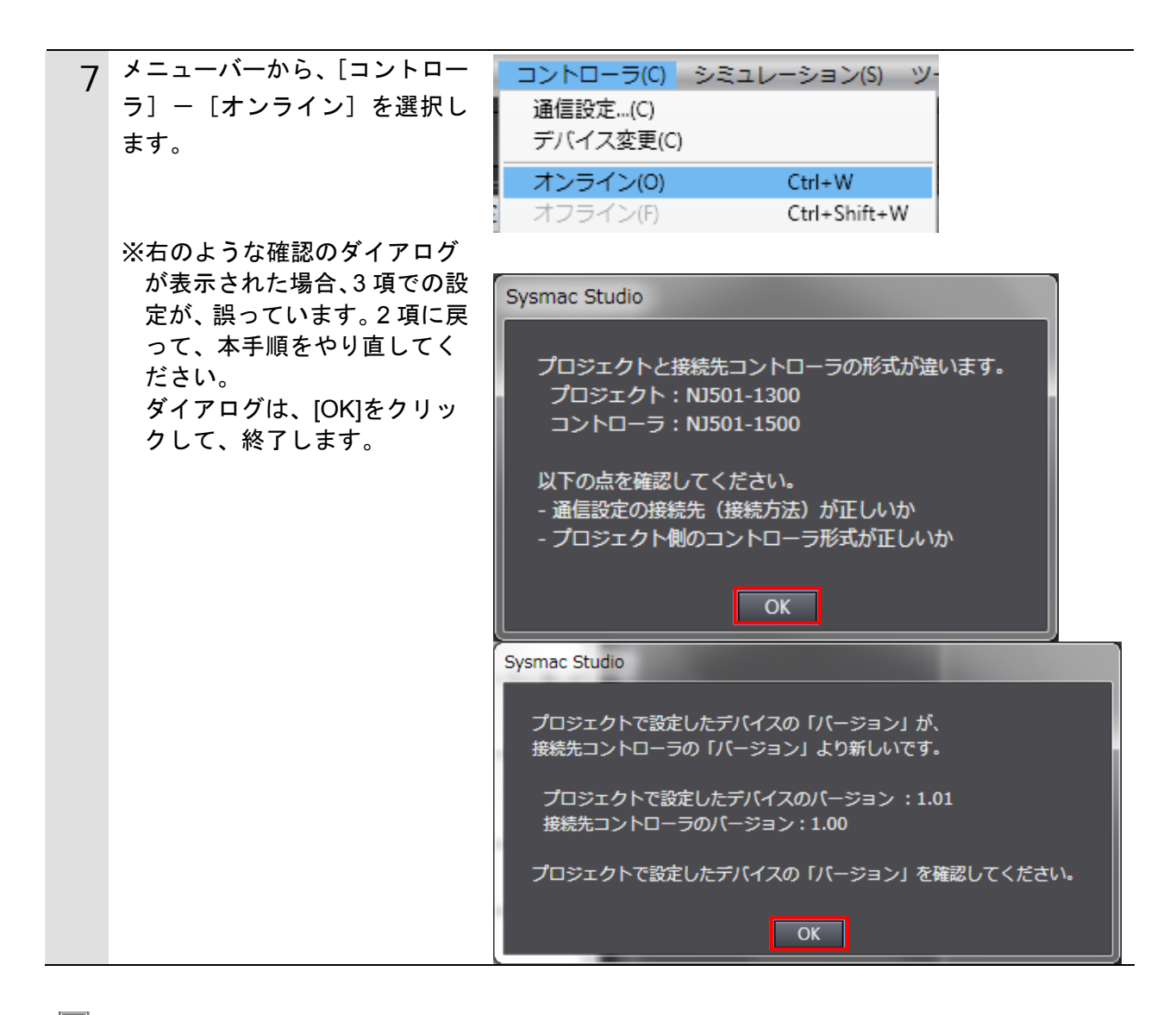

# ■ 参考

コントローラとのオンライン接続に関する詳細については、「Sysmac Studio Version 1 オペレーションマニュアル」(SBCA-362)の「第5章 コントローラとの接続」を参照してください。
| Q  | 右図のように、確認のダイアロ      |                                                                                                    |
|----|---------------------|----------------------------------------------------------------------------------------------------|
| 0  | グが表示されますので、「はい]     | Sysmac Studio                                                                                                    |
|    | をクリックします。           | コントローラにCDUコーット名称がありません。                                                                                                    |
|    |                     | プロジェクトのCPUユニット名称 [new_NJ501_0] を書込みしますか? (Y/N)                                                                                                    |
|    | ※使用するコントローラの状態      |                                                                                                    |
|    | により、表示されるダイアロ       |                                                                                                    |
|    | グが異なりますが、[はい] や     | Durana Chudia                                                                                                    |
|    | [Yes]など処理を進める選択を    | Sysmac Studio                                                                                                    |
|    | 行ってください。            | プロジェクトとコントローラのシリアルIDが異なります。                                                                                                    |
|    |                     | プロジェクト・                                                                                                    |
|    | ※表示されるシリアル旧は機器      | 名称:[new_NJ501_0]                                                                                                    |
|    | により美なりより。           | シリアルID:[R01-07X11-0552]                                                                                                    |
|    |                     | -ד-חאכב                                                                                                    |
|    |                     | 名称:[new_NJ501_0]<br>シリアルID:[R01-07X11-0549]                                                                                                    |
|    |                     |                                                                                                    |
|    |                     | 接続処理を継続しますか? (Y/N)                                                                                                    |
|    |                     | ໄສບານ ບາບາລັໝ                                                                                                    |
|    |                     | Sysmac Studio                                                                                                    |
|    |                     |                                                                                                    |
|    |                     | プロジェクトのシリアルIDをコントローラのシリアルIDで更新しますか? (Y/N)                                                                                                    |
|    |                     | (八四オノライン)設売時のテエック(1987月24により)                                                                                                    |
|    |                     | <u>່ ແນນ</u> ແນວເທ                                                                                                    |
| 0  | オンライン状態になると、[エデ     |                                                                                                    |
| 7  | ィットウィンドウ]の上段に、      | ▲ 構成・設定                                                                                                    |
|    | 黄色い枠が表示されます。        |                                                                                                    |
| 10 | メニューバーから、[コントロー     | コントローラ(C) シミュレーション(S) ツー                                                                                                    |
| 10 | ラ]-[同期]を選択します。      | 通信設定(C)                                                                                                    |
|    |                     | オンライン(0) Ctrl+W                                                                                                    |
|    |                     | オフライン(F) Ctrl+Shift+W                                                                                                    |
|    |                     | - 同期 Ctrl+M                                                                                                    |
| 11 | [同期] ダイアログが表示され     | [5]M                                                                                                    |
|    | ます。                 | パソコン: データ名 パソコン: 更新日時 コントローラ: 更新日 コントローラ: データ名 詳細照合     レい501 2011/09/01 11:14 - レー                                                                                                    |
|    | 転送したいデータ(右図では、      |                                                                                                    |
|    | [NJ501]) にチェックがついてい |                                                                                                    |
|    | ることを確認して、「転送パソコ     |                                                                                                    |
|    | ン→コントローラ1] をクリック    | 7 487 (2010) (100) (2010) (2010) ( |
|    | します。                | ■ ノロクラムのソーズを転送しない(有効、パソコン→コントローラ)。本オブションを変更すると全データを再転送します。 –<br>図 高機能ユニットのパラメータとEtherCATスレーブのパックアップパラメータ(同期の対象外)は転送しない。<br>– – – – – – – – – – – – – – – – – – –                                                                                                     |
|    |                     | ローラにデータがないので、全てのデータを転送します。                                                                                                    |
|    |                     |                                                                                                    |

# 7. 接続手順

| 12 | 確認ダイアログが表示されます                                                                                                    | Sysmac Studio                                                                                                    |                                                       |
|----|----------------------------------------------------------------------------------------------------|----------------------------------------------------------------------------------------------------|-------------------------------------------------------|
| 12 | ので、[はい] をクリックします。                                                                                                    | コントローラの動作が停止しても問題がない<br>プログラムモードに変更します。このとき、                                                                                                    | いことを確認してください。<br>EtherCATスレーブはリセットされ、強制値リフレッシュを解除します。 |
|    |                                                                                                    | よろしいですか?(Y/N)                                                                                                    |                                                       |
|    |                                                                                                    | L                                                                                                    |                                                       |
|    | 同期中の画面が表示されます。                                                                                                    |                                                                                                    | 同期中                                                   |
|    |                                                                                                    |                                                                                                    | 21%                                                   |
|    |                                                                                                    |                                                                                                    | ₽                                                     |
|    | 確認ダイアログが表示されます                                                                                                    | Sysmac Studio                                                                                                    |                                                       |
|    | ので、[いいえ] をクリックしま                                                                                                    | コントローラの動作を開                                                                                                    | 貼しても問題がないことを確認してください。                                 |
|    | 9 o                                                                                                    | ┃                                                                                                    | 5よろしいですか?(Y/N)                                        |
|    |                                                                                                    | (tu                                                                                                    | 10 いいえの                                               |
| 13 | 同期したデータの文字色が [同                                                                                                    | 同期                                                                                                    |                                                       |
|    | 期済み]色になり、                                                                                                    | レーバンコン: アータ名 ハソコン、 芝都 ハンコン、 芝都 ハンコン、 フィン シン・ シン・ シン・ シン・ シン・ シン・ シン・ シン・ シン・ シン                                                                                                    | 1巻 コントローラ: 更新日 コントローラ: データ名 詳細照合                      |
|    | 「同期は成功しました。」と表示                                                                                                    | 2011/09/01 11                                                                                                    |                                                       |
|    | されていることを確認します。                                                                                                    |                                                                                                    |                                                       |
|    | 問題がなければ、[閉じる]をク                                                                                                    | -<br>凡例 (同期済み) 明瞭 他方のみ存在   同期の対象                                                                                                    | 24                                                    |
|    | リックします。                                                                                                    | <ul> <li>■ 保持変数の現在値を初期化する (有効: パソコン→コ.)</li> <li>■ プログラムのソースを転送しない (有効: パソコン→コ.)</li> </ul>                                                                                                    | ~<br>ントローラ]。<br>・コントローラ」。本オプションを変更すると全データを西転送します。     |
|    | ※同期が失敗した場合は、配線                                                                                                    | 図 高機能ユニットのパラメータとEtherCATスレーブの                                                                                                    | パックアップパラメータ(同期の対象外)は転送しない。                            |
|    | を確認のうえ、本項の手順を                                                                                                    | 同期は成功しました。                                                                                                    |                                                       |
|    | 冉夫行してくたさい。                                                                                                    | 転び2ン→コントローラ団 転送(コン                                                                                                    | ホローラーバンコン10 再照合図 閉じる(の)                               |
| 11 | メニューバーから、「コントロー                                                                                                    |                                                                                                    |                                                       |
| 14 | ラ] ー [コントローラリセット]                                                                                                    | 通信設定…(C)                                                                                                    |                                                       |
|    | を選択します。                                                                                                    | デバイス変更(C)                                                                                                    |                                                       |
|    |                                                                                                    | オンライン(0)                                                                                                    | Ctrl+W                                                |
|    | ※ [コントローラリセット] が                                                                                                    | オフライン(F)                                                                                                    | Ctrl+Shift+W                                          |
|    |                                                                                                    |                                                                                                    |                                                       |
|    | 選択できない場合は、[動作モ                                                                                                    | 同期                                                                                                    | Ctrl+M                                                |
|    | 選択できない場合は、[動作モ<br>ード]が[運転モード]にな                                                                                                    | 同期<br>動作モード(M)                                                                                                    | Ctrl+M<br>▶                                           |
|    | 選択できない場合は、[動作モ<br>ード]が[運転モード]にな<br>っています。メニューバーか                                                                                                    | <ul> <li>同期</li> <li>動作モード(M)</li> <li>モニタ(N)</li> </ul>                                                                                                    | Ctrl+M                                                |
|    | 選択できない場合は、[動作モ<br>ード] が [運転モード] にな<br>っています。メニューバーか<br>ら、[コントローラ] - [動作                                                                               | 同期       動作モード(M)       モニタ(N)       モニタ停止(N)                                                                                                    | Ctrl+M                                                |
|    | 選択できない場合は、[動作モ<br>ード] が [運転モード] にな<br>っています。メニューバーか<br>ら、[コントローラ] - [動作<br>モード] - [プログラムモー                                                            | 同期       動作モード(M)       モニタ(N)       モニタ停止(N)       セット/リセット(S)       22期時はコレッショク()                                                                                                    | Ctrl+M                                                |
|    | 選択できない場合は、[動作モ<br>ード] が [運転モード] にな<br>っています。メニューバーか<br>ら、[コントローラ] - [動作<br>モード] - [プログラムモー<br>ド] を選択して、[プログラム                                         | 同期       動作モード(M)       モニタ(N)       モニタ停止(N)       セット/リセット(S)       強制値リフレッシュ(F)                                                                                                    | Ctrl+M                                                |
|    | 選択できない場合は、[動作モ<br>ード]が[運転モード]にな<br>っています。メニューバーか<br>ら、[コントローラ] - [動作<br>モード] - [プログラムモー<br>ド]を選択して、[プログラム<br>モード]に変更してから、本<br>頂の手順を実行してくださ            | 同期       動作モード(M)       モニタ(N)       モニタ停止(N)       セット/リセット(S)       強制値リフレッシュ(F)       MC試運転(U)       MCモニタテーブル、(T)                                                                                                    | Ctrl+M                                                |
|    | 選択できない場合は、[動作モ<br>ード] が [運転モード] にな<br>っています。メニューバーか<br>ら、[コントローラ] - [動作<br>モード] - [プログラムモー<br>ド] を選択して、[プログラム<br>モード] に変更してから、本<br>項の手順を実行してくださ<br>い。 | 同期       動作モード(M)       モニタ(N)       モニタ停止(N)       セット/リセット(S)       強制値リフレッシュ(F)       MC試運転(U)       MCモニタテーブル…(T)       SDメモリカード (D)                                                                                                    | Ctrl+M                                                |
|    | 選択できない場合は、[動作モ<br>ード] が [運転モード] にな<br>っています。メニューバーか<br>ら、[コントローラ] ー [動作<br>モード] ー [プログラムモー<br>ド] を選択して、[プログラム<br>モード] に変更してから、本<br>項の手順を実行してくださ<br>い。 | <ul> <li>同期</li> <li>動作モード(M)</li> <li>モニタ(N)</li> <li>モニタ停止(N)</li> <li>セット/リセット(S)</li> <li>強制値リフレッシュ(F)</li> <li>MC試運転(U)</li> <li>MCモニタテーブル(T)</li> <li>SDメモリカード(D)</li> <li>コントローラ時計(K)</li> </ul>                                                       | Ctrl+M                                                |
|    | 選択できない場合は、[動作モ<br>ード] が [運転モード] にな<br>っています。メニューバーか<br>ら、[コントローラ] - [動作<br>モード] - [プログラムモー<br>ド] を選択して、[プログラム<br>モード] に変更してから、本<br>項の手順を実行してくださ<br>い。 | 同期         動作モード(M)         モニタ(N)         モニタ停止(N)         セット/リセット(S)         強制値リフレッシュ(F)         MC試運転(U)         MCモニタテーブル(T)         SDメモリカード(D)         コントローラ時計(K)         アクセス権強制解放(C)                                                               | Ctrl+M                                                |
|    | 選択できない場合は、[動作モ<br>ード] が [運転モード] にな<br>っています。メニューバーか<br>ら、[コントローラ] - [動作<br>モード] - [プログラムモー<br>ド] を選択して、[プログラム<br>モード] に変更してから、本<br>項の手順を実行してくださ<br>い。 | 同期         動作モード(M)         モニタ(N)         モニタ停止(N)         セット/リセット(S)         強制値リフレッシュ(F)         MC試運転(U)         MCモニタテーブル(T)         SDメモリカード(D)         コントローラ時計(K)         アクセス権強制解放(C)         CPUユニット名称更新(P)                                        | Ctrl+M                                                |
|    | 選択できない場合は、[動作モ<br>ード] が [運転モード] にな<br>っています。メニューバーか<br>ら、[コントローラ] - [動作<br>モード] - [プログラムモー<br>ド] を選択して、[プログラム<br>モード] に変更してから、本<br>項の手順を実行してくださ<br>い。 | 同期         動作モード(M)         モニタ(N)         モニタ停止(N)         セット/リセット(S)         強制値リフレッシュ(F)         MC試運転(U)         MCモニタテーブル(T)         SDメモリカード(D)         コントローラ時計(K)         アクセス権強制解放(C)         CPUユニット名称更新(P)         セキュリティ(E)                      | Ctrl+M                                                |
|    | 選択できない場合は、[動作モ<br>ード] が [運転モード] にな<br>っています。メニューバーか<br>ら、[コントローラ] - [動作<br>モード] - [プログラムモー<br>ド] を選択して、[プログラム<br>モード] に変更してから、本<br>項の手順を実行してくださ<br>い。 | 同期         動作モード(M)         モニタ(N)         モニタ停止(N)         セット/リセット(S)         強制値リフレッシュ(F)         MC試運転(U)         MCモニタテーブル(T)         SDメモリカード(D)         コントローラ時計(K)         アクセス権強制解放(C)         CPUユニット名称更新(P)         セキュリティ(E)         メモリオールクリア(L) | Ctrl+M                                                |

| 15 | 確認用のダイアログが何度か表<br>示されますので、[はい] をクリ<br>ックしてください。                                                                                  | Sysmac Studio         本操作は、コントローラをリセットします。<br>負荷出力やSDメモリカードへのアクセス状態を確認した上で実施してください。         リセット後、オフラインに戻ります。<br>コントローラ起動後、再度、オンラインしてください。         リセットしてもよろしいですか? (Y/N)         はい(1)         いいえ(N)         ちysmac Studio         本当にリセットしてもよろしいですか? (Y/N)         はい(1)         いいえ(N) |
|----|----------------------------------------------------------------------------------------------------|----------------------------------------------------------------------------------------------------|
| 16 | <ul> <li>コントローラがリセットされ、</li> <li>Sysmac Studio はオフライン状態になります。</li> <li>上段の黄色い枠が消えます。</li> <li>8~10 項の手順で、オンライン状態にします。</li> </ul> | ★構成・設定                                                                                                    |

# 7.5. ネットワークの設定

DeviceNet のリモート I/O 通信の設定を行います。

### **7.5.1.** CX-Integratorの起動とEDSファイルのインストール CX-Integrator を起動し、EDS ファイルをインストールします。

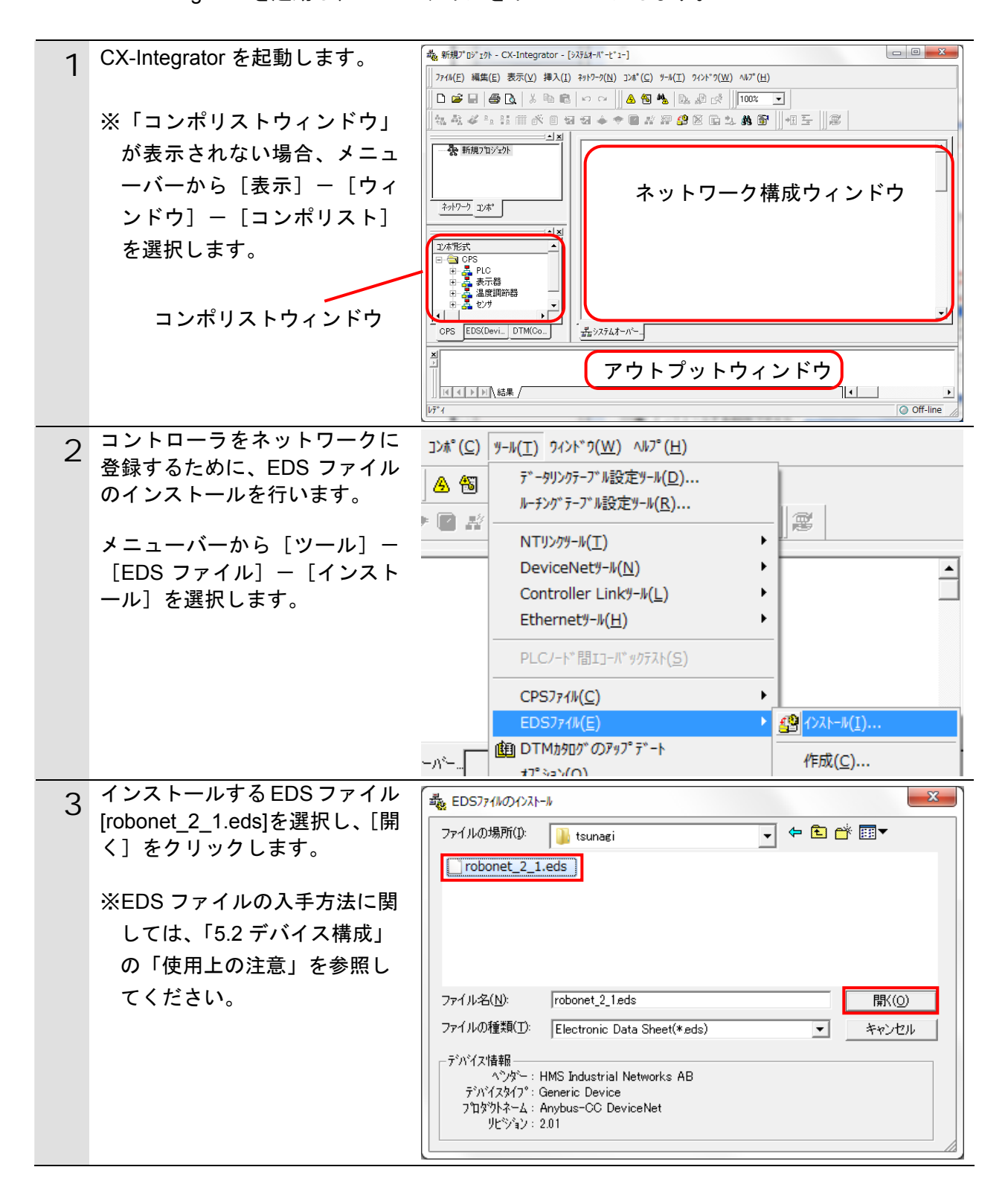

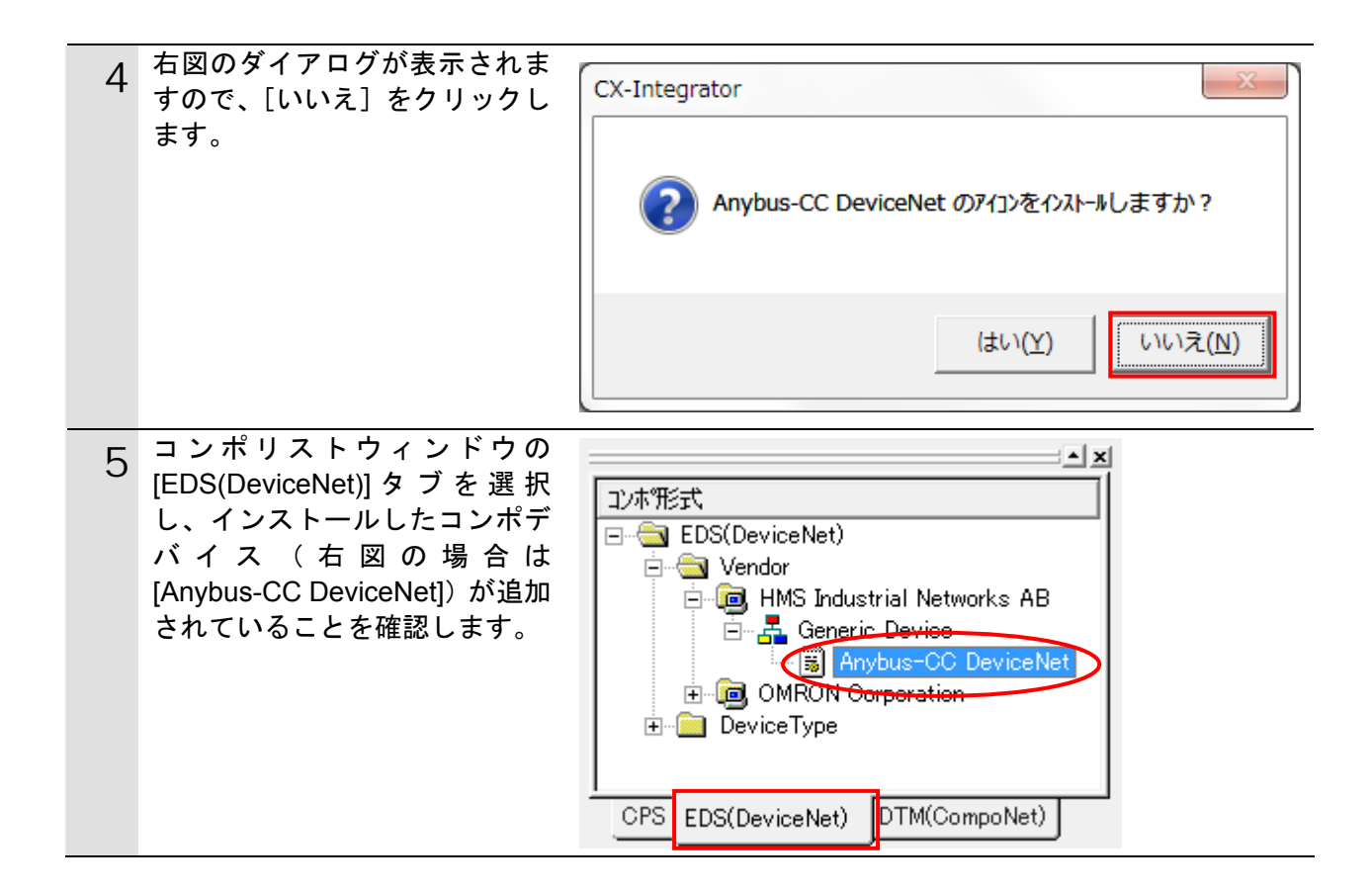

# 7.5.2. プロジェクトファイルの読み込み

「CX-Integrator プロジェクトファイル」を読み込みます。

| 1 | メニューバーから[ファイル]<br>-[開く]を選択します。                                                                            | ファイル(F) 編集(E) 表示(V) ネットワーク(N) デッル         計規作成(N)         Ctrl+N         開く(Q)         Ctrl+O         上書き保存(S) |
|---|----------------------------------------------------------------------------------------------------|----------------------------------------------------------------------------------------------------|
| 2 | [開く]ダイアログが表示され<br>ますので、<br>[IAI_MSEP_DN_V100.cin]<br>(CX-Integrator プロジェクトフ<br>ァイル)を選択し、[開く]をク<br>リックします。 | ▲ 間く   ファイルの場所①: ↓ tsunagi     ▼ ● ● ● ● ● ● ● ● ● ● ● ● ● ● ● ● ● ● ●                                         |
| 3 | 「ネットワーク構成ウィンド<br>ウ」に、右図のように以下の機<br>器が表示されます。<br>#63 : CJ1W-DRM21<br>#00 : Anybus-CC DeviceNet             | #63 #00<br>CJ1W-DRM21 Anybus-CC<br>DeviceNet                                                                   |

オンライン接続とスキャンリストの転送 7.5.3. コントローラとオンライン接続し、設定した構成デバイスの設定内容(スキャンリスト) をコントローラ経由で DeviceNet ユニットに転送します。転送が完了するとリモート I/O 通信が自動的に開始します。

| 🔰 使用上的 |
|--------|
|--------|

### の注意

以降の手順を実施する前に、DeviceNet ケーブルが接続されていることを確認ください。 接続されていない場合、各機器の電源を OFF にしてから DeviceNet ケーブルを接続してく ださい。

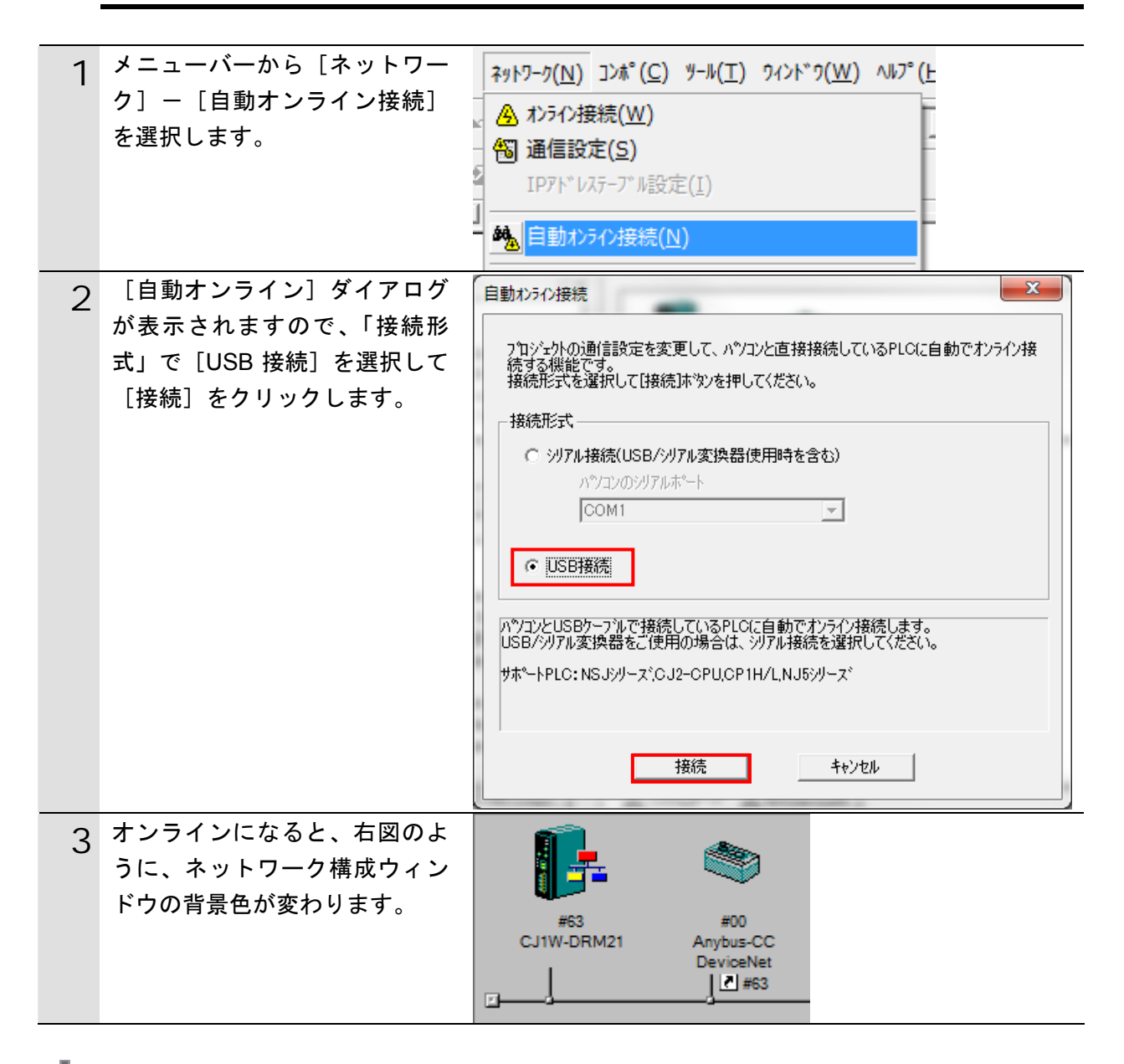

### 使用上の注意

コントローラとオンライン接続ができない場合は、ケーブルの接続状態等を確認してくださ い。あるいは1項に戻って、接続形式等の設定内容を確認して再実行してください。

# **国** 参考

コントローラとのオンライン接続に関する詳細については、「CX-Integrator Ver.2.ロ ネット ワークコンフィグレーションツール オペレーションマニュアル」(SBCA-347)の「通信共 通編 第2章 基本操作」を参照してください。

| 4 オンライン接続情報ウィンドウ<br>の[DeviceNet]を右クリックし、<br>[接続]を選択します。                 | - 県 オンライン USB [NJ501-1500] ネット(0), ノート(0)<br>□  □  □  日  □  日  □  □  □  □  □  □  □  □  □  □  □  □  □                                                                                                    |
|-------------------------------------------------------------------------|----------------------------------------------------------------------------------------------------|
| 5 [ネットワークの選択] ダイア<br>ログで[DeviceNet]を選択し、<br>[OK]をクリックします。               | そットワークの選択     ×       下記リストから接続対象とするフロジェクトのネットワークを選択してください。     N1(Device Net)ネット(-)       N1(Device Net)ネット(-)     新規ネットワーク道加       OK     キャンセル                                                                                                    |
| 6 オンライン接続情報ウィンドウ<br>の[DeviceNet]がオンライン状態<br>(並アイコン)になったことを<br>確認します。    | □                                                                                                    |
| 7 ネットワーク構成ウィンドウ上<br>の[CJ1W-DRM21]を右クリック<br>し、[パラメータ] ー [編集] を<br>選択します。 | パ <sup>*</sup> ラメ-タ( <u>P)</u><br>ポ <sup>*</sup> <sup>*</sup> <sup>*</sup> <sup>*</sup> <sup>*</sup> <sup>*</sup> <sup>*</sup> <sup>*</sup> <sup>*</sup> <sup>*</sup>                                                                                                    |
| 8 [デバイスパラメータの編集]<br>ダイアログが表示されますの<br>で、[ダウンロード] をクリック<br>します。           | デ・パ・イスパ・ラメータの編集       メッセージ 監視タイマ       スレーフ * 紙能         「マスタ全般       マスタレ/O書I/f1(OUT)       マスタレ/O書I/f1(N)         未登録デッハ・イス一覧             #       Product Name       Out Size       In Size         登録デッハ・イス一覧               #       Product Name       Out Size       In Size         #       Product Name       Out Size       In Ch         ご               #       Product Name       Out Size       Out Ch         #       Product Name       Out Size           #       Product Name             #       Product Name             #       Product Name             #               #               #                #                 #                  # |

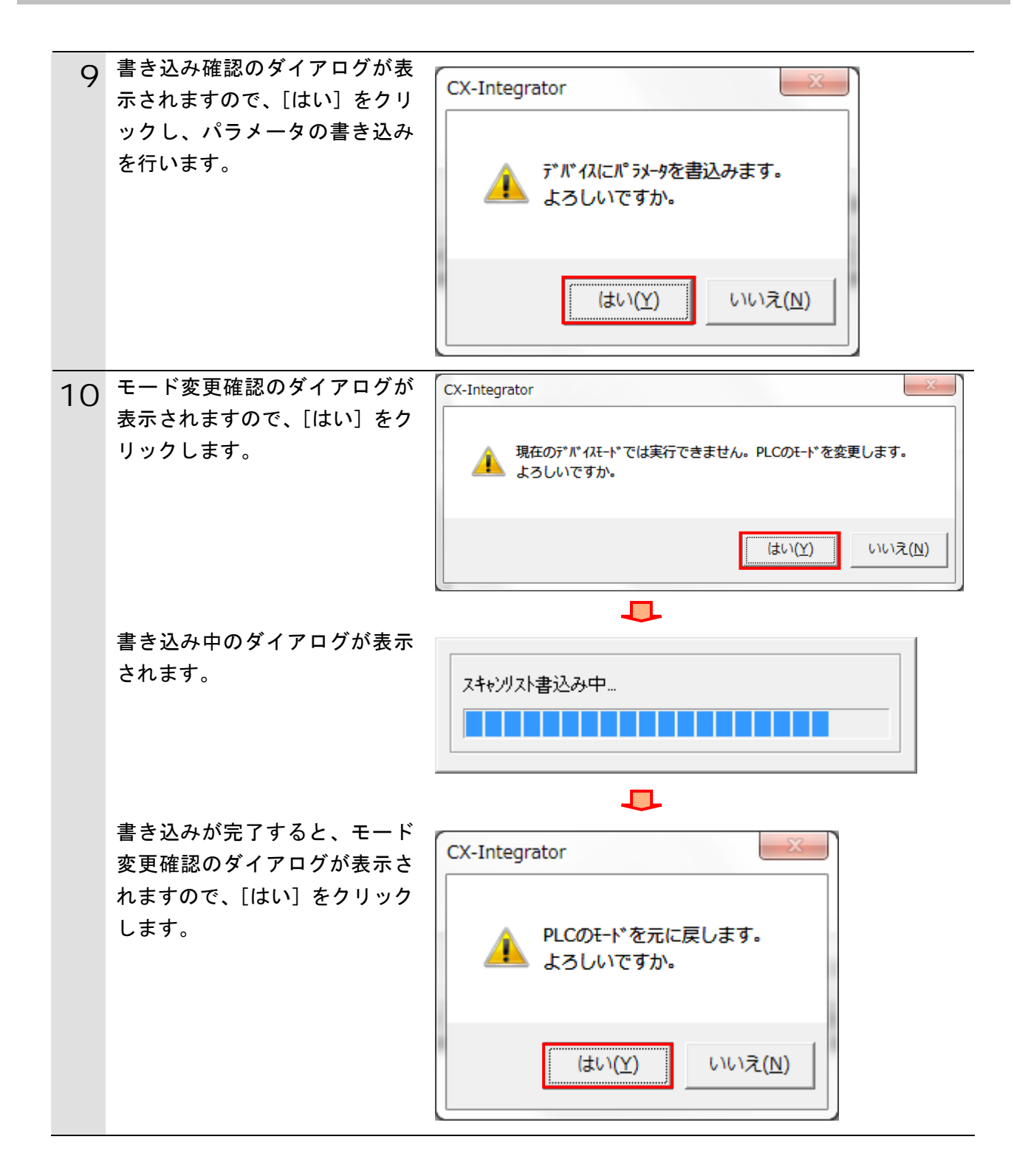

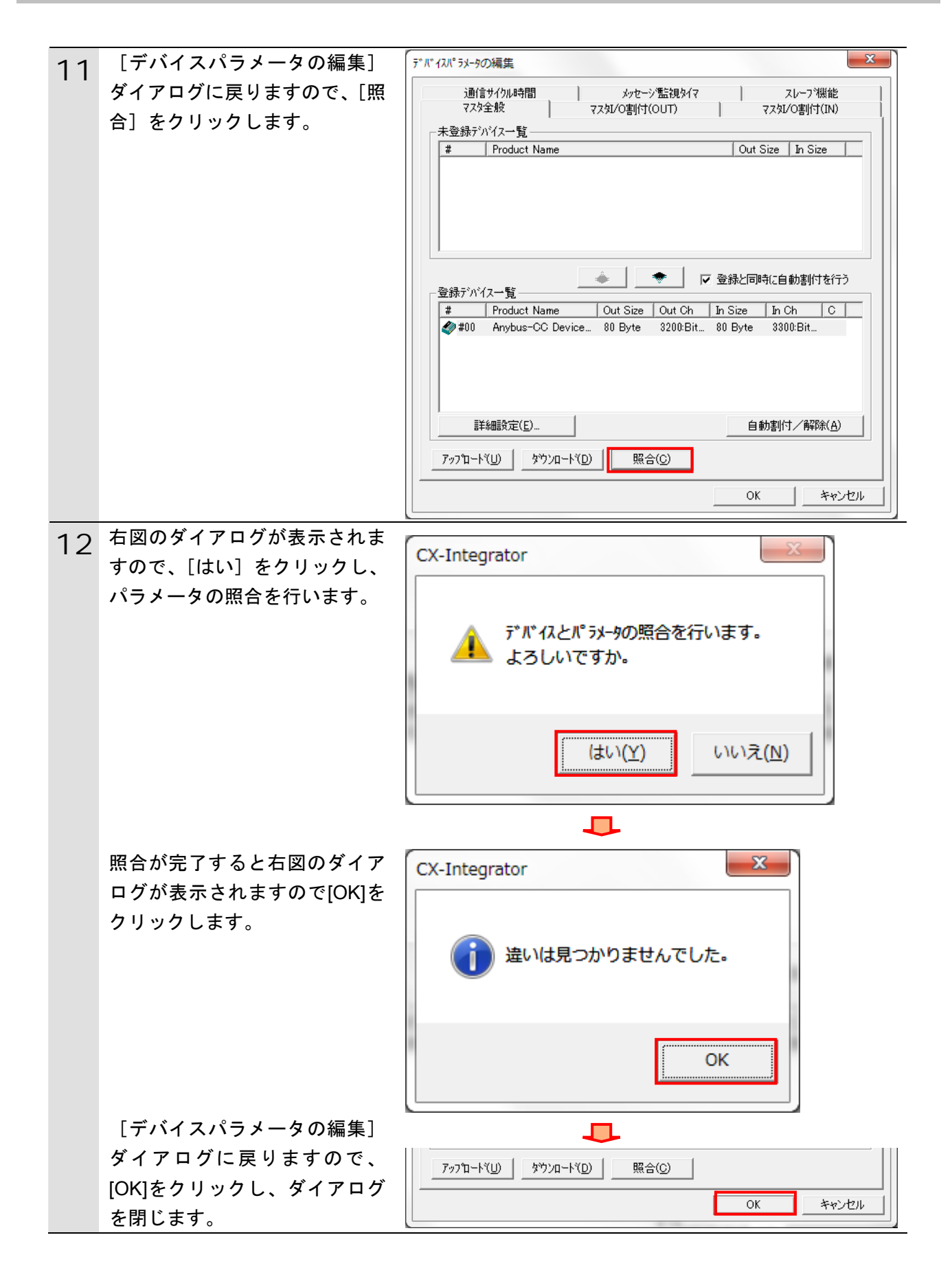

## 7.6. 接続状態確認

DeviceNet のネットワーク接続状態を確認します。

### 7.6.1. 接続状態の確認

DeviceNet 通信が正しく実行されていることを確認します。

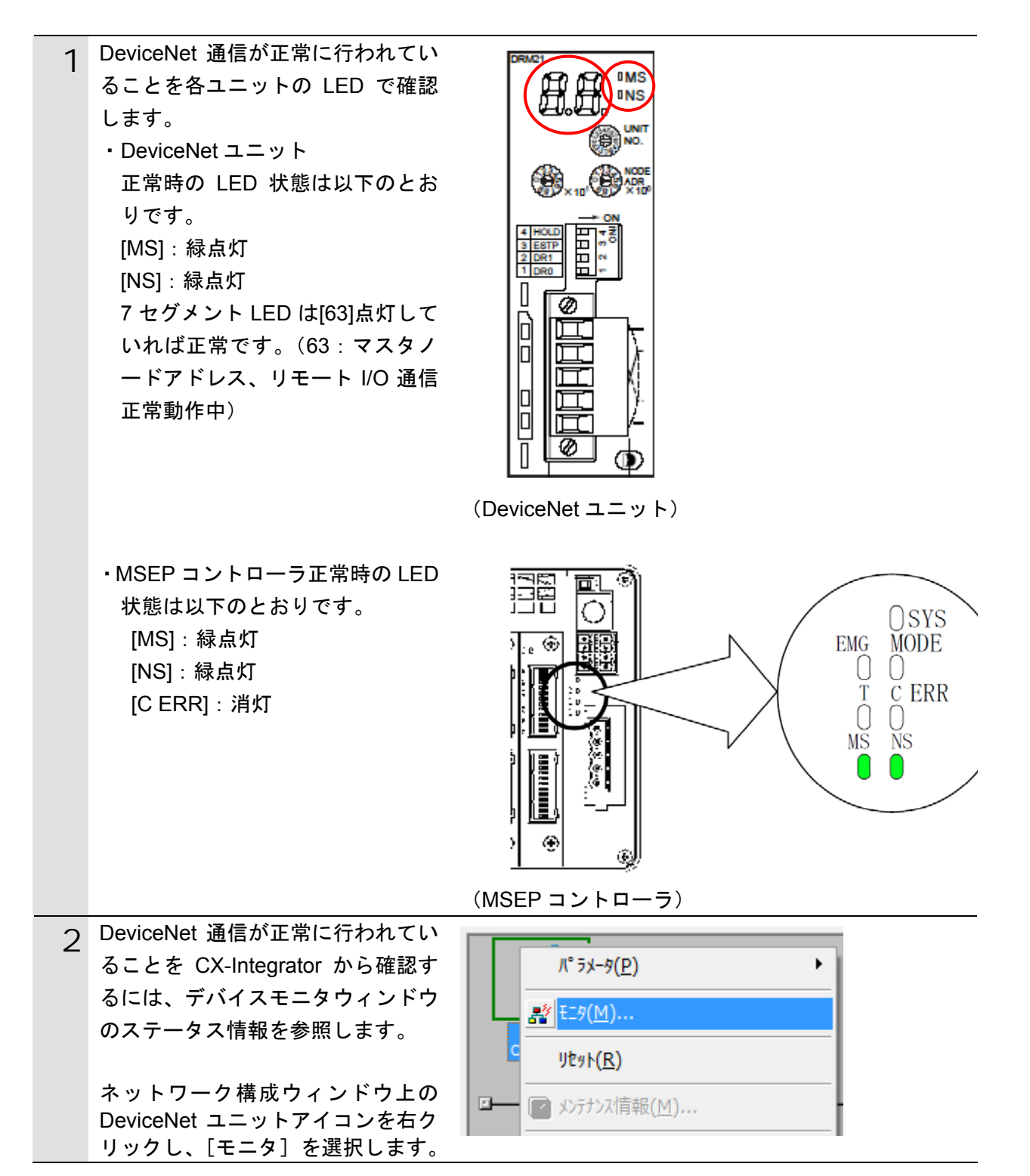

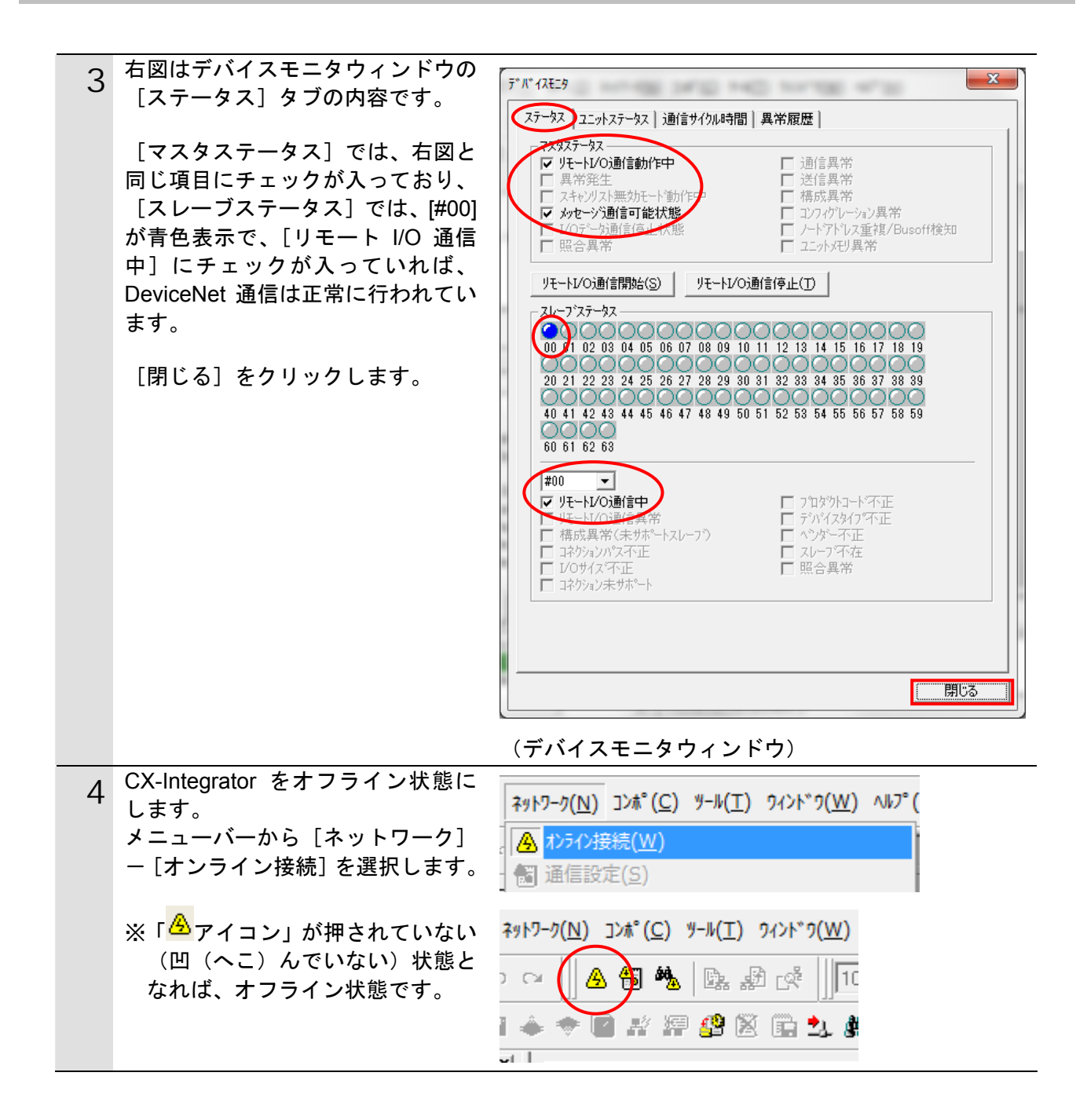

# 7.6.2. データ送受信の確認

CIO3300.12

7

正しいデータが送受信されていることを確認します。

|   | 於 警告     Sysmac Studio からユーザプログラム、「構成/設定」のデータ、デバイス変数、     CJ ユニット用メモリの値を転送するときは、転送先ノードの安全を確認してか     ら行ってください。     CPU ユニットの動作モードにかかわらず、装置や機械が想定外の動作をする恐     れがあります。 |                                                                                                    |  |  |  |
|---|----------------------------------------------------------------------------------------------------|----------------------------------------------------------------------------------------------------|--|--|--|
| 1 | メニューバーから、[表示]-[ウ<br>ォッチウィンドウ]を選択します。                                                                                                    | 表示(V) 挿入(I) プロジェクト(P) コントロ<br>アウトプットウィンドウ(O) Alt+3<br>ウォッチウィンドウ(W) Alt+4<br>クロスリファレンスウィンドウ(C) Alt+5<br>ビルドウィンドウ(B) Alt+6 |  |  |  |
| 2 | [エディットウィンドウ]の下段<br>に、[ウォッチウィンドウ(コント<br>ローラ)] タブが表示されます。                                                                                                    | ビルドウィンドウ × アウトブットウィンド× ウォッチウィンドウ(× ウ <del>ォッチウィンドウ(×</del><br>名称 Iモニタ値I 変更 I データ型 I 割らた I 表示形式 I                         |  |  |  |
| 3 | [ウォッチウィンドウ(コントロー<br>ラ)]には、以下のようにモニタす<br>る[名称]が入力されています。<br>DN00_GW_STAT0_IN                                                                                         | 名称<br>DN00_GW_STAT0_IN<br>名前を入力…                                                                                         |  |  |  |
| 4 | [表示形式]に[Binary]を選択しま<br>す。                                                                                                    | 名称     モニタ値       変更   データ型   割付先   表示形式       DN00_GW_STAT0_IN     1000 0000 0000 0000     UINT     %3300       名前を入力   |  |  |  |
| 5 | MSEPコントローラ前面の動作モー<br>ド切替スイッチが[AUTO]であるこ<br>とを確認します。                                                                                                    | MANU AUTO<br>MODE                                                                                                    |  |  |  |
| 6 | [DN00_GW_STAT0_IN] の「ビット<br>12」が「0」であることを確認しま<br>す。                                                                                                    | 名称 モニタ値 DN00_GW_STAT0_IN 10(0)0000 0000 0000<br>名前を入力                                                                    |  |  |  |

# 7. 接続手順

| 8 | [DN00_GW_STAT0_IN] の「ビット<br>12」が「1」に変わったことを確認<br>します。 | 名称 モニタ値 DN00_GW_STAT0_IN 10 <sup>01</sup> 0000 0000 0000<br>名前を入力 |
|---|-------------------------------------------------------|-------------------------------------------------------------------|
| 9 | MSEPコントローラ前面の動作モー<br>ド切替スイッチを[AUTO]に戻しま<br>す。         | MANU AUTO<br>MODE                                                 |

# 8. 初期化方法

本資料では、工場出荷時の初期設定状態であることを前提としています。 初期設定状態から変更された機材を利用される場合には、各種設定を手順どおりに進めるこ とができない場合があります。

#### 8.1. コントローラ

コントローラの初期化を行うためには、CPU ユニットの初期化と DeviceNet ユニットの初期 化が必要になります。初期化前にコントローラをプログラムモードにしてください。

#### 8.1.1. DeviceNetユニット

DeviceNet ユニットの設定を初期設定状態に戻すためには、Sysmac Studio にて、[CPU・ 増設ラック]内の[CJ1W-DRM21]の[高機能ユニット設定の編集]を選択します。 [スキャンリストのクリアスイッチ]の、[スキャンリストのクリア]を選択します。

| 構成・設定           |          |             |          |
|-----------------|----------|-------------|----------|
| CPU・増設ラック       | 0[ユニット0  | ];CJ1W-DRIX | +        |
| 表示パラメータグループ:    | 全てのパラメータ |             | 3        |
| 項目名             | 1        | 設定値         | 単位       |
| スキャンリスト有効スイッチ   | オフ       |             | <b>T</b> |
| スキャンリストクリアスイッチ  | オフ       |             |          |
| リモートI/O通信開始スイッチ | 17       | 200000      |          |
| リモートI/O通信停止スイッチ | スキャンリストロ | ወሳሀዎ        |          |
| マスタ機能有効スイッチ     | オフ       |             | <b>V</b> |
| っつんはまだ/古い-ついて   | 47       |             | lensi.   |

| L適用」をクリック後、L転送 | [バソコン→コントローラ]] | を選択します。 |
|----------------|----------------|---------|
|----------------|----------------|---------|

| ★構成・設定          |             |                                     |          |            | [] Q Q |
|-----------------|-------------|-------------------------------------|----------|------------|--------|
| CPU・増設ラック       | 0[ユニット0     | ]:CJ1W-DRIX                         | +        |            |        |
| 表示パラメータグループ:    | 全てのパラメータ    | li                                  |          |            |        |
| 項目名             | 1           | 設定値                                 |          | 単位         | ~      |
| スキャンリスト有効スイッチ   | 77          |                                     |          |            | -      |
| スキャンリストクリアスイッチ  | スキャンリストロ    | ロクリア                                | <b>_</b> |            |        |
| リモートI/O通信開始スイッチ | <i>オ</i> フ  |                                     |          |            |        |
| リモートI/O通信停止スイッチ | 77          |                                     |          |            |        |
| マスタ機能有効スイッチ     | <i>1</i> 7  |                                     | 1        |            | $\sim$ |
| -^!!.7          |             |                                     |          | デフォ        | ルト値に戻す |
|                 |             | <デフォルト値>わ<br><設定アドレス>チ<br><入力形式>リスト | ヤネル:(    | [101500, 년 | שי.1   |
| 転送[パソコン→コントロ    | コーラ] 転送[コント | ・ローラ→パソコン]                          |          | 照合         | ì      |
|                 |             | ОК                                  | ‡+       | アンセル       | 適用     |

#### 8.1.2. CPUユニット

コントローラの設定を初期設定状態に戻すためには、Sysmac Studio のメニューバーから [コントローラ] - [メモリオールクリア]を選択して処理を進めてください。

|                                                                                 | 📓 メモリオールクリア                             | 7                                                     |               |
|---------------------------------------------------------------------------------|-----------------------------------------|-------------------------------------------------------|---------------|
|                                                                                 | - メモリオールクリア<br>接続先のコントローラ<br>初期化するエリアを研 | 5の対象エリアを初期化する機能<br>認の上、OKボタンを押下して<br>new Controller 0 | 能です。<br>ください。 |
|                                                                                 | 形式:                                     | NJ501-1500                                            |               |
| エリア:<br>ユーザプログラム<br>ユーザ定義変数<br>コントローラの構成・設定<br>セキュリティ情報<br>操作権限の設定(再オンライン接続時に初期 |                                         |                                                       | ン接続時に初期化)     |
|                                                                                 | ■ イベントログをク                              | リアする。                                                 |               |
|                                                                                 |                                         | OK                                                    | キャンセル         |

# 8.2. アイエイアイ製MSEPコントローラ

アイエイアイ製 MSEP コントローラの初期化方法については、「RC 用パソコン対応ソフト (RCM-101-MW / RCM-101-USB)取扱説明書」(MJ0155)の「16.1 パラメータ(工場出荷時) 初期化方法」を参照してください。

#### 付録1 リモート I/O 通信の設定内容詳細 9.

本資料で設定している DeviceNet のリモート I/O 通信を行うための設定内容の詳細を示しま す。

9.1. CJユニット用メモリエリア割り付け

|         | 出力エリア        |         | 入力エリア        |
|---------|--------------|---------|--------------|
| %3200CH | (CJ ユニット→    | %3300CH | (MSEPコントローラ→ |
|         | MSEP コントローラ) |         | CJユニット)      |
| %3239CH | 80 バイト       | %3339CH | 80 バイト       |

入出力エリアは、ゲートウェイの動作モードに影響しないエリアとゲートウェイの動作モー ドにより異なるエリアがあります。

また、ゲートウェイの動作モードは、1スロットごと(2軸ごと)に設定可能です。

ゲートウェイの動作モードに影響しないエリアは、以下のようになります。 出力エリア:MSEP ゲートウェイ制御エリア:8 チャンネル 入力エリア: MSEP ゲートウェイ応答エリア:8 チャンネル

ゲートウェイの動作モードにより異なるエリアは、以下のようになります。

出力エリア:接続軸制御エリア 入力エリア:接続軸応答エリア

- 簡易直値モード 8 チャンネル/スロット 8 チャンネル/スロット ポジショナ1モード 8チャンネル/スロット 8 チャンネル/スロット 直接数値指定モード 16 チャンネル/スロット 16 チャンネル/スロット ポジショナ2モード 4チャンネル/スロット 4 チャンネル/スロット 2 チャンネル/スロット
- ポジショナ3モード 2チャンネル/スロット

ゲートウェイの動作モードは、スロットごとに変更可能ですが、本資料では、4 スロットす べてを簡易直値モードに設定します。

このため、

出力エリア:8+8×4=40 チャンネル 入力エリア:8+8×4=40 チャンネル になります。

割付の詳細は、次ページ以降に示します。

| ■ 出力エリ | ノア | 詳細 |
|--------|----|----|
|--------|----|----|

PLC 出力→MSEP コントローラ入力(n は PLC 出力エリア先頭を示します)

| PLC          | 出力<br>Jア           | 簡易直値<br>モード                 | ポジショナ1<br>モード               | 直接数値<br>指定モード                         | ポジショナ2<br>モード               | ポジショナ 3<br>モード                | SEP I/O<br>モード <sup>(注1)</sup> |
|--------------|--------------------|-----------------------------|-----------------------------|---------------------------------------|-----------------------------|-------------------------------|--------------------------------|
|              | n                  |                             |                             | ゲートウェ                                 | <br>c イ制御 0                 |                               |                                |
| $\mathbf{r}$ | n+1                |                             |                             | ゲートウコ                                 | ⊑イ <mark>制御1</mark>         |                               |                                |
| ЧЧ           | n+2                |                             |                             | 要求コ                                   | マンド                         |                               |                                |
| 4 -          | n+3                |                             |                             | デー                                    | タ 0                         |                               |                                |
| イ御コ          | n+4                |                             |                             | デー                                    | タ 1                         |                               |                                |
| SEP<br>患     | n+5                |                             |                             | デー                                    | タ 2                         |                               |                                |
| W            | n+6                |                             |                             | デー                                    | <b>夕</b> 3                  |                               |                                |
|              | n+7                |                             |                             | 占有領地                                  | 或 <sup>(注 2)</sup>          |                               |                                |
|              | n+8                | 目標位置                        | 占有領域 <sup>(注2)</sup>        | 目標位置                                  | 指定<br>ポジション<br>No. (軸 No.0) | 制御信号/<br>ポジション<br>No.(軸 No.0) | 各軸入力<br>ポート番号                  |
|              | n+9                | (뫡 NO.U)                    |                             | (単田 NO.U)                             | 制御信号<br>(軸 No.0)            | 軸 No.1 の<br>割付け領域             | 0~4<br>(軸 No.0~7)              |
|              | n+10               | 指定ポジ<br>ション No.<br>(軸 No.0) | 指定ポジ<br>ション No.<br>(軸 No.0) | 位置決め幅                                 | 軸 No.1の<br>割けけ領球            |                               |                                |
| A            | n+11               | 制御信号<br>(軸 No.0)            | 制御信号<br>(軸 No.0)            |                                       | 剖扒扒頂墺                       |                               |                                |
| ר ד <b>ו</b> | n+12               |                             | 占有領域 <sup>(注2)</sup>        | 速度<br>(軸 No.0)                        | _                           | 軸 No.2~7<br>の                 |                                |
| 軸制後          | n+13               | 軸 No 1 の                    |                             | 加減速度<br>(軸 No.0)                      | -                           | 割付け領域                         |                                |
| 接続           | n+14               | 割付け領域                       | 軸 No.1 の<br>割けは留域           | 押付け電流<br>制限値<br>(軸 No.0)              | 軸 No.2 以降                   |                               |                                |
|              | n+15               |                             | 刮的仿旗线                       | 制御信号<br>(軸 No.0)                      | の割付け領<br>域                  |                               |                                |
|              | n+16<br>~<br>n+23  | 軸 No.2 以降<br>の割付け領域         | 軸 No.2 以降                   | 軸 No.1 の<br>割付け領域                     | _                           |                               |                                |
|              | n+24<br>~<br>(注 3) |                             | の割竹け視戦                      | <sup>1111</sup> NO.2 以降<br>の割付け領<br>域 |                             |                               |                                |

注1: SEP I/O モードは接続軸数にかかわらず、10 チャンネルを占有します。

注2:無条件に占有される領域です。他の目的には使用できません。

注3:ゲートウェイの動作モードの種類と組み合わせにより、接続軸制御エリアの最終アドレ スは変わります。

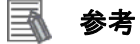

ゲートウェイの動作モードは、スロットごとに選択が可能ですが SEP I/O モードは、それ以外のモードと併用できません。

#### ■ 入力エリア詳細

MSEP コントローラ出力→PLC 入力(n は PLC 入力エリア先頭を示します)

| PLC              | - 11 - 7                      | 簡易直値 ポジショナ 1                          | 直接数值                    | ポジショナ2                                        | ポジショナ3                               | SEP I/O<br>エード <sup>(注1)</sup>      |
|------------------|-------------------------------|---------------------------------------|-------------------------|-----------------------------------------------|--------------------------------------|-------------------------------------|
| 7,11             | - ') /<br>                    |                                       |                         | モート<br>ェイ:#能 0                                |                                      |                                     |
| $\mathbf{x}$     | n+1                           |                                       | ゲートウ                    | <u>- 1 1 1 2 0</u><br>- イ状能 1                 |                                      |                                     |
| H N              | n+2                           |                                       |                         | マンド                                           |                                      |                                     |
|                  | n+3                           |                                       | <br>デー                  | -                                             |                                      |                                     |
| Н<br>°Б ұл       | n+4                           |                                       | デー                      | -9 1                                          |                                      |                                     |
| L 선              | n+5                           |                                       | デー                      | -タ2                                           |                                      |                                     |
| MSE              | n+6                           |                                       | デー                      | -タ 3                                          |                                      |                                     |
|                  | n+7                           |                                       | 占有領                     | 域 <sup>(注2)</sup>                             |                                      |                                     |
|                  | n+8                           | 現在位置<br>(軸 No.0)                      | 現在位置<br>(軸 No.0)        | 完了ポジ<br>ション No./<br>簡易アラー<br>ム ID<br>(軸 No.0) | 状態信号/<br>完了ポジ<br>ション No.<br>(軸 No.0) | 各軸出力<br>ポート番号 0<br>~4<br>(軸 No 0~7) |
|                  | n+9                           |                                       |                         | 状態信号<br>(軸 No.0)                              | 軸 No.1 の<br>割付け領域                    |                                     |
|                  | n+10                          | 完了ポジション No./<br>簡易アラーム ID<br>(軸 No.0) | 指令電流値                   | 軸 No.1 の<br>割付け領域                             |                                      |                                     |
| -<br>1<br>7      | n+11                          | 状態信号<br>(軸 No.0)                      |                         |                                               |                                      |                                     |
| 心<br>答<br>日      | n+12                          |                                       | 現在速度<br>(軸 No.0)        |                                               | 軸 No.2~7                             |                                     |
| <b>送続軸</b> [     | n+13                          | 軸 No 1 の                              | 占有領域<br>(軸 No.0)        |                                               | 割付け領域                                |                                     |
| τ <del>ε</del> ί | n+14                          | 割付け領域                                 | アラーム<br>コード(軸<br>No.0)  | 軸 No.2 以降                                     |                                      |                                     |
|                  | n+15                          |                                       | 状態信号<br>(軸 No.0)        | の割付け領<br>域                                    |                                      |                                     |
|                  | n+16<br>~<br>n+23             |                                       | 軸 No.1 の<br>割付け領域       |                                               |                                      |                                     |
|                  | n+24<br>~<br><sup>(注 3)</sup> | 畘 NO.2 以降の割付け領域                       | 軸 No.2 以降<br>の割付け領<br>域 |                                               |                                      |                                     |

注1: SEP I/O モードは接続軸数にかかわらず、10 チャンネルを占有します。

注2:無条件に占有される領域です。他の目的には使用できません。

注3:ゲートウェイの動作モードの種類と組み合わせにより、接続軸制御エリアの最終アドレスは 変わります。

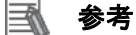

ゲートウェイの動作モードは、スロットごとに選択が可能ですが SEP I/O モードは、それ以外のモードと併用できません。

# 9.2. グローバル変数テーブル

コントローラでは、リモート I/O 通信のデータをグローバル変数として扱います。グローバ ル変数の設定内容を以下に示します。なお、グローバル変数テーブルは、「Sysmac Studio」 で設定します。

| 名称                   | データ型 | 割付先   | 相手機器の割り当て                  |
|----------------------|------|-------|----------------------------|
| DN00_GW_CTRL0_OUT    | UINT | %3200 | ゲートウェイ制御 0(2byte)          |
| DN00_GW_CTRL1_OUT    | UINT | %3201 | ゲートウェイ制御1(2byte)           |
| DN00_DemandCMD_OUT   | UINT | %3202 | 要求コマンド(2byte)              |
| DN00_Data0_OUT       | UINT | %3203 | データ 0(2byte)               |
| DN00_Data1_OUT       | UINT | %3204 | データ 1(2byte)               |
| DN00_Data2_OUT       | UINT | %3205 | データ 2(2byte)               |
| DN00_Data3_OUT       | UINT | %3206 | データ 3(2byte)               |
| DN00_Reserved_OUT    | UINT | %3207 | 占有領域(2byte)                |
| DN00_AX0_TGTpos0_OUT | UINT | %3208 | 軸 No.0 目標位置(2byte)         |
| DN00_AX0_TGTpos1_OUT | UINT | %3209 | 軸 No.0 目標位置(2byte)         |
| DN00_AX0_SPCFpos_OUT | UINT | %3210 | 軸 No.0 指定ポジション No. (2byte) |
| DN00_AX0_CTRL_OUT    | UINT | %3211 | 軸 No.0 制御信号(2byte)         |
| DN00_AX1_TGTpos0_OUT | UINT | %3212 | 軸 No.1 目標位置(2byte)         |
| DN00_AX1_TGTpos1_OUT | UINT | %3213 | 軸 No.1 目標位置(2byte)         |
| DN00_AX1_SPCFpos_OUT | UINT | %3214 | 軸 No.1 指定ポジション No. (2byte) |
| DN00_AX1_CTRL_OUT    | UINT | %3215 | 軸 No.1 制御信号(2byte)         |
| DN00_AX2_TGTpos0_OUT | UINT | %3216 | 軸 No.2 目標位置(2byte)         |
| DN00_AX2_TGTpos1_OUT | UINT | %3217 | 軸 No.2 目標位置(2byte)         |
| DN00_AX2_SPCFpos_OUT | UINT | %3218 | 軸 No.2 指定ポジション No. (2byte) |
| DN00_AX2_CTRL_OUT    | UINT | %3219 | 軸 No.2 制御信号(2byte)         |
| DN00_AX3_TGTpos0_OUT | UINT | %3220 | 軸 No.3 目標位置(2byte)         |
| DN00_AX3_TGTpos1_OUT | UINT | %3221 | 軸 No.3 目標位置(2byte)         |
| DN00_AX3_SPCFpos_OUT | UINT | %3222 | 軸 No.3 指定ポジション No. (2byte) |
| DN00_AX3_CTRL_OUT    | UINT | %3223 | 軸 No.3 制御信号(2byte)         |
| DN00_AX4_TGTpos0_OUT | UINT | %3224 | 軸 No.4 目標位置(2byte)         |
| DN00_AX4_TGTpos1_OUT | UINT | %3225 | 軸 No.4 目標位置(2byte)         |
| DN00_AX4_SPCFpos_OUT | UINT | %3226 | 軸 No.4 指定ポジション No. (2byte) |
| DN00_AX4_CTRL_OUT    | UINT | %3227 | 軸 No.4 制御信号(2byte)         |
| DN00_AX5_TGTpos0_OUT | UINT | %3228 | 軸 No.5 目標位置(2byte)         |
| DN00_AX5_TGTpos1_OUT | UINT | %3229 | 軸 No.5 目標位置(2byte)         |
| DN00_AX5_SPCFpos_OUT | UINT | %3230 | 軸 No.5 指定ポジション No. (2byte) |
| DN00_AX5_CTRL_OUT    | UINT | %3231 | 軸 No.5 制御信号(2byte)         |
| DN00_AX6_TGTpos0_OUT | UINT | %3232 | 軸 No.6 目標位置(2byte)         |
| DN00_AX6_TGTpos1_OUT | UINT | %3233 | 軸 No.6 目標位置(2byte)         |
| DN00_AX6_SPCFpos_OUT | UINT | %3234 | 軸 No.6 指定ポジション No. (2byte) |
| DN00_AX6_CTRL_OUT    | UINT | %3235 | 軸 No.6 制御信号(2byte)         |
| DN00_AX7_TGTpos0_OUT | UINT | %3236 | 軸 No.7 目標位置(2byte)         |
| DN00_AX7_TGTpos1_OUT | UINT | %3237 | 軸 No.7 目標位置(2byte)         |
| DN00_AX7_SPCFpos_OUT | UINT | %3238 | 軸 No.7 指定ポジション No. (2byte) |
| DN00_AX7_CTRL_OUT    | UINT | %3239 | 軸 No.7 制御信号(2byte)         |

| DN00_GW_STAT0_IN     | UINT | %3300 | ゲートウェイ状態 0(2byte)          |
|----------------------|------|-------|----------------------------|
| DN00_GW_STAT1_IN     | UINT | %3301 | ゲートウェイ状態 1(2byte)          |
| DN00_ResponseCMD_IN  | UINT | %3302 | 応答コマンド(2byte)              |
| DN00_Data0_IN        | UINT | %3303 | データ 0(2byte)               |
| DN00_Data1_IN        | UINT | %3304 | データ 1(2byte)               |
| DN00_Data2_IN        | UINT | %3305 | データ 2(2byte)               |
| DN00_Data3_IN        | UINT | %3306 | データ 3(2byte)               |
| DN00_Reserved_IN     | UINT | %3307 | 占有領域(2byte)                |
| DN00_AX0_CRNTpos0_IN | UINT | %3308 | 軸 No.0 現在位置(2byte)         |
| DN00_AX0_CRNTpos1_IN | UINT | %3309 | 軸 No.0 現在位置(2byte)         |
| DN00_AX0_CPLTpos_IN  | UINT | %3310 | 軸 No.0 完了ポジション No. (2byte) |
| DN00_AX0_STAT_IN     | UINT | %3311 | 軸 No.0 状態信号(2byte)         |
| DN00_AX1_CRNTpos0_IN | UINT | %3312 | 軸 No.1 現在位置(2byte)         |
| DN00_AX1_CRNTpos1_IN | UINT | %3313 | 軸 No.1 現在位置(2byte)         |
| DN00_AX1_CPLTPos_IN  | UINT | %3314 | 軸 No.1 完了ポジション No. (2byte) |
| DN00_AX1_STAT_IN     | UINT | %3315 | 軸 No.1 状態信号(2byte)         |
| DN00_AX2_CRNTpos0_IN | UINT | %3316 | 軸 No.2 現在位置(2byte)         |
| DN00_AX2_CRNTpos1_IN | UINT | %3317 | 軸 No.2 現在位置(2byte)         |
| DN00_AX2_CPLTpos_IN  | UINT | %3318 | 軸 No.2 完了ポジション No. (2byte) |
| DN00_AX2_STAT_IN     | UINT | %3319 | 軸 No.2 状態信号(2byte)         |
| DN00_AX3_CRNTpos0_IN | UINT | %3320 | 軸 No.3 現在位置                |
| DN00_AX3_CRNTpos1_IN | UINT | %3321 | 軸 No.3 現在位置                |
| DN00_AX3_CPLTpos_IN  | UINT | %3322 | 軸 No.3 完了ポジション No.         |
| DN00_AX3_STAT_IN     | UINT | %3323 | 軸 No.3 状態信号                |
| DN00_AX4_CRNTpos0_IN | UINT | %3324 | 軸 No.4 現在位置                |
| DN00_AX4_CRNTpos1_IN | UINT | %3325 | 軸 No.4 現在位置                |
| DN00_AX4_CPLTpos_IN  | UINT | %3326 | 軸 No.4 完了ポジション No.         |
| DN00_AX4_STAT_IN     | UINT | %3327 | 軸 No.4 状態信号                |
| DN00_AX5_CRNTpos0_IN | UINT | %3328 | 軸 No.5 現在位置                |
| DN00_AX5_CRNTpos1_IN | UINT | %3329 | 軸 No.5 現在位置                |
| DN00_AX5_CPLTpos_IN  | UINT | %3330 | 軸 No.5 完了ポジション No.         |
| DN00_AX5_STAT_IN     | UINT | %3331 | 軸 No.5 状態信号                |
| DN00_AX6_CRNTpos0_IN | UINT | %3332 | 軸 No.6 現在位置                |
| DN00_AX6_CRNTpos1_IN | UINT | %3333 | 軸 No.6 現在位置                |
| DN00_AX6_CPLTpos_IN  | UINT | %3334 | 軸 No.6 完了ポジション No.         |
| DN00_AX6_STAT_IN     | UINT | %3335 | ■ No.6 状態信号                |
| DN00_AX7_CRNTpos0_IN | UINT | %3336 | 軸 No.7 現在位置                |
| DN00_AX7_CRNTpos1_IN | UINT | %3337 | 軸 No.7 現在位置                |
| DN00_AX7_CPLTpos_IN  |      | %3338 | 軸 No.7 完了ボジション No.         |
| DN00_AX7_STAT_IN     | UINT | %3339 | 軸 No.7 状態信号                |

#### ■ 参考

割付先には、CX-Integrator でスレーブに割り付けた CJ ユニット用メモリの値を設定します。 Sysmac Studio では、CJ ユニット用メモリを示す場合、アドレスの先頭に「%」をつけます。 ビットごとの割付を行いたい場合は、以下のように、データ型を「BOOL」に、割付先を 「%3200.00」のようにビット割付にします。

|                |      |          | ちれ後日の夏ニャー |
|----------------|------|----------|-----------|
| 名孙             | テータ型 | 刮何先      | 相手機器の割り当て |
| DN00_OUT_Bit00 | BOOL | %3200.00 | ビット00 出力  |
| :              |      |          |           |
| DN00_OUT_Bit15 | BOOL | %3200.15 | ビット15 出力  |
| DN00_IN_Bit00  | BOOL | %3300.00 | ビット00 入力  |
| :              |      |          |           |
| DN00_IN_Bit15  | BOOL | %3300.15 | ビット15 入力  |

ビット割付とワード割付を以下のように、同一エリアに指定しないようにしてください。

| 名称             | データ型 | 割付先      | 相手機器の割り当て            |
|----------------|------|----------|----------------------|
| DN00_OUT_Bit00 | BOOL | %3200.00 | ビット00 出力             |
|                |      |          |                      |
| DN00_OUT_Bit15 | BOOL | %3200.15 | ビット15 出力             |
| DN00 OUT       | WORD | %3200    | ビット 00~15 出力 (2byte) |

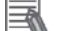

参考

データ型に配列を指定する場合、「Sysmac Studio」では、データ型は「ARRAY[0..2] OF WORD」と表示されます。しかし、本資料では、配列を表す場合、データ型を「WORD[3]」のように簡略化して表記します。

また、「Sysmac Studio」でデータ型に配列型を指定する場合、以下の両方の指定が可能です。 ・「ARRAY[0..2] OF WORD」

• WORD[3]

上記例は、WORD 型を 3Word 分配列で確保することを意味しています。

# 10. 付録 2 ツールによるリモート I/O 通信の設定

本章では、設定ファイルを使用しないでツールによるコントローラの設定をする方法(『最初 からパラメータを設定する方法』)について記載します。 また、設定ファイルのパラメータを変更したい場合も本章を参考にして行います。

#### 10.1. ツールによるリモートI/O通信の設定概要

『最初からパラメータを設定する方法』でリモート I/O 通信を動作させるための処理の関係 を示します。

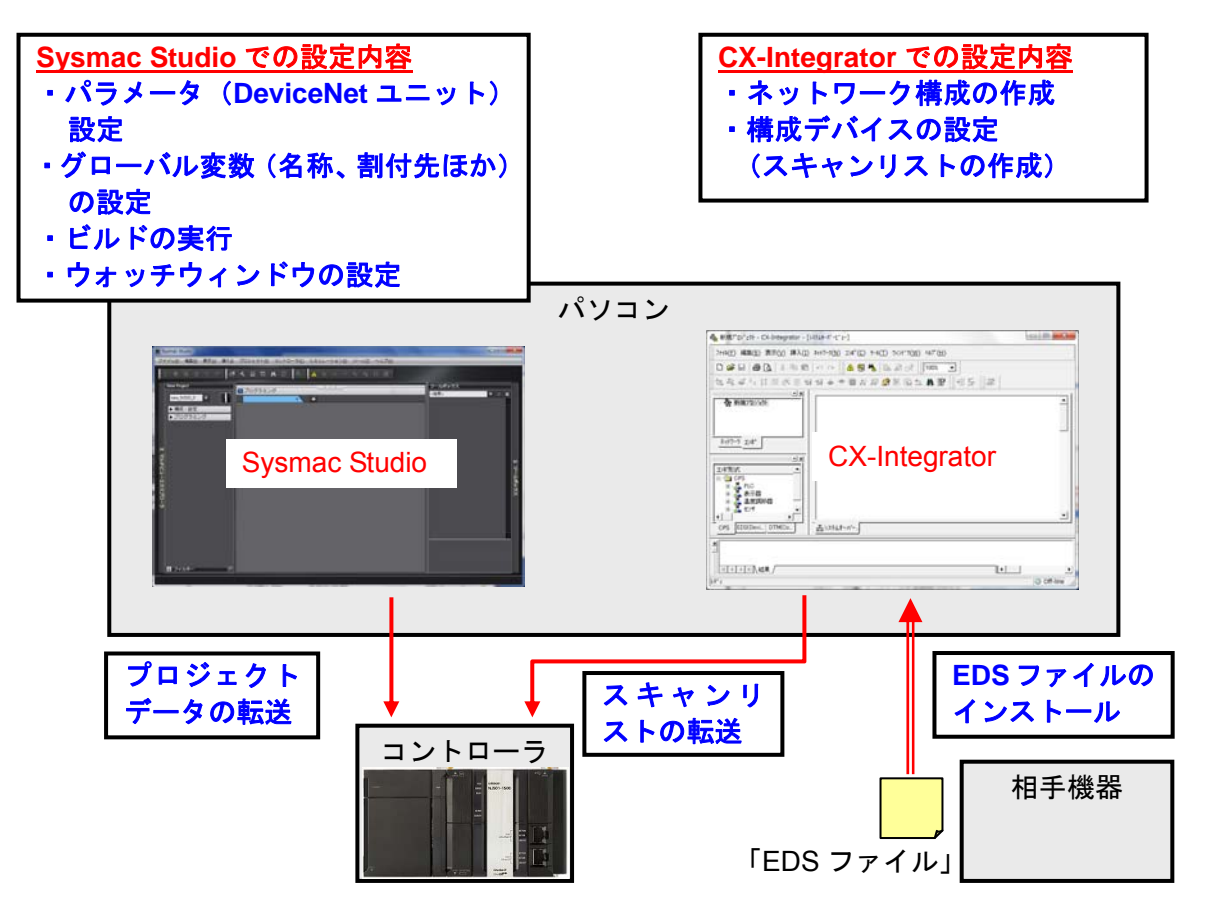

10.2. 『最初からパラメータを設定する方法』での作業の流れ

『最初からパラメータを設定する方法』での DeviceNet のリモート I/O 通信を接続設定する 手順は以下のとおりです。 本章では、「設定ファイル」を使用せずに、ツールを使って入力する方法について 「10.3 ツ ールを使用したコントローラ設定の入力」、「10.4 ツールを使用したネットワーク設定の入 力」の2箇所(以下の赤枠部分)の詳細を説明します。 「7.3 アイエイアイ製 MSEP コントローラの設定」、「7.4.1 DeviceNet ユニットのハード 設定」、「7.6 接続状態確認」については『設定ファイルを使用する方法』と処理内容が同じ ため、7章の手順を参照してください。 7.3.アイエイアイ製 MSEP コントローラ アイエイアイ製MSEPコントローラの設定を行いま の設定 す。 ▼ MSEP コントローラのパラメータ設定を行います。 7.3.1.パラメータ設定  $\nabla$ 10.3.ツールを使用したコントローラの設 ツールを使用して、コントローラの設定を行います。 定 ▼ 7.4.1.DeviceNet ユニットのハード設 DeviceNet ユニットのハードスイッチを設定し、コ ントローラに接続します。 定 ▼ 10.3.2.Sysmac Studioの起動とコント Sysmac Studio を起動し、コントローラのパラメー ローラのパラメータ設定 タを設定します。 ▼ 10.3.3. グローバル変数の設定 リモート I/O 通信で使用するグローバル変数を設定 します。 10.3.4.ビルドの実行 作成したプロジェクトデータのビルドを実行しま す。 T 10.3.5.オンライン接続とプロジェクト Sysmac Studio をオンライン接続し、プロジェクト データの転送 データをコントローラに転送します。 10.3.6.ウォッチウィンドウの設定 データの送受信を確認するために、ウォッチウィン ドウの設定を行います。  $\nabla$ 

### 10. 付録2 ツールによるリモート 1/0 通信の設定

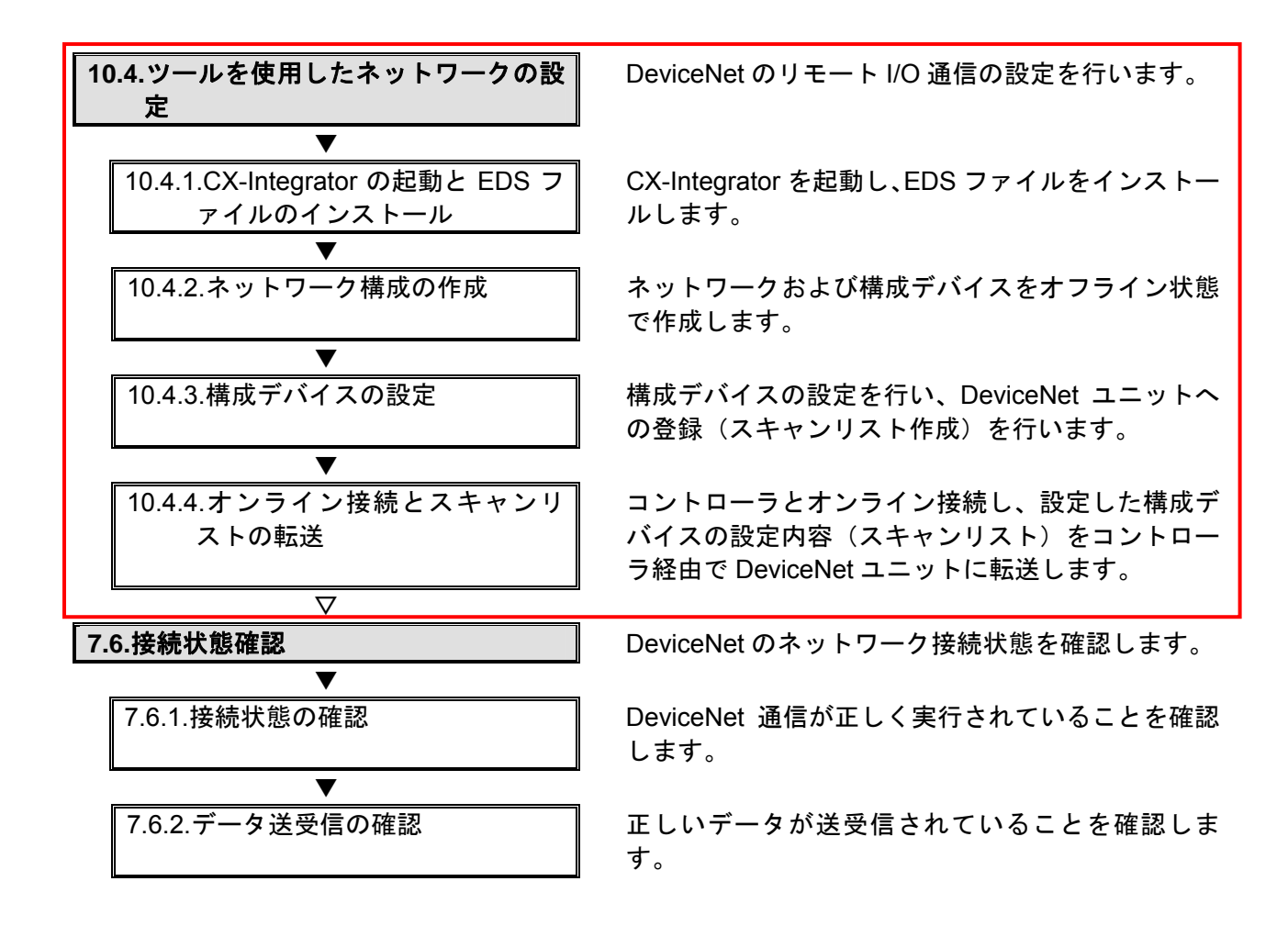

### |10.3. ツールを使用したコントローラの設定

ツールを使用して、コントローラの設定を行います。

**10.3.2. Sysmac Studioの起動とコントローラのパラメータ設定** Sysmac Studio を起動し、コントローラのパラメータを設定します。

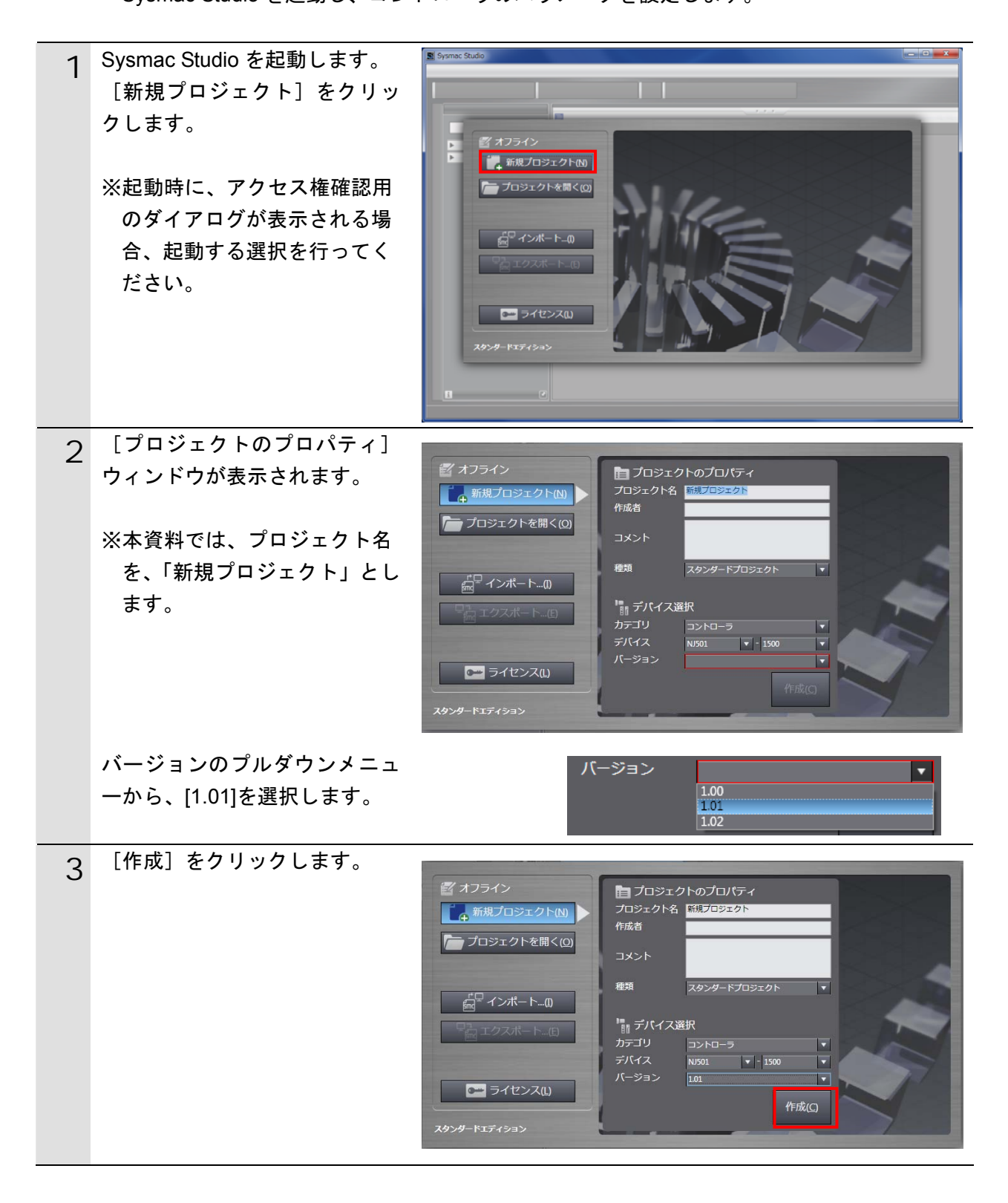

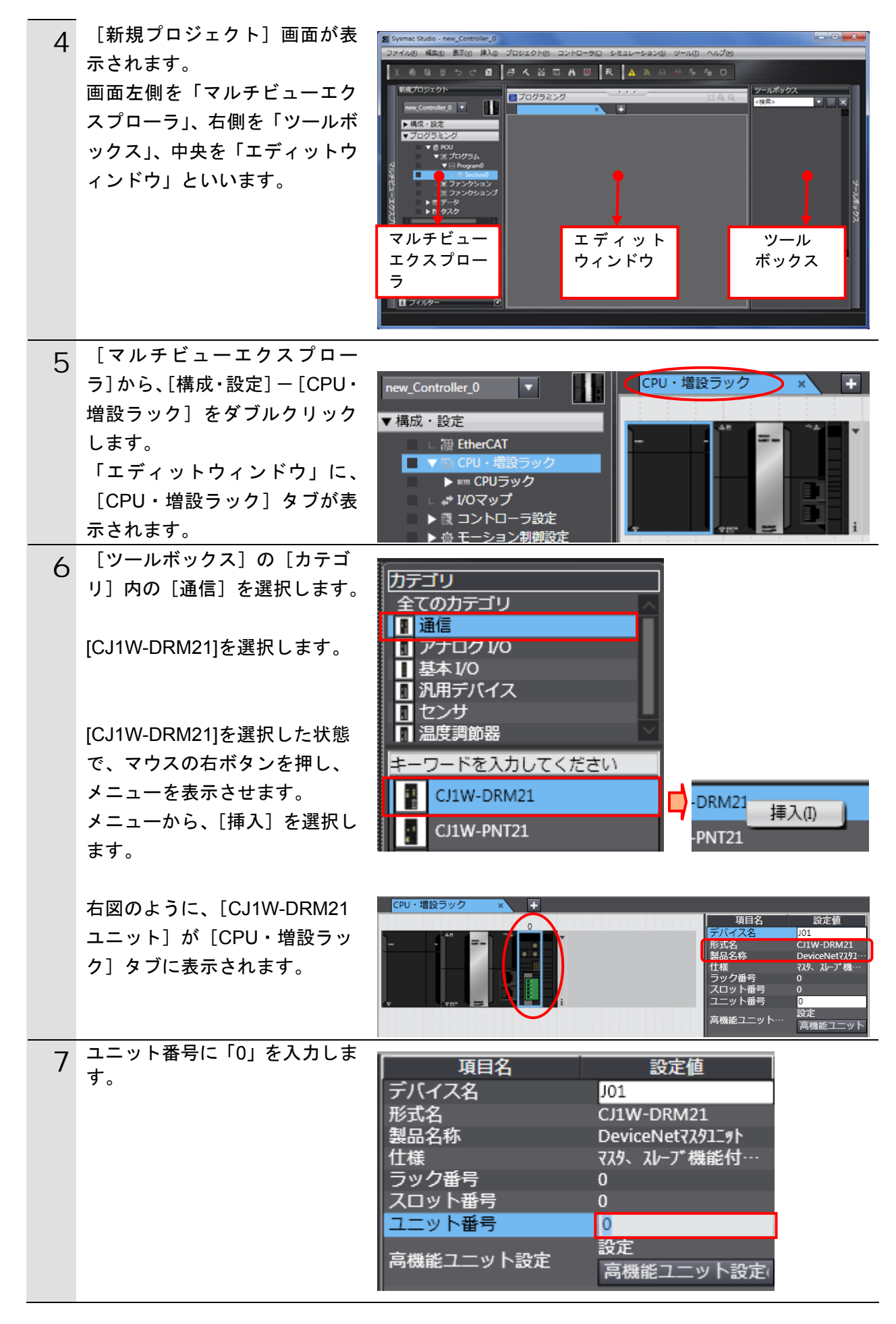

#### 10.3.3. グローバル変数の設定

リモート I/O 通信で使用するグローバル変数を設定します。

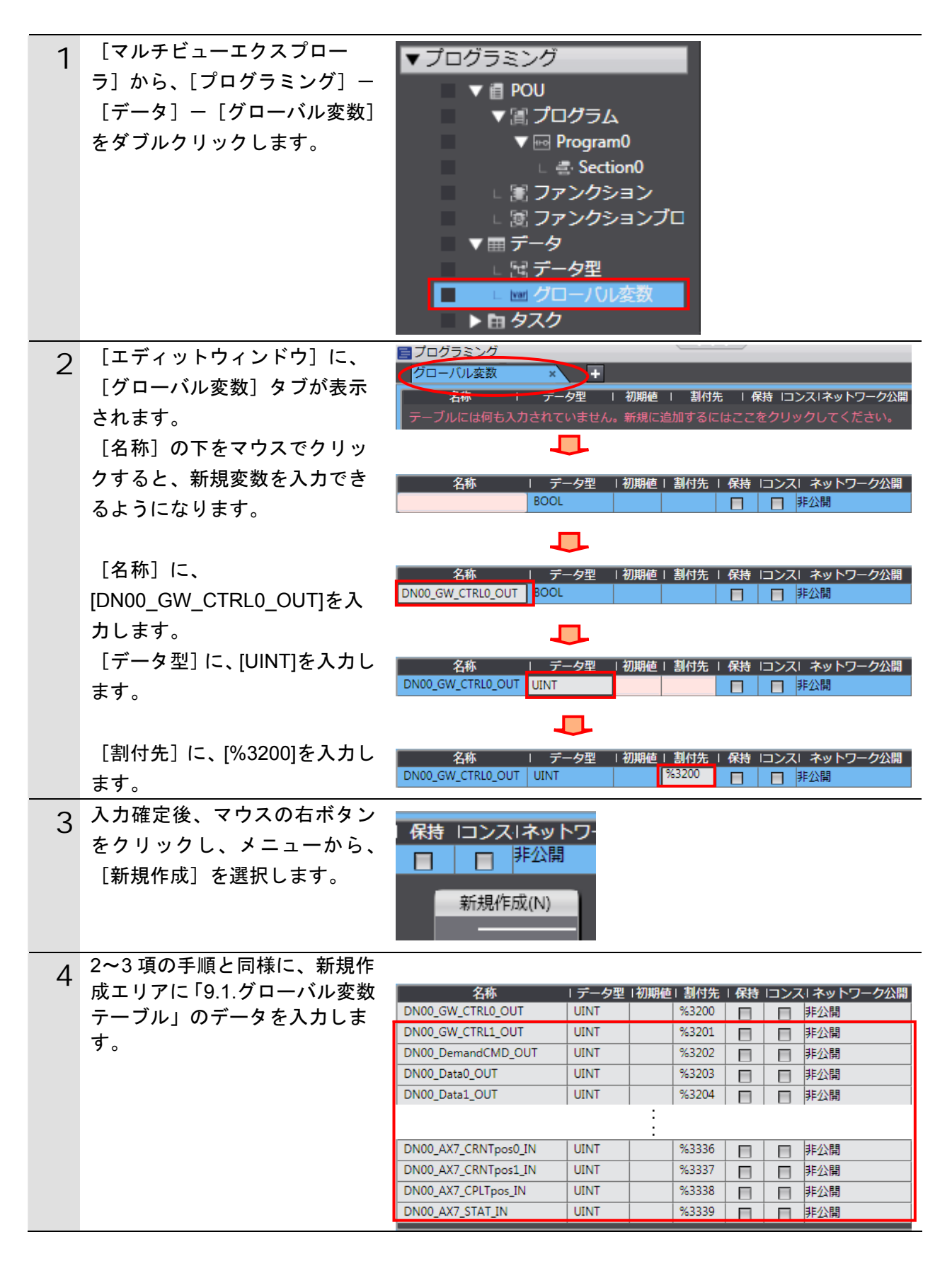

# 10.3.4. ビルドの実行

作成したプロジェクトデータのビルドを実行します。

| 1 | メニューバーから、[プロジェク<br>ト] ー [全プログラムチェック]<br>を選択します。                                      | プロジェクト(P)       コントローラ(C)       シミ         全プログラムチェック(C)       F7         部分プログラムチェック(S)       Shift+F7         ビルド(B)       F8         リビルド(R)       ビルド中断(A)         Shift+F8 |
|---|--------------------------------------------------------------------------------------|----------------------------------------------------------------------------------------------------|
| 2 | [エディットウィンドウ]下に、<br>[ビルドウィンドウ]が表示さ<br>れます。<br>エラーおよびワーニングが、と<br>もに「0」であることを確認しま<br>す。 | ビルドウィンドウ<br>×<br>*<br>*<br>*<br>*<br>*<br>*<br>*<br>*<br>*<br>*<br>*<br>*<br>*                                                                                                  |
| 3 | メニューバーから、[プロジェク<br>ト] ー [リビルド] を選択しま<br>す。                                           | プロジェクト(P)       コントローラ(C)       ショ         全プログラムチェック(C)       F7         部分プログラムチェック(S)       Shift+F7         ビルド(B)       F8         リビルド(R)       ビルド中断(A)                  |
|   | 変換中の画面が表示されます。                                                                       | 13%<br>キャンセル                                                                                                    |
| 4 | [ビルドウィンドウ]内のエラ<br>ーおよびワーニングが、ともに<br>「0」であることを確認します。                                  | ビルドウィンドウ × アウトブットウィンドウ×<br>▼ 0 エラ= 1 0 J==>77<br>↓ ・ 概要 ↓ ブログラム ↓ 発生箇所 ↓                                                                                                    |

## 10.3.5. オンライン接続とプロジェクトデータの転送

Sysmac Studio をオンライン接続し、プロジェクトデータをコントローラに転送します。 転送後、コントローラのリセットを行います。

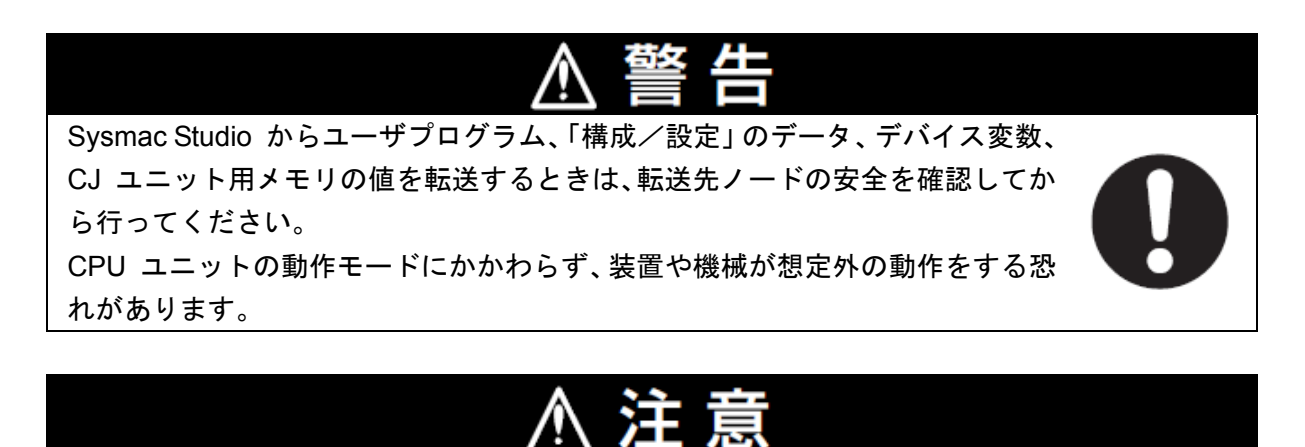

コントローラやコンポをリセットするときには安全を確認してから行ってください。

| 1 | メニューバーから、[コントロー<br>ラ] ー [通信設定] を選択しま<br>す。                                  | コントローラ(C)<br>通信設定(C)<br>デバイス変更(C)                                                                                                    | シミュレーション(S) ツー                                                                                                    |  |
|---|-----------------------------------------------------------------------------|----------------------------------------------------------------------------------------------------|----------------------------------------------------------------------------------------------------|--|
|   |                                                                             | オフライン(F)                                                                                                    | Ctrl+Shift+W                                                                                                    |  |
| 2 | [通信設定] ダイアログが表示<br>されます。<br>[接続方法]から、[USB-直接接<br>続]を選択します。<br>[OK]をクリックします。 | <ul> <li>■ 通信設定</li> <li>■ 速信設定</li> <li>▼ 接続方法</li> <li>オンライン約に、毎回、使用するコン</li> <li>● USB-直接接続</li> <li>● Ethernet-HUB接続</li> <li>● USB-近日-下接続</li> <li>● Ethernet-HUB接続</li> <li>■ USB-近日-下接続</li> <li>■ Ethernet-HUB接続</li> <li>■ USB-Uモート接続</li> <li>■ Ethernet-HUB接続</li> <li>■ Ethernet-HUB接続</li> <li>■ Tンライン時に、毎回、使用するコン</li> <li>▼ オプション</li> <li>◎ オンライン時にシリアルIDの確認を</li> <li>◎ オンライン終了後に、強制値リフレ</li> <li>▼ レスポンス監視時間</li> <li>□ントローラとの通信のレスポンス監</li> <li>2</li> <li>(物)</li> </ul> | トローラとの接続方法を選択してください。         訳する         ・         ・         ・         ・         ・         ・         ・         ・         ・         ・         ・         ・         ・         ・         ・         ・         ・         ・         ・         ・         ・         ・         ・         ・         ・         ・         ・         ・         ・         ・         ・         ・         ・         ・         ・         ・         ・         ・         ・         ・         ・         ・         ・         ・         ・         ・         ・         ・         ・         ・         ・         ・         ・         ・     < |  |

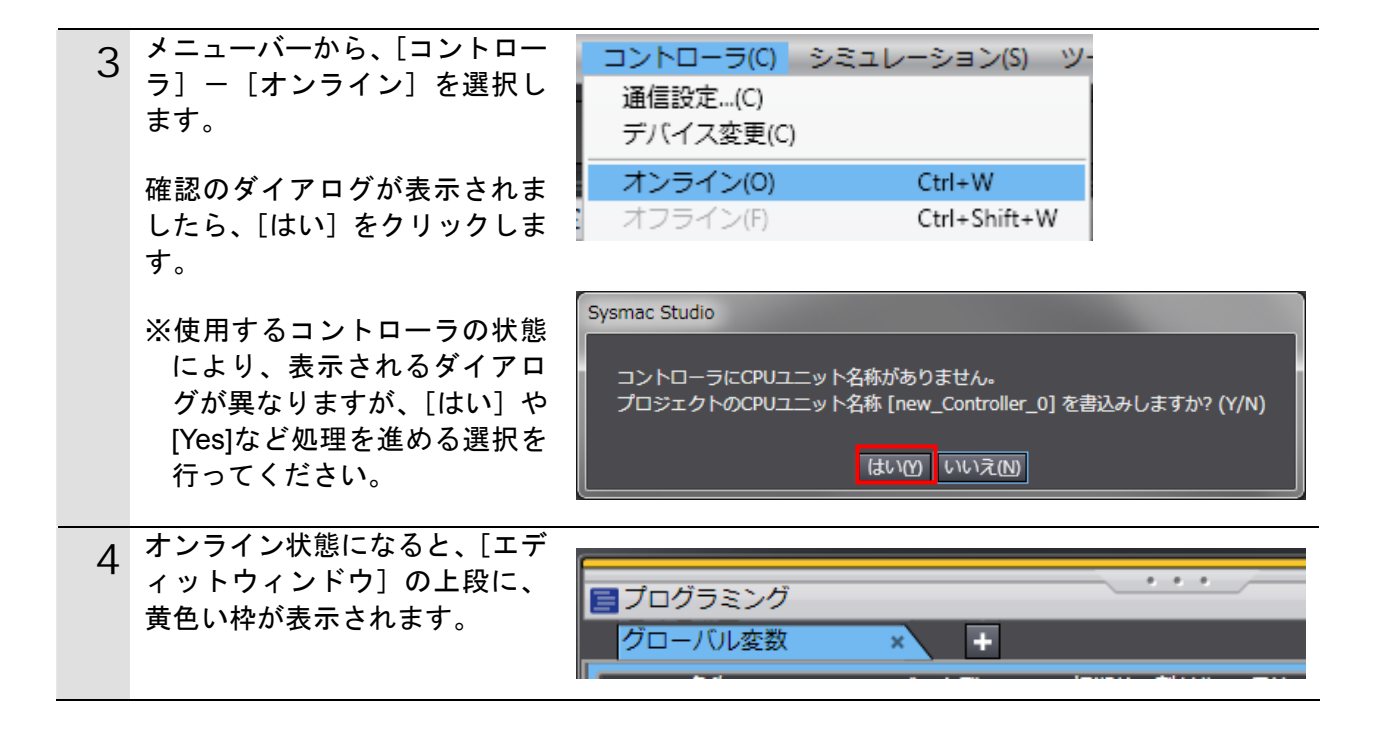

# 🛃 参考

コントローラとのオンライン接続に関する詳細については、「Sysmac Studio Version 1 オ ペレーションマニュアル」(SBCA-362)の「第 5 章 コントローラとの接続」を参照してく ださい。

| 5 | メニューバーから、[コントロー<br>ラ] ー[同期]を選択します。                                                                             | <b>コントローラ(C)</b><br>通信設定(C)<br>デバイス変更(C)                                                                                                    | シミュレーション(S) ツ                                                                                                    |                                                                                            |
|---|----------------------------------------------------------------------------------------------------|----------------------------------------------------------------------------------------------------|----------------------------------------------------------------------------------------------------|--------------------------------------------------------------------------------------------|
|   |                                                                                                    | オンライン(0)                                                                                                    | Ctrl+W                                                                                                    |                                                                                            |
|   |                                                                                                    | イノライン(F)                                                                                                    | Ctrl+Shift+W                                                                                                    |                                                                                            |
|   |                                                                                                    | 同期                                                                                                    | Ctrl+M                                                                                                    |                                                                                            |
| 6 | [同期] ダイアログが表示され<br>ます。<br>転送したいデータ(右図では、<br>[NJ501])にチェックがついてい<br>ることを確認して、[転送[パソコ<br>ン→コントローラ]] をクリック<br>します。 | <ul> <li>同期</li> <li>パソコン: データ名</li> <li>パソコン: データ名</li> <li>ドNJ501</li> <li>● 保持変数の現在地を初期化する(<br/>「プログラムのソースを転送しない<br/>ご 高機能ユニットのパラメータと日</li> <li>① コントローラにデータがないの</li> <li>転送 リ(ソコン-コントロー</li> </ul> | パソコン: 更新日時 コントローラ: 更新日 コントロ     2011/09/01 11:14     -     -     2011/09/01 11:14     -     -     -     の開の対象外     有称。パソコン→コントローラ。     (クォン・リントローラ。     ホイブションを変  thereCATスレーブのパックアップパラメータ/同期の対象     で、全てのデータを転送します。     -     ラ100    転ぎ ロントローラっパソコン10    再整合 | ローラ: データ名 詳細照合<br>更すると全データを再転送します。<br>89hは転送しない。<br>10011100110011001100110011001100110011 |

# 10. 付録 2 ツールによるリモート I/0 通信の設定

| 7 | 確認ダイアログが表示されます                                                                                                    | Sysmac Studio                                                                                                    |                                                      |
|---|----------------------------------------------------------------------------------------------------|----------------------------------------------------------------------------------------------------|------------------------------------------------------|
| ' | ので、[はい] をクリックします。                                                                                                    | コントローラの動作が停止しても問題がない。<br>プログラムモードに変更します。このとき、E                                                                                                    | ことを確認してください。<br>こtherCATスレーブはリセットされ、強制値リフレッシュを解除します。 |
|   |                                                                                                    | ▲■■ よろしいですか?(Y/N)                                                                                                    |                                                      |
|   |                                                                                                    |                                                                                                    |                                                      |
|   | 同期中の画面が表示されます。                                                                                                    |                                                                                                    | 同期中                                                  |
|   |                                                                                                    |                                                                                                    | 21%                                                  |
|   |                                                                                                    |                                                                                                    | ₽                                                    |
|   | 確認ダイアログが表示されます                                                                                                    | Sysmac Studio                                                                                                    |                                                      |
|   | ので、[いいえ] をクリックしま                                                                                                    | コントローラの動作を開                                                                                                    | 始しても問題がないことを確認してください。                                |
|   | <b>9</b> °                                                                                                    | ↓ ▲ 単転モードに変更しても                                                                                                    | よろしいですか?(Y/N)                                        |
|   |                                                                                                    | (สมา                                                                                                    | y いいえ(N)                                             |
| 8 | 同期したデータの文字色が [同                                                                                                    | 同期                                                                                                    |                                                      |
| 0 | 期済み] 色になり、                                                                                                    | バノコノ: アーダ名 パソコノ: 芝加口                                                                                                    | キロントローラ:更新日 コントローラ:データ名 詳細照合                         |
|   | 「同期は成功しました。」と表示                                                                                                    |                                                                                                    |                                                      |
|   | されていることを確認します。                                                                                                    |                                                                                                    |                                                      |
|   | 問題がなければ、[閉じる]をク                                                                                                    | 月期(同期資み) 男子 他方のみ存在 同期の対象                                                                                                    |                                                      |
|   | リックします。                                                                                                    | <ul> <li>■ 保持変数の現在値を初期化する(有効:パソコン→コン</li> <li>■ プログラムのソースを転送しない(有効:パソコン→コ)</li> </ul>                                                                                                    | 」<br>トローラ)。<br>コントローラ)、本オプションを変更すると全データを再転送します。      |
|   |                                                                                                    | ■ 高機能ユニットのパラメータとEtherCATスレーブのパ                                                                                                    | ックアップパラメータ(同期の対象外)は転送しない。                            |
|   | ※同期か失敗した場合は、配線                                                                                                    |                                                                                                    |                                                      |
|   | を確認のうえ、本項の手順を                                                                                                    | 転送 レイソコン-コントローラ (四) 転送 (コント                                                                                                    | - ニーラーバンコン() 再照合() 閉じる(()                            |
|   |                                                                                                    |                                                                                                    |                                                      |
|   | 丹夫1」してくたさい。                                                                                                    |                                                                                                    |                                                      |
| 9 | メニューバーから、[コントロー                                                                                                    | コントローラ(0) シミュレ                                                                                                    | ーション(S) ツー                                           |
| 9 | 中美1]してください。<br>メニューバーから、[コントロー<br>ラ] ー [コントローラリセット]                                                                                                    | <mark>コントローラ(C)</mark> シミュレ<br>通信設定…(C)                                                                                                    | ーション(S) ツ-                                           |
| 9 | メニューバーから、[コントロー<br>ラ] ー [コントローラリセット]<br>を選択します。                                                                                                    | <mark>コントローラ(C)</mark> シミュレ<br>通信設定(C)<br>デバイス変更(C)                                                                                                    | ーション(S) ツ-                                           |
| 9 | A 実行してください。<br>メニューバーから、[コントロー<br>ラ] ー [コントローラリセット]<br>を選択します。                                                                                                    | コントローラ(C) シミュレ<br>通信設定(C)<br>デバイス変更(C)<br>オンライン(O)                                                                                                    | ーション(S) ツー<br>Ctrl+W                                 |
| 9 | <pre>メニューバーから、[コントロー<br/>ラ] - [コントローラリセット]<br/>を選択します。</pre> ※[コントローラリセット] が                                                                                                    | コントローラ(C) シミュレ<br>通信設定…(C)<br>デバイス変更(C)<br>オンライン(O)<br>オフライン(F)                                                                                                    | ーション(S) ツー<br>Ctrl+W<br>Ctrl+Shift+W                 |
| 9 | <ul> <li>メニューバーから、[コントロー</li> <li>ラ] - [コントローラリセット]</li> <li>を選択します。</li> <li>※[コントローラリセット] が<br/>選択できない場合は、[動作モ</li> </ul>                                                                                                    | <ul> <li>コントローラ(C) シミュレー</li> <li>通信設定(C)</li> <li>デバイス変更(C)</li> <li>オンライン(O)</li> <li>オフライン(F)</li> <li>同期</li> </ul>                                                                                                    | ーション(S) ツー<br>Ctrl+W<br>Ctrl+Shift+W<br>Ctrl+M       |
| 9 | <ul> <li>メニューバーから、[コントロー</li> <li>ラ] - [コントローラリセット]</li> <li>を選択します。</li> <li>※ [コントローラリセット] が<br/>選択できない場合は、[動作モ<br/>ード] が [運転モード] にな<br/>っています、メニューバーか</li> </ul>                                                                            | <ul> <li>コントローラ(C) シミュレ</li> <li>通信設定(C)</li> <li>デバイス変更(C)</li> <li>オンライン(O)</li> <li>オフライン(F)</li> <li>同期</li> <li>動作モード(M)</li> <li>エニカ(N)</li> </ul>                                                                                                    | ーション(S) ツー<br>Ctrl+W<br>Ctrl+Shift+W<br>Ctrl+M       |
| 9 | <ul> <li>メニューバーから、[コントロー</li> <li>ラ] - [コントローラリセット]</li> <li>を選択します。</li> <li>※ [コントローラリセット] が<br/>選択できない場合は、[動作モ<br/>ード] が [運転モード] にな<br/>っています。メニューバーか<br/>ら、[コントローラ] - [動作</li> </ul>                                                       | コントローラ(C) シミュレ<br>通信設定(C)<br>デバイス変更(C)<br>オンライン(O)<br>オフライン(F)<br>同期<br>動作モード(M)<br>モニタ(N)<br>モニタ(L)                                                                                                    | ーション(S) ツー<br>Ctrl+W<br>Ctrl+Shift+W<br>Ctrl+M       |
| 9 | <ul> <li>メニューバーから、[コントロー</li> <li>ラ] - [コントローラリセット]</li> <li>を選択します。</li> <li>※ [コントローラリセット] が<br/>選択できない場合は、[動作モ<br/>ード] が [運転モード] にな<br/>っています。メニューバーか<br/>ら、[コントローラ] - [動作<br/>モード] - [プログラムモー</li> </ul>                                   | <ul> <li>コントローラ(C) シミュレ</li> <li>通信設定…(C)</li> <li>デバイス変更(C)</li> <li>オンライン(O)</li> <li>オフライン(F)</li> <li>同期</li> <li>動作モード(M)</li> <li>モニタ(N)</li> <li>モニタ停止(N)</li> <li>セット/リセット(S)</li> </ul>                                                                                                    | ーション(S) ツー<br>Ctrl+W<br>Ctrl+Shift+W<br>Ctrl+M       |
| 9 | <ul> <li>メニューバーから、[コントロー</li> <li>ラ] - [コントローラリセット]</li> <li>を選択します。</li> <li>※ [コントローラリセット] が<br/>選択できない場合は、[動作モ<br/>ード] が [運転モード] にな<br/>っています。メニューバーか<br/>ら、[コントローラ] - [動作<br/>モード] - [プログラムモー<br/>ド] を選択して、[プログラム</li> </ul>               | <ul> <li>コントローラ(C) シミュレ</li> <li>通信設定(C)</li> <li>デバイス変更(C)</li> <li>オンライン(O)</li> <li>オフライン(F)</li> <li>同期</li> <li>動作モード(M)</li> <li>モニタ(N)</li> <li>モニタ停止(N)</li> <li>セット/リセット(S)</li> <li>強制値リフレッシュ(F)</li> </ul>                                                                                                    | ーション(S) ツー<br>Ctrl+W<br>Ctrl+Shift+W<br>Ctrl+M       |
| 9 | <ul> <li>メニューバーから、[コントロー<br/>ラ] - [コントローラリセット]</li> <li>を選択します。</li> <li>※ [コントローラリセット] が<br/>選択できない場合は、[動作モ<br/>ード] が [運転モード] にな<br/>っています。メニューバーか<br/>ら、[コントローラ] - [動作<br/>モード] - [プログラムモー<br/>ド] を選択して、[プログラム<br/>モード] に変更してから、本</li> </ul> | コントローラ(C) シミュレ<br>通信設定(C)<br>デバイス変更(C)<br>オンライン(O)<br>オフライン(F)<br>同期<br>動作モード(M)<br>モニタ(N)<br>モニタ停止(N)<br>セット/リセット(S)<br>強制値リフレッシュ(F)<br>MC試運転(U)                                                                                                    | ーション(S) ツー<br>Ctrl+W<br>Ctrl+Shift+W<br>Ctrl+M       |
| 9 | メニューバーから、[コントロー<br>ラ] - [コントローラリセット]<br>を選択します。<br>※ [コントローラリセット] が<br>選択できない場合は、[動作モ<br>ード] が [運転モード] にな<br>っています。メニューバーか<br>ら、[コントローラ] - [動作<br>モード] - [プログラムモー<br>ド] を選択して、[プログラム<br>モード] に変更してから、本<br>項の手順を実行してくださ                         | <ul> <li>コントローラ(C) シミュレ</li> <li>通信設定(C)</li> <li>デバイス変更(C)</li> <li>オンライン(O)</li> <li>オフライン(F)</li> <li>同期</li> <li>動作モード(M)</li> <li>モニタ(N)</li> <li>モニタ(PL(N))</li> <li>セット/リセット(S)</li> <li>強制値リフレッシュ(F)</li> <li>MC試運転(U)</li> <li>MCモニタテーブル(T)</li> </ul>                                                                                                    | ーション(S) ツー<br>Ctrl+W<br>Ctrl+Shift+W<br>Ctrl+M       |
| 9 | メニューバーから、[コントロー<br>ラ] - [コントローラリセット]<br>を選択します。<br>※ [コントローラリセット] が<br>選択できない場合は、[動作モ<br>ード] が [運転モード] にな<br>っています。メニューバーか<br>ら、[コントローラ] - [動作<br>モード] - [プログラムモー<br>ド] を選択して、[プログラム<br>モード] に変更してから、本<br>項の手順を実行してくださ<br>い。                   | <ul> <li>コントローラ(C) シミュレ</li> <li>通信設定(C)</li> <li>デバイス変更(C)</li> <li>オンライン(O)</li> <li>オフライン(F)</li> <li>同期</li> <li>動作モード(M)</li> <li>モニタ(N)</li> <li>モニタ停止(N)</li> <li>セット/リセット(S)</li> <li>強制値リフレッシュ(F)</li> <li>MC試運転(U)</li> <li>MCモニタテーブル(T)</li> <li>SDメモリカード(D)</li> </ul>                                                                                                    | ーション(S) ツー<br>Ctrl+W<br>Ctrl+Shift+W<br>Ctrl+M       |
| 9 | ★実1) してください。 メニューバーから、[コントロー<br>ラ] - [コントローラリセット]<br>を選択します。 ※ [コントローラリセット] が<br>選択できない場合は、[動作モ<br>ード] が [運転モード] にな<br>っています。メニューバーか<br>ら、[コントローラ] - [動作<br>モード] - [プログラムモー<br>ド] を選択して、[プログラム<br>モード] に変更してから、本<br>項の手順を実行してください。             | コントローラ(C) シミュレ<br>通信設定(C)<br>デバイス変更(C) オンライン(O)<br>オフライン(F) 同期 動作モード(M) モニタ(N) モニタ(P) モニタ(P) ゼット/リセット(S) 強制値リフレッシュ(F) MC試運転(U) MCモニタテーブル(T) SDメモリカード(D) コントローラ時計(K) アクセス推薦制解放(C)                                                                                                    | ーション(S) ツー<br>Ctrl+W<br>Ctrl+Shift+W<br>Ctrl+M       |
| 9 | ★実1) してください。 メニューバーから、[コントロー<br>ラ] - [コントローラリセット]<br>を選択します。 ※ [コントローラリセット] が<br>選択できない場合は、[動作モ<br>ード] が [運転モード] にな<br>っています。メニューバーか<br>ら、[コントローラ] - [動作<br>モード] - [プログラムモー<br>ド] を選択して、[プログラム<br>モード] に変更してから、本<br>項の手順を実行してください。             | コントローラ(C) シミュレ<br>通信設定(C)<br>デバイス変更(C) オンライン(O)<br>オフライン(F) 同期 動作モード(M) モニタ停止(N) モニタ停止(N) モニタ停止(N) ゼット/リセット(S) 強制値リフレッシュ(F) MC試運転(U) MCモニタテーブル(T) SDメモリカード(D) コントローラ時計(K) アクセス権強制解放(C) CPUユニット名称更新(P)                                                                                                    | ーション(S) ツー<br>Ctrl+W<br>Ctrl+Shift+W<br>Ctrl+M<br>ト  |
| 9 | メニューバーから、[コントロー<br>ラ] - [コントローラリセット]<br>を選択します。<br>※ [コントローラリセット] が<br>選択できない場合は、[動作モ<br>ード] が [運転モード] にな<br>っています。メニューバーか<br>ら、[コントローラ] - [動作<br>モード] - [プログラムモー<br>ド] を選択して、[プログラム<br>モード] に変更してから、本<br>項の手順を実行してくださ<br>い。                   | <ul> <li>コントローラ(C) シミュレ</li> <li>通信設定(C)</li> <li>デバイス変更(C)</li> <li>オンライン(O)</li> <li>オフライン(F)</li> <li>同期</li> <li>動作モード(M)</li> <li>モニタ(N)</li> <li>モニタ停止(N)</li> <li>セット/リセット(S)</li> <li>強制値リフレッシュ(F)</li> <li>MC試運転(U)</li> <li>MCモニタテーブル(T)</li> <li>SDメモリカード(D)</li> <li>コントローラ時計(K)</li> <li>アクセス権強制解放(C)</li> <li>CPUユニット名称更新(P)</li> <li>セキュリティ(E)</li> </ul>                                                                                             | ーション(S) ツー<br>Ctrl+W<br>Ctrl+Shift+W<br>Ctrl+M<br>ト  |
| 9 | ★美1] してください。   メニューバーから、[コントロー   ラ] - [コントローラリセット]   を選択します。   ※ [コントローラリセット] が   選択できない場合は、[動作モ   ード] が [運転モード] になっています。メニューバーか   ら、[コントローラ] - [動作   モード] ー [プログラムモー   ド] を選択して、[プログラム   モード] に変更してから、本   項の手順を実行してください。                      | <ul> <li>コントローラ(C) シミュレ<br/>通信設定(C)<br/>デバイス変更(C)</li> <li>オンライン(D)</li> <li>オフライン(F)</li> <li>同期</li> <li>動作モード(M)</li> <li>モニタ(N)</li> <li>モニタ(P)</li> <li>モニタ(P)</li> <li>モニタ(P)</li> <li>モニタ(P)</li> <li>モニタテーブル(T)</li> <li>SDメモリカード(D)</li> <li>コントローラ時計(K)</li> <li>アクセス権強制解放(C)</li> <li>CPUユニット名称更新(P)</li> <li>セキュリティ(E)</li> <li>メモリオールクリア(L)</li> </ul>                                                                                                  | ーション(S) ツー<br>Ctrl+W<br>Ctrl+Shift+W<br>Ctrl+M<br>・  |
| 9 | メニューバーから、[コントロー<br>ラ] - [コントローラリセット]<br>を選択します。<br>※ [コントローラリセット] が<br>選択できない場合は、[動作モ<br>ード] が [運転モード] にな<br>っています。メニューバーか<br>ら、[コントローラ] - [動作<br>モード] - [プログラムモー<br>ド] を選択して、[プログラム<br>モード] に変更してから、本<br>項の手順を実行してくださ<br>い。                   | コントローラ(C)         シミュレ           通信設定(C)         デバイス変更(C)           オンライン(O)         オフライン(F)           同期         動作モード(M)           モニタ(N)         モニタ停止(N)           モニタ停止(N)         モニタ停止(N)           セット/リセット(S)         強制値リフレッシュ(F)           MC試運転(U)         MCモニタテーブル(T)           SDメモリカード(D)         コントローラ時計(K)           アクセス権強制解放(C)         CPUユニット名称更新(P)           セキュリティ(E)         メモリオールクリア(L)           コントローラリセット(R)         コントローラリセット(R) | ーション(S) ツー<br>Ctrl+W<br>Ctrl+Shift+W<br>Ctrl+M<br>・  |

| 10 | 確認用のダイアログが何度か表<br>示されますので、[はい] をクリ<br>ックしてください。                                                   | Sysmac Studio<br>本操作は、コントローラをリセットします。<br>負荷出力やSDメモリカードへのアクセス状態を確認した上で実施してください。<br>リセット後、オフラインに戻ります。<br>コントローラ起動後、再度、オンラインしてください。<br>リセットしてもよろしいですか? (Y/N)<br>はい(Y) いいえ(M) |
|----|---------------------------------------------------------------------------------------------------|----------------------------------------------------------------------------------------------------|
|    |                                                                                                   | Sysmac Studio<br>本当にリセットしてもよろしいですか? (Y/N)<br>はい(Y) いいえ(N)                                                                                                    |
| 11 | コントローラがリセットされ、<br>Sysmac Studio はオフライン状<br>態になります。<br>上段の黄色い枠が消えます。<br>1~4 項の手順で、オンライン状<br>態にします。 | 「ブログラミング             グローバル変数             ×             ・・                                                                                                    |

# 10.3.6. ウォッチウィンドウの設定

データの送受信を確認するために、ウォッチウィンドウの設定を行います。

| 1 | メニューバーから、[表示]-[ウォ<br>ッチウィンドウ]を選択します。                                                                      | 表示(V)         挿入(I)         プロジェクト(P)         コントロ           アウトプットウィンドウ(O)         Alt+3           ウォッチウィンドウ(W)         Alt+4           クロスリファレンスウィンドウ(C)         Alt+5           ビルドウィンドウ(B)         Alt+6 |
|---|----------------------------------------------------------------------------------------------------|----------------------------------------------------------------------------------------------------|
| 2 | [エディットウィンドウ]の下段に、<br>[ウォッチウィンドウ(コントロー<br>ラ)] タブが表示されます。                                                   | ビルドウィンドウ × アウトブットウィンド× ウォッチウィンドウ (× ウォッチウィンドウ (×<br>名称 モニタ値 変更 I データ型 I 部内之 I 表示形式 i                                                                                                    |
| 3 | [ウォッチウィンドウ(コントロー<br>ラ)]に、以下のようにモニタする[名<br>称]を入力します。新規名称の入力<br>時は、「名前を入力」をクリックし<br>ます。<br>DN00_GW_STAT0_IN | 名称<br>DN00_GW_STAT0_IN<br>名前を入力                                                                                                    |

### | 10.4. ツールを使用したネットワークの設定

ツールを使用して、DeviceNetのリモート I/O 通信の設定を行います。

# 10.4.1. CX-Integratorの起動とEDSファイルのインストール

CX-Integrator を起動し、EDS ファイルをインストールします。

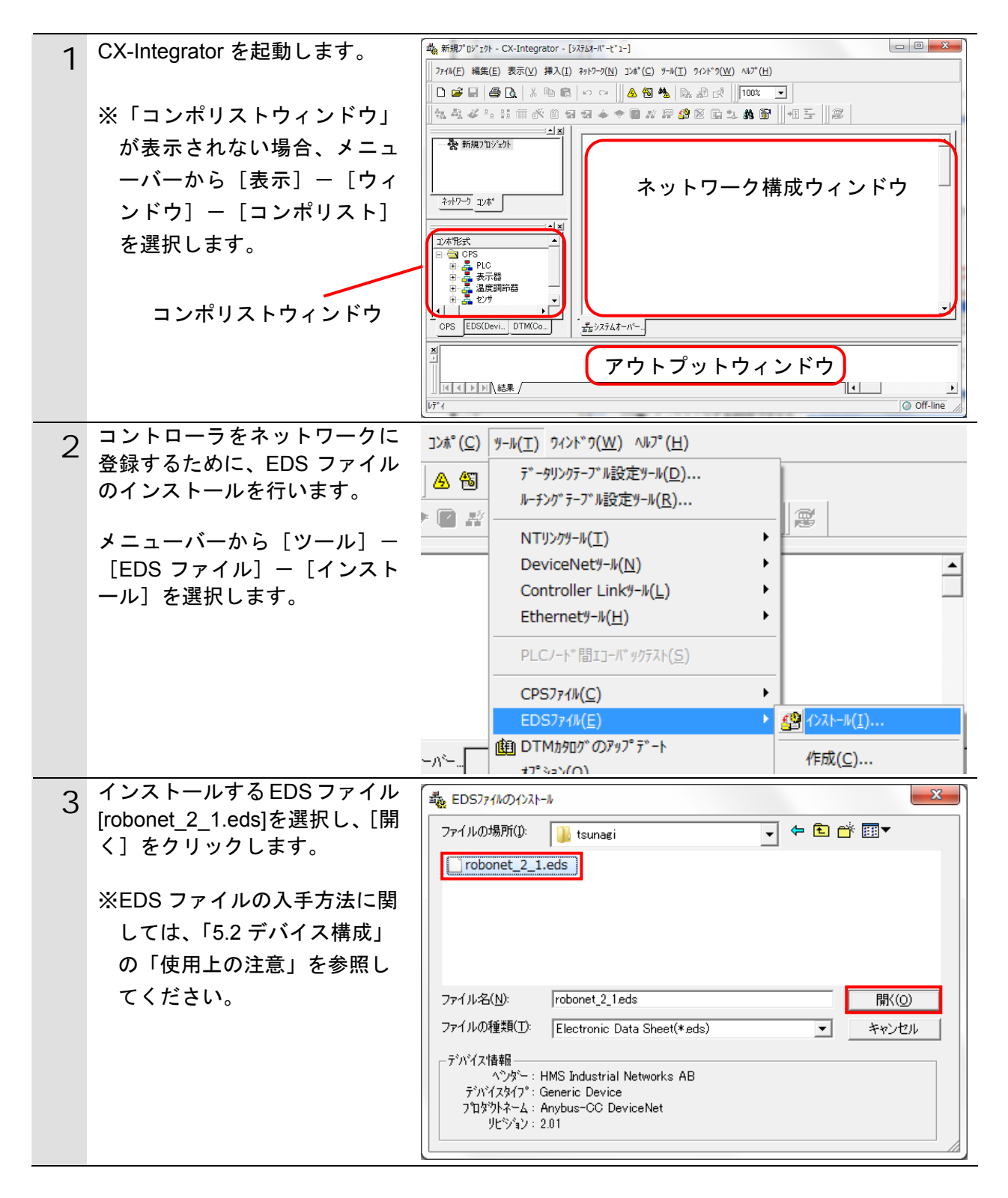

10. 付録 2 ツールによるリモート I/0 通信の設定

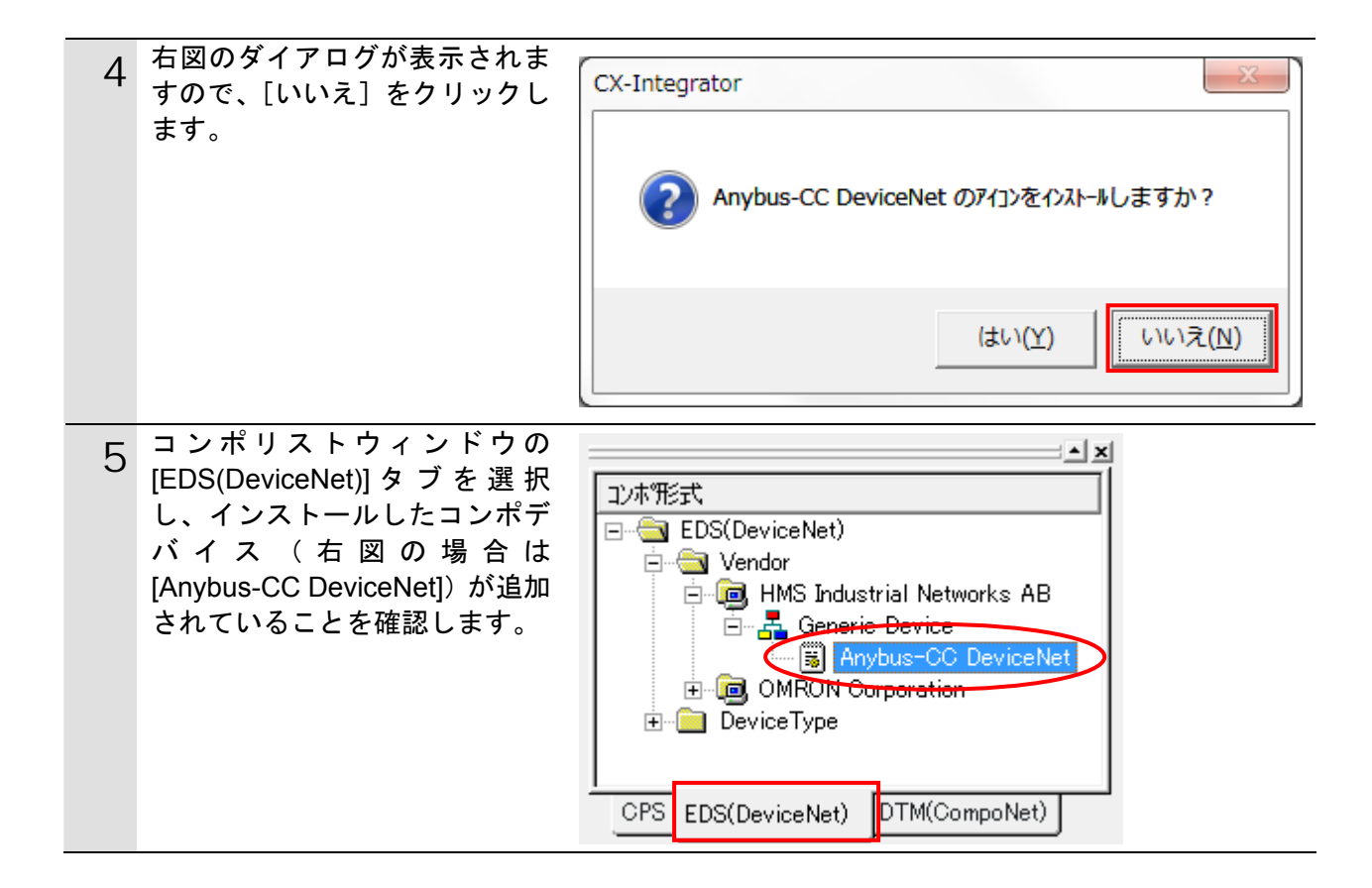
#### 10.4.2. ネットワーク構成の作成

ネットワークおよび構成デバイスをオフライン状態で作成します。

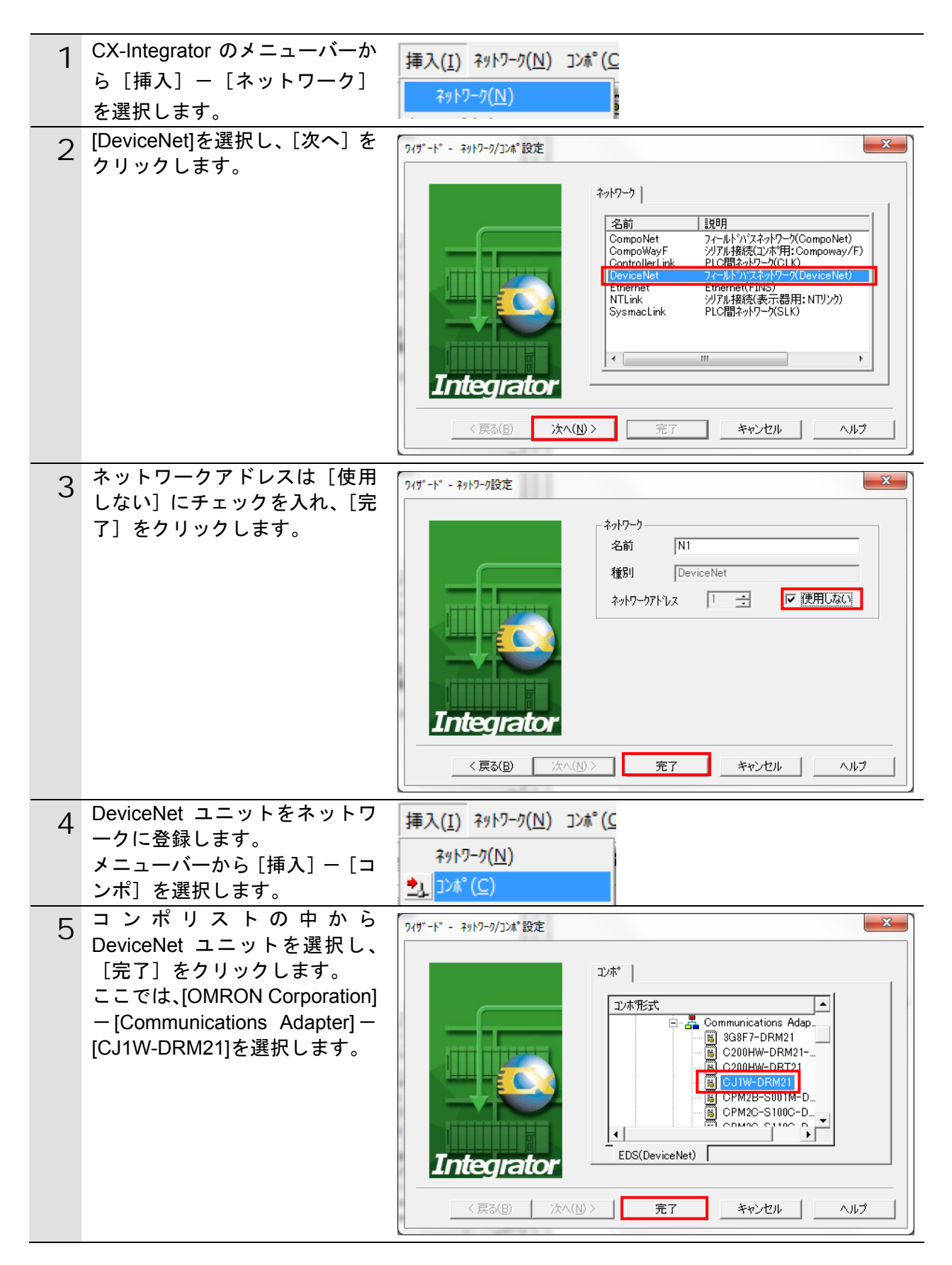

10. 付録 2 ツールによるリモート I/0 通信の設定

| 6  | ノードアドレスの設定ダイアロ<br>グでノードアドレス(ここでは<br>「63」)を入力し、[OK]をクリッ<br>クします。<br>ネットワーク構成ウィンドウに<br>DeviceNet ユニットが登録され<br>たことを確認します。 | ノート*アト*レス(N):     63       〇K     キャンセル                                                                                                    |
|----|----------------------------------------------------------------------------------------------------|----------------------------------------------------------------------------------------------------|
| 8  | コントローラ(以下、スレーブ<br>ユニット)をネットワークに登<br>録します。<br>メニューバーから [挿入] - [コ<br>ンポ]を選択します。                                          | 挿入( <u>I</u> ) ネットワーク( <u>N</u> ) コンホ°( <u>C</u><br>ネットワーク( <u>N</u> )<br>シ <sub>1</sub> コンホ°( <u>C</u> )                                                                                                    |
| 9  | コンポリストの中から接続する<br>スレーブユニットを選択し、[完<br>了] をクリックします。<br>ここでは[Anybus-CC<br>DeviceNet]を選択します。                               | ア・ゲ・- ネットワーク/コンホ*設定         ア・ゲ・- ネットワーク/コンホ*設定         ア・ゲ・- ネットワーク/コンホ*設定         ア・ボ・・         ア・ゲ・- ネットワーク/コンホ*設定         ア・ゲ・- ネットワーク/コンホ*設定         ア・ゲ・- ネットワーク/コンホ*設定         ア・ゲ・- ネットワーク/コンホ*設定         ア・ゲ・- ネットワーク/コンホ*設定         ア・ゲ・- ネットワーク/コンホ*設定         ア・ゲ・- ネットワーク/コンホ*         ア・ゲ・- ネットワーク/コンホ*         ア・ゲ・- ネットワーク/コンホ*         ア・ゲ・- ŷ         P・G         P・G         Generic Device         P・G         OMEON Corporation         P・G         Device Type         P         EDS(Device Net)         EDS(Device Net)         C         RG(B) |
| 10 | ノードアドレスの設定ダイアロ<br>グでノードアドレス(ここでは<br>「0」)を入力し、[OK]をクリッ<br>クします。                                                         | /-ト*アト*レスの設定  /-トアト*レス(N):  OK  キャンセル                                                                                                    |
| 11 | ネッ <mark>トワーク構成ウィンドウに</mark><br>スレーブユニットが登録された<br>ことを確認します。                                                            | #63<br>CJ1W-DRM21 #00<br>Anybus-CC<br>DeviceNet                                                                                                    |

## 10.4.3.構成デバイスの設定

構成デバイスの設定を行い、DeviceNet ユニットへの登録(スキャンリスト作成)を行い ます。

|   | *                                           |                 |           |                                     |                                             |   |
|---|---------------------------------------------|-----------------|-----------|-------------------------------------|---------------------------------------------|---|
| 1 | スレーフユニットアイコンを選<br>択した状態で右クリックし、「プ           |                 |           | //° ラメータ(P)                         | •                                           | • |
|   | ロパティ]を選択します。                                |                 |           |                                     |                                             |   |
|   |                                             | #63             |           | ±=9( <u>M</u> )                     |                                             |   |
|   |                                             | CJ1W-DRM21      |           | ሀጀット( <u>R</u> )                    |                                             |   |
|   |                                             |                 |           | メンテナンス情報                            | €( <u>M</u> )                               | - |
|   |                                             |                 |           | Att かっし+* /-                        | - 224:43                                    | - |
|   |                                             |                 |           |                                     | -豆邨                                         | _ |
|   |                                             |                 |           | エクスホ <sup>°</sup> ート( <u>E</u>      | ) •                                         |   |
|   |                                             |                 | Ж         | 切り取り()                              | <u>I</u> )                                  |   |
|   |                                             |                 |           | ]t° −( <u>C</u> )                   | Ctrl+C                                      |   |
|   |                                             |                 | B         | 貼り付け(!                              | P) Ctrl+V                                   |   |
|   |                                             |                 |           | 削除( <u>D</u> )                      |                                             |   |
|   |                                             |                 |           | ノート <sup>*</sup> アト <sup>*</sup> レス | の変更(A)                                      | - |
|   |                                             |                 |           | 説明の変更                               | Ĩ(O)                                        |   |
|   |                                             |                 | )<br>1990 |                                     | -(_/<br>生(C)                                |   |
|   |                                             |                 |           | 1/01/01/08                          | <u>,,,,,,,,,,,,,,,,,,,,,,,,,,,,,,,,,,,,</u> | - |
|   |                                             |                 |           | 専用ツール起                              | 動( <u>A</u> )                               | • |
|   |                                             |                 | <b>1</b>  | 2° π/\° <del>7</del> ィ( Ρ           | )                                           |   |
|   |                                             |                 |           |                                     |                                             |   |
| 2 | [Anybus-CC DeviceNet のフロ<br>パティ] ダイアログが表示され | Anybus-CC Devic | eNet ගැ   | ° ዐለ° ティ                            |                                             | x |
|   | ます。                                         | 全般 I/O'情報       | 1         |                                     |                                             |   |
|   | [I/O 情報] タブを選択し、[編                          | ± 42            | J         |                                     |                                             | 1 |
|   | 集]をクリックします。                                 | このデバイスのレク       | 0デ*ーダは、1  | 他のデハイスに                             | 割り付けられていません。                                | ^ |
|   |                                             |                 |           |                                     |                                             | - |
|   |                                             |                 |           |                                     |                                             |   |
|   |                                             | Connection      | Out/In    | Size                                | Help                                        |   |
|   |                                             | Se Poll         | Out       | 1 Bytes                             | Data consumed by th                         |   |
|   |                                             |                 | In        | 1 Bytes                             | Data produced by the                        |   |
|   |                                             | Bit-Strobe      | Out       | 1 Bytes                             | Data consumed by th                         |   |
|   |                                             |                 | In        | 1 Bytes                             | Data produced by the                        |   |
|   |                                             | COS             | Out       | 1 Bytes                             | Data consumed by th                         |   |
|   |                                             |                 | In        | 1 Bytes                             | Data produced by the                        |   |
|   |                                             | Cyclic          | Out       | 1 Bytes                             | Data consumed by th                         |   |
|   |                                             |                 | ĺn        | 1 Bytes                             | Data produced by the                        |   |
|   |                                             | [][]]           |           | スキャン                                | リストから取得( <u>G</u> )                         |   |
|   |                                             |                 |           |                                     | 日日1…                                        |   |
|   |                                             |                 |           |                                     |                                             | 9 |
|   |                                             |                 |           |                                     |                                             |   |

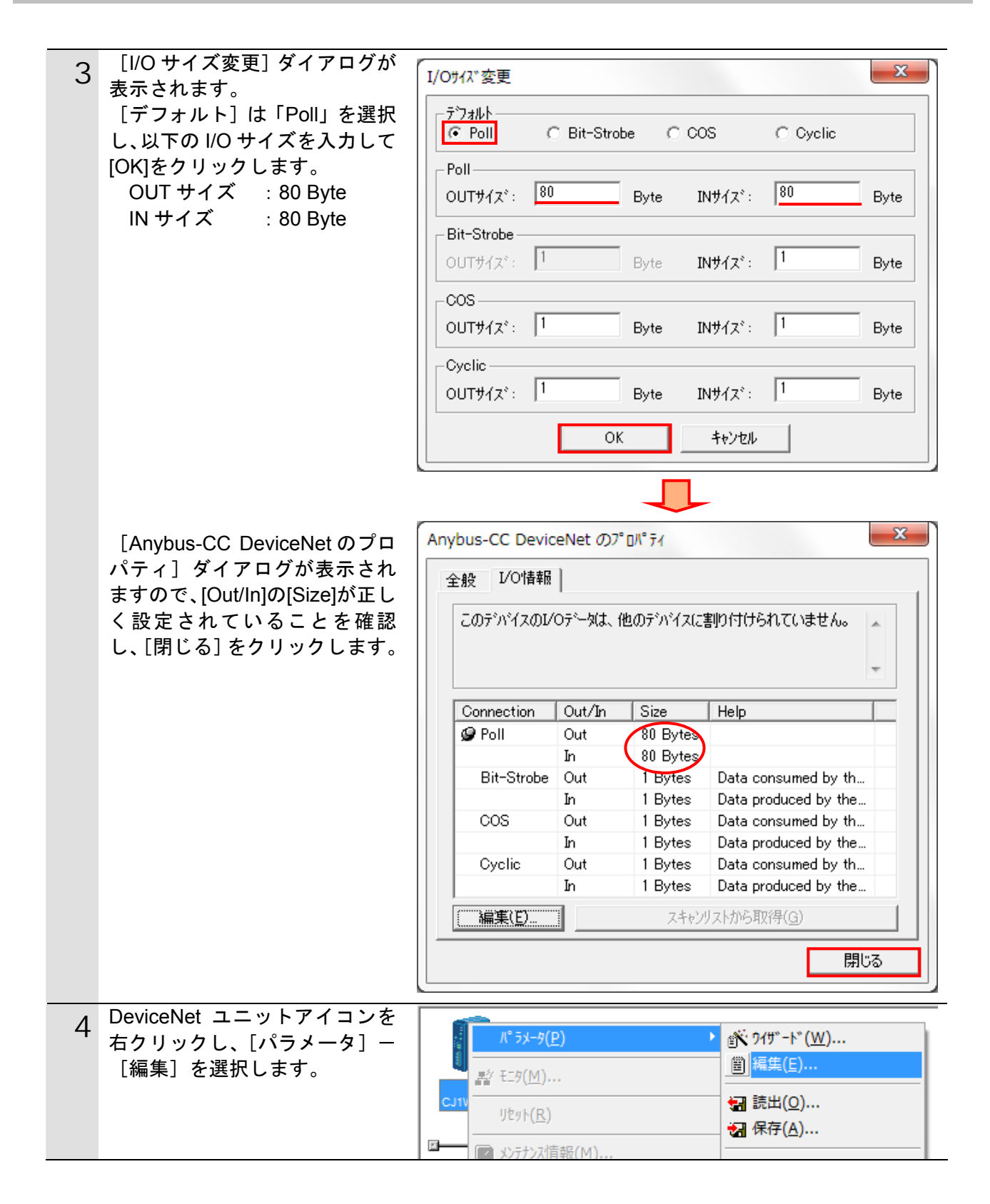

10. 付録2 ツールによるリモート 1/0 通信の設定

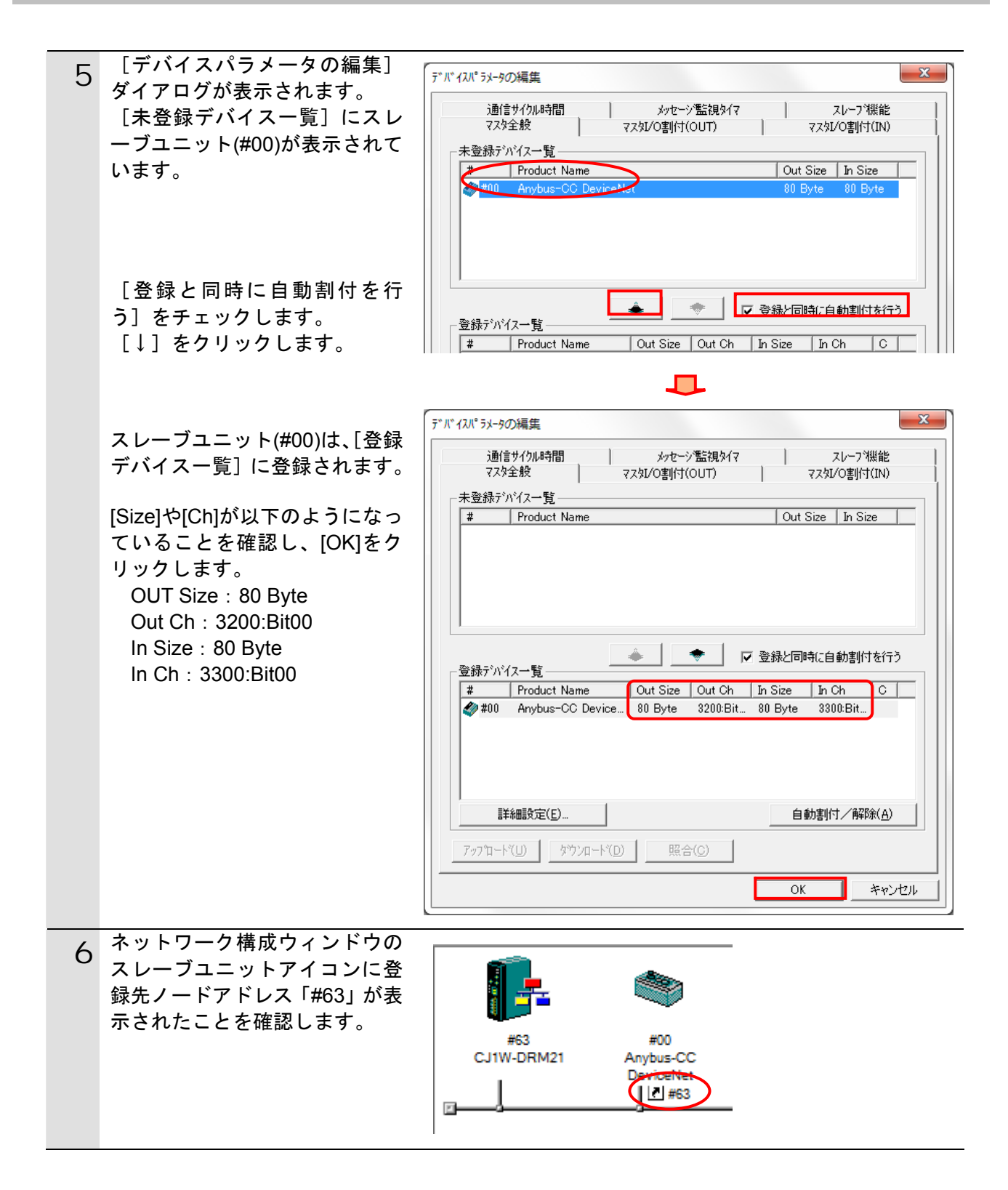

**10.4.4.** オンライン接続とスキャンリストの転送 コントローラとオンライン接続し、設定した構成デバイスの設定内容(スキャンリスト) をコントローラ経由で DeviceNet ユニットに転送します。転送が完了するとリモート I/O 通信が自動的に開始します。

| [ <b>N</b> ] | 使用 | 上の | 注意 |
|--------------|----|----|----|
|--------------|----|----|----|

以降の手順を実施する前に、DeviceNet ケーブルが接続されていることを確認ください。 接続されていない場合、各機器の電源を OFF にしてから DeviceNet ケーブルを接続してく ださい。

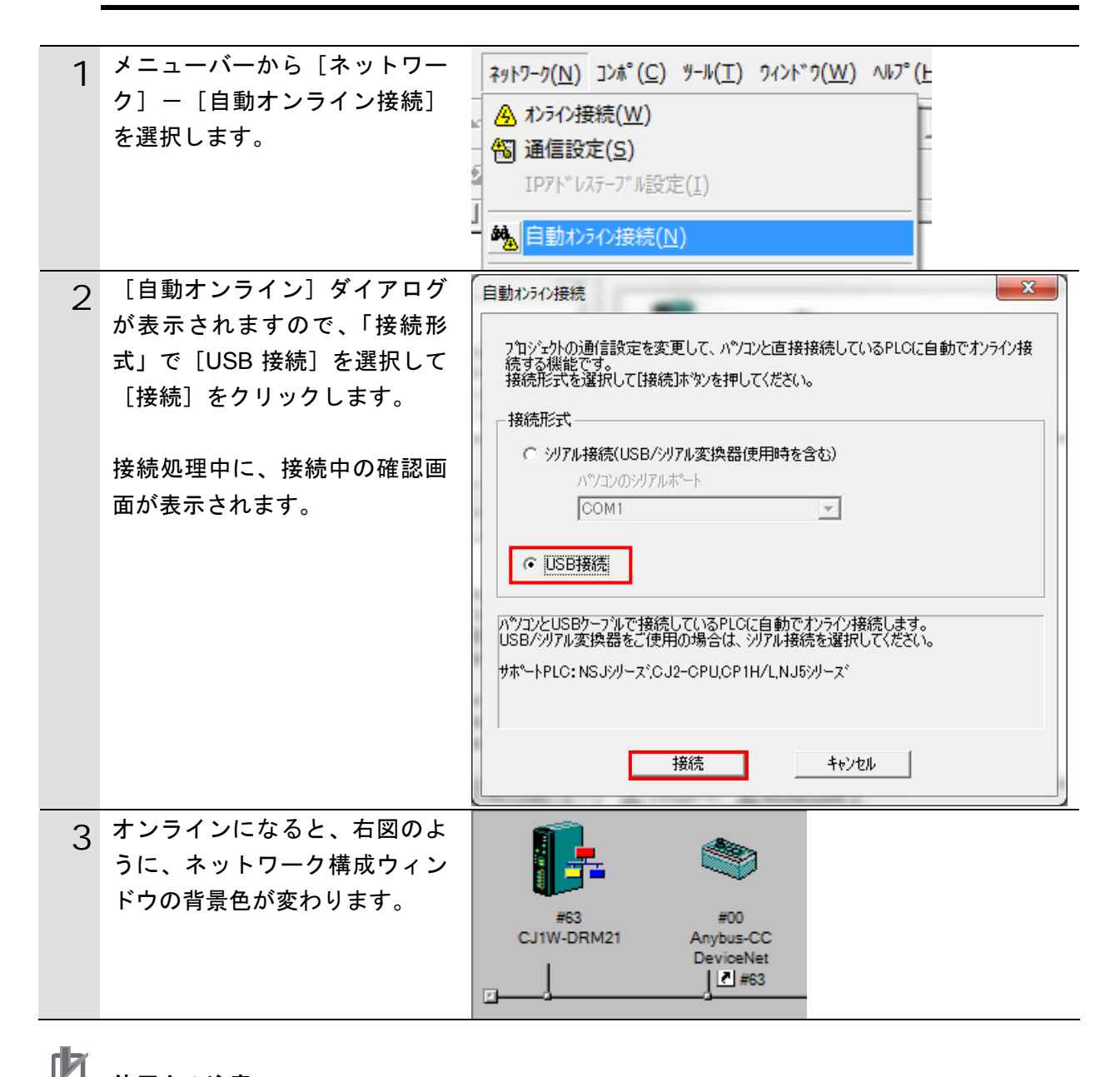

### 使用上の注意

コントローラとオンライン接続ができない場合は、ケーブルの接続状態等を確認してください。あるいは1項に戻って、接続形式等の設定内容を確認して再実行してください。

#### ■ 参考

コントローラとのオンライン接続に関する詳細については、「CX-Integrator Ver.2.□ ネット ワークコンフィグレーションツール オペレーションマニュアル」(SBCA-347)の「通信共 通編 第2章 基本操作」を参照してください。

| 4 | オンライン接続情報ウィンドウ<br>の[DeviceNet]を右クリックし、<br>[接続]を選択します。               | - 見 オンライン USB [NJ501-1500] ネット(0), ノート(0)<br>□                                                                                                    |
|---|---------------------------------------------------------------------|----------------------------------------------------------------------------------------------------|
| 5 | [ネットワークの選択]ダイア<br>ロ グ で [DeviceNet] を 選 択 し 、<br>[OK]をクリックします。      | マットワークの選択     ×       下記リストから接続対象とするフロジェクトのネットワークを選択してください。     N1(Device Net)ネット(-)       新規ネットワーク追加     のK                                                                                                    |
| 6 | オンライン接続情報ウィンドウ<br>の[DeviceNet]がオンライン状態<br>(プラアイコン)になったことを<br>確認します。 | □                                                                                                    |
| 7 | ネットワーク構成ウィンドウ上<br>の[CJ1W-DRM21]を右クリック<br>し、[パラメータ] ー[編集]を<br>選択します。 | パ ラメ-タ( <u>P</u> )                                                                                                    |
| 8 | [デバイスパラメータの編集]<br>ダイアログが表示されますの<br>で、[ダウンロード] をクリック<br>します。         | デ・ド・イルドラメータの編集       ×         通信サイクル時間       メッセージ監視タイマ       スレーフ"機能         マスタ全般       マスタレ/O割け(OUT)       マスタレ/O割け(IN)         未登録デジハイス一覧       ・       ・         *       Product Name       Out Size       In Size         ・       ・       ご 登録と同時に自動割付を行う         *       Product Name       Out Size       Out Ch         *       Product Name       Out Size       In Ch         *       Product Name       Out Size       Out Ch       In Size         *       Product Name       Out Size       Out Ch       In Size       In Ch       C         *       *       Product Name       Out Size       Out Ch       In Size       In Ch       C         *       *       Product Name       Out Size       Out Ch       In Size       In Ch       C         *       *       *       *       *       *       *       *         *       *       *       *       *       *       *       *         *       *       *       *       *       *       *       *         *       *       *       *       *       *       * |

10. 付録 2 ツールによるリモート I/0 通信の設定

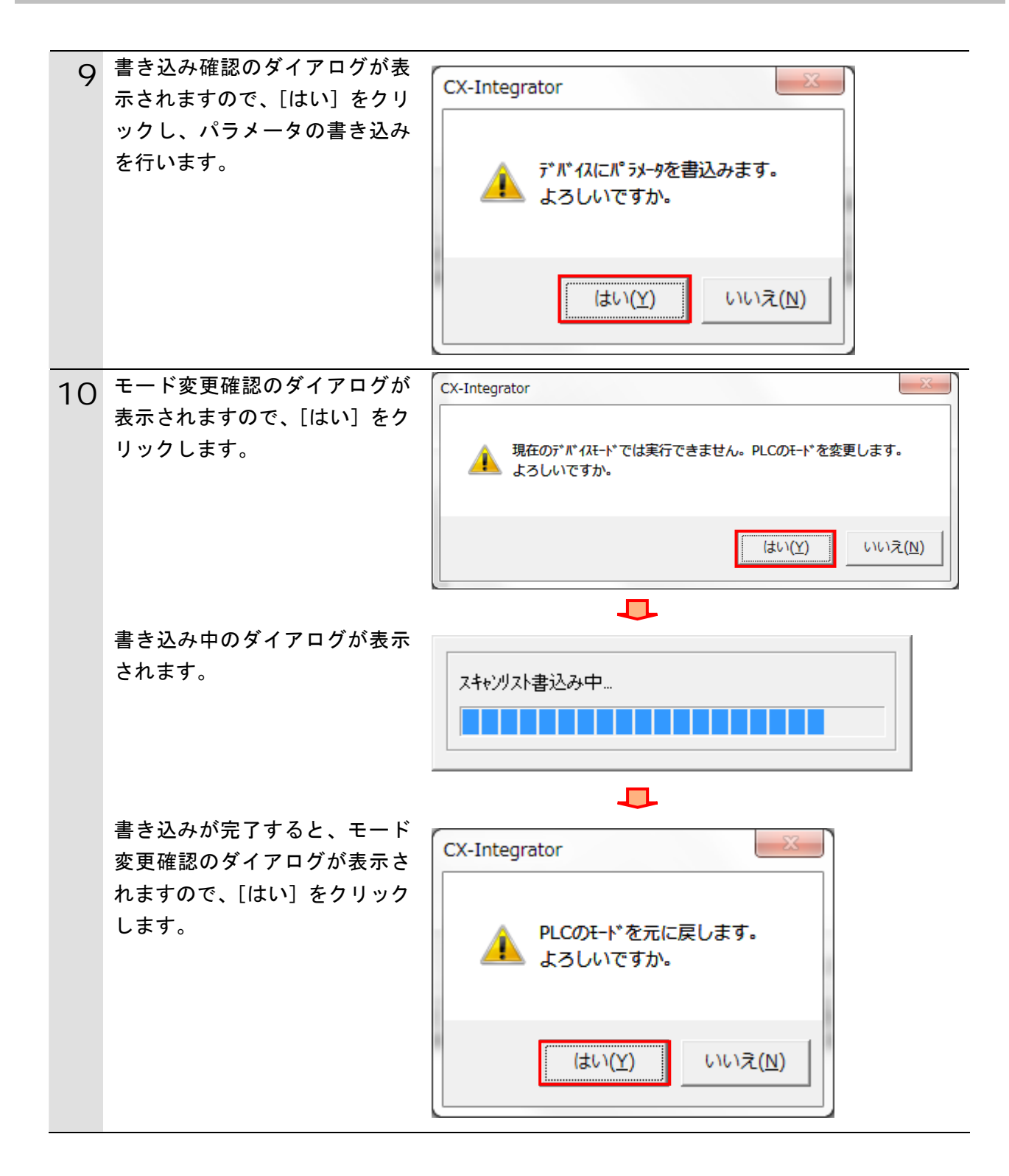

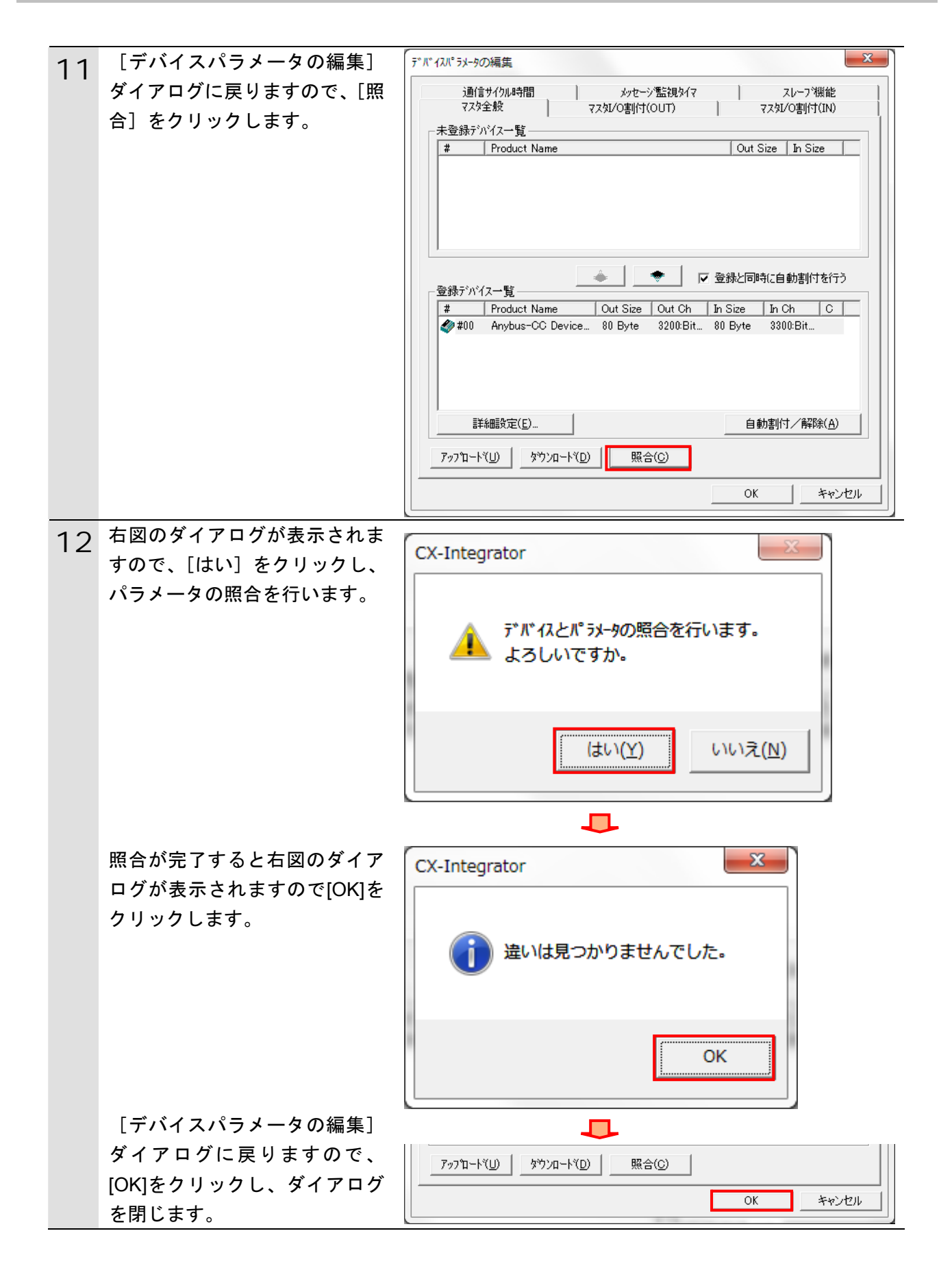

# 11. 改訂履歴

| 改訂記号 | 改訂年月日           | 改訂理由・改訂ページ |
|------|-----------------|------------|
| А    | 2013 年 1 月 11 日 | 初版         |
|      |                 |            |
|      |                 |            |

| オムロン株式会社 インダストリアルオートメーションビジネン                                                                                                    | スカンパニー                                                                                   |
|----------------------------------------------------------------------------------------------------|------------------------------------------------------------------------------------------|
| <ul> <li>製品に関するお問い合わせ先<br/>お客様相談室<br/>の120-919-0666</li> <li>携帯電話・PHS・IP電話などではご利用いただけませんので、下記の電話番号へおかけください。</li> <li>電話 055-982-5015(通話料がかかります)</li> <li>営業時間:8:00~21:00</li> <li>営業時間:8:00~21:00</li> <li>営業時間:8:00~21:00</li> <li>営業時間:8:00~21:00</li> <li>アムロン</li> <li>アムロン</li> <li>アン</li> <li>アムロン</li> <li>アムロン</li> <li>アン</li> <li>アムロン</li> <li>アン</li> <li>アン</li></ul> | オムロン制御機器の最新情報をご覧いただけます。<br><b>WWW.fa.omron.co.jp</b><br>緊急時のご購入にもご利用ください。<br>オムロン商品のご用命は |
| ●その他のお問い合わせ<br>納期・価格・サンプル・仕様書は貴社のお取引先、または貴社<br>担当オムロン販売員にご相談ください。<br>オムロン制御機器販売店やオムロン販売拠点は、Webページで<br>ご案内しています。                                                                                                    |                                                                                          |
| カタログ番号 SBCZ-895A 2013年1月現在                                                                                                    | © OMRON Corporation 2013 All Rights Reserved<br>お断りなく仕様などを変更することがありますのでご了承ください           |

内容を掲載し、ご使用上の注意事項等は 掲載しておりません。 ご使用上の注意事項等、 ご使用の際に必要な内容につきましては、 必ずユーザーズマニュアルをお読みください。

本誌には主に機種のご選定に必要な

●本誌に記載のない条件や環境での使用、および原子力制御・鉄道・航空・車両・燃焼装置・医療機器・娯楽機械・ 安全機器、その他人命や財産に大きな影響が予測されるなど、特に安全性が要求される用途への使用をご検討の 場合は、定格・性能に対し余裕を持った使い方やフェールセイフ等の安全対策へのご配慮をいただくとともに、当社 営業担当者までご相談いただき仕様書等による確認をお願いします。

●本製品の内、外国為替及び外国貿易法に定める輸出許可、承認対象貨物(又は技術)に該当するものを輸出(又は

お断りなく仕様などを変更することがありますのでご了承ください

非居住者に提供)する場合は同法に基づく輸出許可、承認(又は役務取引許可)が必要です。

- ご確認の上、ご使用ください。

- 本誌に記載の標準価格はあくまで参考であり、確定されたユーザ購入価格を表示したものではありません。
   本誌に記載の標準価格には消費税が含まれておりません。
   本誌に記載されているアプリケーション事例は参考用ですので、ご採用に際しては機器・装置の機能や安全性を